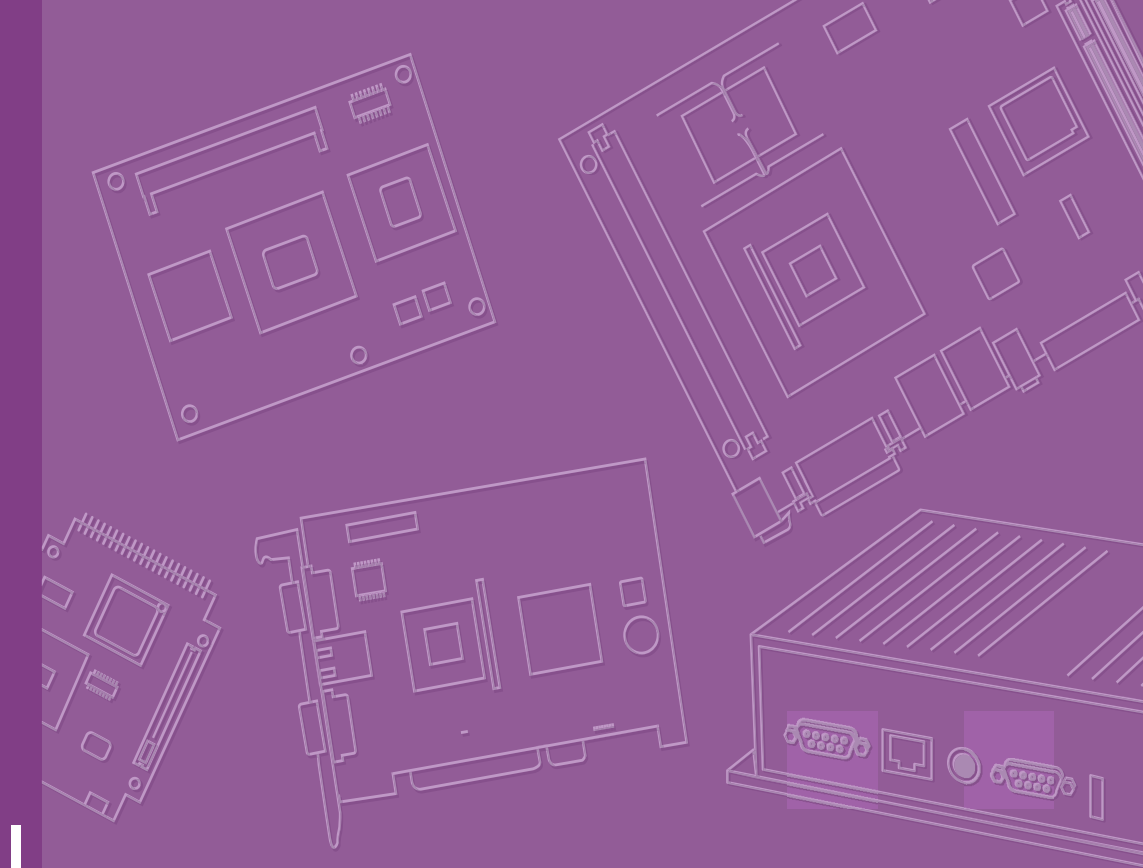

# **User Manual**

# **ARK-1388V**

**Fanless Embedded Box IPC** 

Trusted ePlatform Services

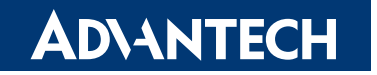

# Copyright

The documentation and the software included with this product are copyrighted 2009 by Advantech Co., Ltd. All rights are reserved. Advantech Co., Ltd. reserves the right to make improvements in the products described in this manual at any time without notice.

No part of this manual may be reproduced, copied, translated or transmitted in any form or by any means without the prior written permission of Advantech Co., Ltd. Information provided in this manual is intended to be accurate and reliable. However, Advantech Co., Ltd. assumes no responsibility for its use, nor for any infringements of the rights of third parties, which may result from its use.

# **Acknowledgements**

Award is a trademark of Award Software International, Inc.

VIA is a trademark of VIA Technologies, Inc.

IBM, PC/AT, PS/2 and VGA are trademarks of International Business Machines Corporation.

Intel® and Pentium® are trademarks of Intel Corporation.

Microsoft Windows® is a registered trademark of Microsoft Corp.

RTL is a trademark of Realtek Semi-Conductor Co., Ltd.

ESS is a trademark of ESS Technology, Inc.

UMC is a trademark of United Microelectronics Corporation.

SMI is a trademark of Silicon Motion, Inc.

Creative is a trademark of Creative Technology LTD.

CHRONTEL is a trademark of Chrontel Inc.

All other product names or trademarks are properties of their respective owners.

For more information about this and other Advantech products, please visit our website at:

http://www.advantech.com/

http://www.advantech.com/ePlatform/

For technical support and service, please visit our support website at: http://support.advantech.com.tw/support/

> Part No.2006138800 Printed in Taiwan

Edition 1 April 2009

# **Product Warranty (2 years)**

Advantech warrants to you, the original purchaser, that each of its products will be free from defects in materials and workmanship for two years from the date of purchase.

This warranty does not apply to any products which have been repaired or altered by persons other than repair personnel authorized by Advantech, or which have been subject to misuse, abuse, accident or improper installation. Advantech assumes no liability under the terms of this warranty as a consequence of such events.

Because of Advantech's high quality-control standards and rigorous testing, most of our customers never need to use our repair service. If an Advantech product is defective, it will be repaired or replaced at no charge during the warranty period. For outof-warranty repairs, you will be billed according to the cost of replacement materials, service time and freight. Please consult your dealer for more details.

If you think you have a defective product, follow these steps:

- 1. Collect all the information about the problem encountered. (For example, CPU speed, Advantech products used, other hardware and software used, etc.) Note anything abnormal and list any onscreen messages you get when the problem occurs.
- 2. Call your dealer and describe the problem. Please have your manual, product, and any helpful information readily available.
- 3. If your product is diagnosed as defective, obtain an RMA (return merchandize authorization) number from your dealer. This allows us to process your return more quickly.
- 4. Carefully pack the defective product, a fully-completed Repair and Replacement Order Card and a photocopy proof of purchase date (such as your sales receipt) in a shippable container. A product returned without proof of the purchase date is not eligible for warranty service.
- 5. Write the RMA number visibly on the outside of the package and ship it prepaid to your dealer.

# **Technical Support and Assistance**

- 1. Visit the Advantech web site at www.advantech.com/support where you can find the latest information about the product.
- 2. Contact your distributor, sales representative, or Advantech's customer service center for technical support if you need additional assistance. Please have the following information ready before you call:
  - Product name and serial number
  - Description of your peripheral attachments
  - Description of your software (operating system, version, application software, etc.)
  - A complete description of the problem
  - The exact wording of any error messages

# **Packing List**

Before installation, please ensure the following items have been shipped:

- 1 ARK-1388V unit
- 1 Utility CD with English manual
- 1 Registration and 1 year Warranty card Rev. A

| 1 3-Pole Phoenix to DC-Jack Power Cable         | 1700012555 |
|-------------------------------------------------|------------|
| 1 D-SUB 26p connector to 3 x serial ports cable | 1700012535 |
| 1 D-SUB 9p to phoenix 10pin DIO cable           | 1700012536 |
| 1 GPS Antenna 5V x 5M                           | 1750001782 |
| 1 Simplified Chinese user manual                | 2006138810 |

■ 1 China RoHS Electronic Pollution ARK-1388V 1st 2026138800

# **Ordering information**

| Model Number    | Description                                                                             |
|-----------------|-----------------------------------------------------------------------------------------|
| ARK-1388V-S0A1E | Intel Celeron M ULV423 1.06GHz, onboard GPS, VGA/LVDS, COM, USB, DIO In vehicle Box IPC |
| ARK-1388V-S1A1E | Intel Core2Duo U7500 1.06GHz, onboard GPS, VGA/LVDS, COM, USB, DIO In vehicle Box IPC   |

# **Optional accessories**

| 1652000295                 | 3P Phoenix Power PLUG-IN BLOCK                                                                                 |
|----------------------------|----------------------------------------------------------------------------------------------------|
| 1757002682                 | AC-to-DC Adapter DC19 V/3.42 A 65 W, 0 ~ 40 $^\circ C$ for Home and Office Use                                 |
| 1700001524                 | Power Cable 3-pin 180 cm, USA type, Thailand, Philippines                                                      |
| 170203183C                 | Power Cable 3-pin 180 cm, Europe Type, Indonesia                                                               |
| 170203180A                 | Power Cable 3-pin 180 cm, UK Type, Singapore, Malaysia                                                         |
| 9666K10000E                | DIN-Rail mounting kit for ARK-1000 series model                                                                |
| 9666K10001E                | VESA mounting kit for ARK-1000 series model                                                                    |
| 9796138800E<br>(AMO-EDGE)  | AMO-Q2687 GSM/GPRS/EDGE module, include one Antenna 5<br>Band 850/900/1800/1900/2100 SMA.M 10.8cm (1750004421) |
| 9796138801E<br>(AMO-HSDPA) | AMO-HC25 UMTS/HSDPA module, include one Antenna 4 Band 850/900/1800/1900 SMA.M 8.3cm (1750002840)              |
| 1750003222                 | WLAN 802.11b/g 5dBi Dipole Antenna                                                                             |
| 968EMW0016                 | PURCH 802.11b/g Mini-PCI card                                                                                  |

# Contents

| Chapter | 1   | General Introduction                                      |        |
|---------|-----|-----------------------------------------------------------|--------|
|         | 1.1 | Introduction                                              | 2      |
|         | 1.2 | Product Feature                                           | 3      |
|         | 1.3 | Chipset                                                   | 4      |
|         |     | 1.3.1 Functional Specification                            | 4      |
|         |     | 1.3.2 Mechanical Specification                            | 7      |
|         |     | Figure 1.1 ARK-1388V dimensions                           | 1      |
|         |     | 1.3.3 Electrical Specification                            | 8      |
|         |     | 1.3.4 Power supply Voltage                                | ð<br>o |
|         |     | 1.3.5 Power supply Current                                | 0      |
|         | 1 / | Finite Control Specification                              | D<br>Q |
|         | 1.4 | 1/1 Operating temperature                                 | 2<br>8 |
|         |     | 1.4.2 Operating Humidity                                  | 8      |
|         |     | 14.3 Storage Temperature                                  | 8      |
|         |     | 1.4.4 Storage Humidity                                    | 8      |
|         |     |                                                           | •      |
| Chapter | 2   | H/W installation9                                         | )      |
|         | 21  | Jumpers 10                                                | 0      |
|         | 2.1 | 2.1.1 Jumper Description 10                               | õ      |
|         |     | Table 2.1: PCI VIO Setting (J5)                           | 0      |
|         |     | 2.1.2 Jumper List                                         | 1      |
|         |     | Table 2.2: Jumper List1                                   | 1      |
|         |     | 2.1.3 Jumper Settings                                     | 1      |
|         |     | Table 2.3: CN18 Power system selection1                   | 1      |
|         |     | Table 2.4: J1 LVDS Voltage Setting1                       | 1      |
|         |     | Table 2.5: JP3 CLEAR CMOS1                                | 1      |
|         |     | Table 2.6: SW2 COM1 RS232/422/485 Select                  | 2      |
|         |     | Table 2.7: SW3 COM1 and COM3 RS232/422/485 Select 12      | 2      |
|         |     | Table 2.8: SW6-1,2,3 COM2 RS232/422/485 Select12          | 2      |
|         |     | Table 2.9: SW6-4,5,6 Vehicle OFFDELAY / HARDOFF Setting 1 | 3      |
|         |     | Table 2.10: SW5 COM2 RS232/422/485 Select                 | 3      |
|         |     | Table 2.11:SW4 COM3 RS232/422/485 Select                  | 3      |
|         |     | 2.1.4 Locating Jumpers on the Board14                     | 4      |
|         |     | Figure 2.1 Locating Jumpers on the Board-Top side14       | 4      |
|         |     | Figure 2.2 Locating Jumpers on the Board-Bottom side 14   | 4      |
|         | 2.2 | Connectors                                                | 5      |
|         |     | 2.2.1 Connector position                                  | 5      |
|         |     | Figure 2.3 ARK-1388V Front I/O Panel                      | 5      |
|         |     | Figure 2.4 ARK-1388V Rear I/O Panel                       | 5      |
|         |     | 2.2.2 ARK-1388V front side external I/O connectors        | ö      |
|         |     | Figure 2.5 USB connector                                  | 6      |
|         |     | Table 2.12: USB Connector                                 | 0      |
|         |     | Figure 2.6 VGA connector                                  | 0      |
|         |     | I able 2.13: VGA connector pin assignment                 | 0<br>7 |
|         |     | Tigure 2.7 LVDS Connector Din Accomment                   | /<br>7 |
|         |     | Table 2. 14. LVD5 Connector Pin Assignment                | /<br>0 |
|         |     | Table 2.15:1 off Line Out his assignment                  | 0<br>0 |
|         |     | Table 2.15. Left Line Out pin assignment                  | о<br>О |
|         |     | Figure 2.0, phone lack Connector                          | D<br>D |
|         |     | Table 2.17: Mic in his assignment                         | D<br>D |
|         |     |                                                           | 0      |

| Figure 2.10Ethernet connector                          | 19 |
|--------------------------------------------------------|----|
| Table 2.18: RJ-45 Connector pin assignments            | 19 |
| Figure 2.11DIO connector                               | 20 |
| Table 2.19: DIO cable pin color to DIO pin assignments | 20 |
| Figure 2.12DIO cable                                   | 20 |
| Table 2.20: DIO port pin assignments                   | 20 |
| Figure 2.13COM connector                               | 21 |
| Table 2.21: COM standard serial port pin assignments   | 21 |
| Table 2.22: D-SUB CONN 26P pin assignment              | 22 |
| Figure 2.14COM2~4 cable                                | 23 |
| Figure 2.15Power Input Connector                       | 23 |
| Table 2.23: Power connector pin assignments            | 23 |

# 

3.1 3.2

| BIOS Ir | ntroduction               | 26 |
|---------|---------------------------|----|
| BIOS S  | Setup                     | 26 |
| 3.2.1   | Main Menu                 | 27 |
| 3.2.2   | Standard CMOS Features    | 28 |
| 3.2.3   | Advanced BIOS Features    | 29 |
| 3.2.4   | Advanced Chipset Features | 32 |
| 3.2.5   | Integrated Peripherals    | 34 |
| 3.2.6   | Power Management Setup    | 37 |
| 3.2.7   | PnP/PCI Configurations    | 40 |
| 3.2.8   | PC Health Status          | 41 |
| 3.2.9   | Frequency/Voltage Control | 42 |
| 3.2.10  | Load Optimized Defaults   | 43 |
| 3.2.11  | Set Password              | 44 |
| 3.2.12  | Save & Exit Setup         | 45 |
| 3.2.13  | Quit Without Saving       | 46 |
|         |                           |    |

# Chapter 4 In-vehicle power setting ...... 47

| 4.1 | Power mode selection                                     |             |
|-----|----------------------------------------------------------|-------------|
|     | Figure 4.1 The jumper location for power mode select     | tion (CN18) |
|     |                                                          |             |
| 4.2 | Turn on procedure of PIC firmware                        | 49          |
|     | Figure 4.2 Turn on procedure of PIC firmware             | 49          |
| 4.3 | Turn off procedure of PIC firmware                       |             |
|     | Figure 4.3 Turn off procedure of PIC firmware            |             |
|     | Figure 4.4 The switch location for off delay and hard of | off setting |
|     | (SW6)                                                    |             |
| 4.4 | Battery status checking                                  | 50          |
|     | Figure 4.5 Battery status checking of PIC firmware       | 50          |

# Chapter 5 Extension I/O Installation ...... 51

| 5.1 | AMO-  | Module                                              | 52 |
|-----|-------|-----------------------------------------------------|----|
|     | 5.1.1 | AMO-EDGE (9796138800E)                              | 52 |
|     |       | Table 5.1: AMO-EDGE connect list                    | 52 |
|     |       | Figure 5.1 AMO-EDGE base board                      | 52 |
|     |       | Figure 5.2 Install Wavecom module on AMO base board | 53 |
|     |       | Figure 5.3 AMO-EDGE base board and wavecom module   | 53 |
|     |       | Figure 5.4 GPRS/EDGE SMA cable internally           | 53 |
|     |       | Figure 5.5 Wavecom UFL/SMA connector                | 54 |
|     |       | Figure 5.6 Mounting wavecom on AMO base board       | 54 |
|     |       | Figure 5.7 Installation AMO-EDGE on ARK-1388V       | 55 |
|     | 5.1.2 | AMO-HSDPA (9796138801E)                             | 55 |
|     |       |                                                     |    |

|            | Table 5.2: AMO-HSDPA connect list.Figure 5.8 AMO-HSDPA board.Figure 5.9 install Siemens module on AMO boardFigure 5.10AMO-EDGE base board and Siemens moduleFigure 5.11UMTS/HSDPA SMA cable internallyFigure 5.12Siemens antenna connectorFigure 5.13Installation AMO-HSDPA on ARK-1388V. | 55<br>55<br>56<br>56<br>56<br>57<br>57 |
|------------|----------------------------------------------------------------------------------------------------|----------------------------------------|
| Chapter 6  | Full Disassembly Procedure5                                                                                                    | 9                                      |
| 6.1<br>6.2 | Full disassembly procedure<br>Full assembly procedure                                                                                                    | 60<br>65                               |
| Appendix A | GPS test Setting Guide7                                                                                                    | 1                                      |
| A.1        | GPS test Setting Guide                                                                                                    | 72                                     |
| Appendix B | AMO-EDGE GPRS Module (Q2687)<br>Board Setting7                                                                                                    | 7                                      |
| B.1        | AMO-EDGE GPRS Module (Q2687) Board Setting                                                                                                    | 78                                     |
| Appendix C | AMO-HSDPA GPRS Module (HC25)<br>Setting Guide8                                                                                                    | 9                                      |
| C.1        | AMO-HSDPA GPRS Module (HC25) Setting Guide                                                                                                    | 90                                     |

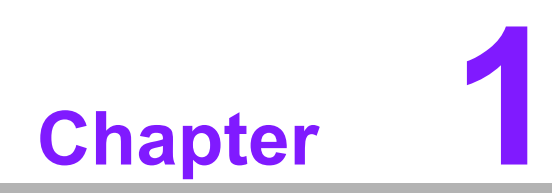

**General Introduction** 

# 1.1 Introduction

ARK-1388V is a fanless embedded box IPC with focus on in-vehicle computing systems, which are frequently required to perform under very stringent power requirements. These include load-dump, cold-crank, very low power consumption at light loads, and low-noise operation. Additionally, these solutions are generally required to be very compact and thermally efficient.

The dimensions of the ARK-1388V are 18.9 x 6.38 x 1.31 cm, and it weighs only 1.76 kg. ARK-1388V delivers excellent computing and multi-media performance with an Intel® Core TM2 Duo ULV U7500 1.06 GHz / Celeron® M ULV 1.06 GHz processor and an Intel® 945GM/GME chipset. And with the efficient thermal design, the operating temperatures run from -20 to 60°C. It supports a rich I/O interface, including four serial ports, LVDS and VGA dual independent display, 4 x USBs, 1 x LAN, DIO with isolation and relay function, and amplified audio line-out, plus safe boot and safe shutdown functions. ARK-1388V is the best choice for in-vehicle solutions in trucks, buses, wagons, taxis and trains.

#### **Smart Power Control**

Due to the demands of the in-vehicle power environment, the ARK-1388V box IPC works with both 12-volt and 24-volt systems, and is designed with safe boot and safe shutdown to offer safe and stable solutions. The design incorporates hardware power protection and smart software monitor and control features. The ARK-1388V may be powered with DC input from 9 to 32 VDC, and supports a minimum of 6VDC ISO-7637-2 cold crank and load dump. Advantech also includes a utility that allows the SI and/or the customer to adjust their power voltage, delay on/off timings, and save and load presets. In addition, the rugged, fanless aluminum case provides passive cooling for extra quiet operation. The system also offers excellent shock and vibration protection, easily passing 50 and 5 Grms shock and vibration tests.

#### In-vehicle Wireless Life

Today, entertainment and wireless navigation functions are fast becoming customary, if not mandatory, and more and more applications require in-vehicle computing systems. ARK-1388V box IPC is equipped with an 802.11b/g WLAN card, a built in GPS receiver which supports 50 channels, GPRS support, 3.5G antenna, and supports VGA and LVDS dual independent display mode for multi-media applications. Optional GPRS/EDGE/UMTS/HSDPA modules can easily be interchanged. In-vehicle applications can be expected to become both more convenient and more interesting in the very near future.

# 1.2 Product Feature

### General

- CPU: Intel Core2Duo ULV U7500 at 1.06GHz/ Celeron M ULV 423 at 1.06GHz
- System Chipset: 945GM/GME chipset 533 MHz FSB
- BIOS: AWARD® 4 Mbit Flash BIOS
- System Memory: 200-pin SODIMM socket, support ECC Double Data Rate (DDR2) 128 MB to 1 GB, DDR2 533/667 MHz
- Power Management: APM1.2, ACPI 2.0 support
- **SSD:** Supports CompactFlash® Card TYPE I/II (shared 1st IDE Channel)
- Watchdog Timer: Single chip Watchdog 255-level interval timer, setup by software
- Expansion Interface: 1 x miniPCI (Equipped with miniPCI WLAN card for ARK-1382W version)
- Battery: 3V/210 mAh
- I/O Interface: 1 x RS-232, 3 x RS232/422/485 (COM1: default is RS-485, RS-422/485 by jumper setting, COM2~4: default is RS-232)
- **USB:** 4 x USB 2.0 compliant Ports
- Audio: ALC203 AC97 surround stereo sound and dual output 6W amplifier. Supports Spkr-out (Left and Right) and Mic-in
- IrDA: N/A
- **GPIO:** 6 bit; 4 x Digital input with isolation and 2 x Digital output with relay
- LAN Chipset: 82562GZ
- **Speed:** 10/100 Mbps
- Interface:1 x RJ45
- Standard: IEEE 802.3u 100Base-T

### Display

- Chipset: Integrated graphics built in to Intel 945GM/GME, Intel 3.5 Generation integrated Graphics Engine
- Memory Size: Supports Intel DVMT (Dynamic Video Memory Technology) 3.0
   1 MB or 8 MB under system BIOS
- Resolution: CRT Display mode: pixel resolution up to 1600 x 1200 at 85-Hz and 1600 x 1200 at 75-Hz LCD Display mode:
- **Display Interface:** 1 x VGA, 1 x LVDS
- Dual Independent: VGA + LVDS

### Communication

- Wireless LAN: 802.11b/g WLAN miniPCI module (optional)
- GPS: Built-in u-blox LEA 5 GPS GPS/GALILEO chip
- GPRS/EDGE/HSDPA
  - Wavecom Q2686, supports GSM/GPRS, 850/900/1800/1900MHz (optional)
  - Wavecom Q2687, supports GSM/GPRS/EDGE, 850/900/1800/1900MHz (optional)
  - Siemens HC25, supports UMTS/HSDAP Triple band, 850/1900/2100MHz and GSM/GPRS/EDGE: Quad band, 850/900/1800/1900MHz (optional)

# 1.3 Chipset

### **1.3.1 Functional Specification**

### 1.3.1.1 Processor

|           | <ul> <li>CPU supports.</li> <li>Support 533 MHz Source-Synchronous Processor System<br/>Bus.</li> </ul>                                            |
|-----------|----------------------------------------------------------------------------------------------------|
| Processor | <ul> <li>Support Intel Core2Duo ULV U7500 at 1.06GHz /Intel Celeron<br/>ULV423 at 1.06GHZ CPU.</li> <li>35mm *35mm Micro-FCBGA Package.</li> </ul> |

For ARK-1388V-S0A1E, ARK-1388V-S1A1E

### 1.3.1.2 Chipset (CX700)

|                   | YONAH processor in the 90 nm process                                                                                                    |
|-------------------|----------------------------------------------------------------------------------------------------|
| Host Interface    | 533/667 MHz FSB Support                                                                                                    |
|                   | 32-bit interface to address up to 4GB of memory                                                                                                    |
|                   | NB: Intel 945GM/GME GMCH chip supports                                                                                                    |
| Memory            | Supports for 533/667MHz DDR2 SDRAM devices with max<br>Supports maximum 1GB DDR SDRAM.<br>SO-DIMM Socket on board: 200 pin SO-DIMM socket type x 1                                                                                                    |
|                   | * It may have compatibility issue for 2GB memory, please check with Advantech support team.                                                                                                    |
|                   | NB: Intel 945GM/GME GMCH chip supports                                                                                                    |
|                   | <ul> <li>Internal Graphics Features</li> <li>Dual display choose on board: VGA + LVDS through<br/>OS Driver</li> </ul>                                                                                                    |
| Graphic and Video | <ul> <li>CRT</li> <li>Integrated 400-MHz, Three 8-bit DACs provide the R,G and B signal to the monitor</li> <li>Supports pixel resolution up to QXGA</li> <li>Supports for Display Hot Plug</li> </ul>                                                                      |
| Controllers       | <ul> <li>LVDS</li> <li>Panel support up to UXGA (1600 x 1200)</li> <li>25MHz- 112MHz single-/dual-channel; @18 bpp –TFT panel type supported</li> <li>Pixel Dithering for 18-bit TFT panel to emulate 24-bpp true color displays</li> <li>supports 18/36bit LVDS</li> </ul> |
|                   | <ul> <li>WinXP Extended desktop support for VGA+LVDS dual display</li> <li>VGA Connector on board: D-SUB Conn. 15P 90D(F) DIP</li> <li>LVDS connector by internal cable: D-SUB Conn, 26P</li> </ul>                                                                         |

|                    | SB: Intel NH82801GHM chip supports.                                                                                                    |
|--------------------|----------------------------------------------------------------------------------------------------|
| IDE Interface      | <ul> <li>Supports PIO IDE transfers up to 16 Mbytes/sec</li> <li>Supports Ultra ATA transfers to 100/66/33 Mbytes/sec.</li> <li>The IDE interface integrates 16x32-bit buffers for optimal transfers.</li> <li>Supports Compact Flash Card Type II Socket</li> <li>CF Socket on board: CF Type II 50P 90D(M) external connector x 1</li> </ul>                                                      |
|                    | SB: Intel NH82801GHM chip supports.                                                                                                    |
| Mini PCI Interface | <ul> <li>Supports Mini PCI Interface 1.0</li> <li>Supports Mini PCI WLAN extension card use only</li> <li>Supports 802.11A/B/G when use 9680005627</li> <li>Mini PCI socket: MINI PCI 124P 180D(F) SMD x 1</li> </ul>                                                                                                    |
|                    | SB: Intel NH82801GHM chip supports.                                                                                                    |
| Power Management   | <ul> <li>Supports ACPI 3.0</li> <li>ACPI Power Management Logic Support</li> <li>Power connecter: Plug-In block 2P DIP x 1</li> </ul>                                                                                                    |
|                    | SB: Intel NH82801GHM chip supports.                                                                                                    |
| USB Interface      | <ul> <li>USB host interface with support for 4 USB 2.0 ports</li> <li>All ports are High-Speed, Full-Speed, and Low-Speed capable</li> <li>Supports legacy keyboard/mouse software</li> <li>USB dual connecter on board: USB conn 8P 90D(M)<br/>DIP x 2</li> </ul>                                                                                                    |
|                    | SB: Intel NH82801GHM chip supports.                                                                                                    |
| Audio Link         | <ul> <li>Supports Audio Codec '97, Revision 2.3 specification</li> <li>Supports Link for Audio and Telephony CODECS</li> <li>Supports Dual 6W Audio Amplifier Plus Stereo</li> <li>RCA Jack on Board: 3P 90D(F) Red x 1 ( Line-out, Right Channel )</li> <li>RCA Jack on Board: 3P 90D(F) White x 1 ( Line-out, Left Channel )</li> <li>PHONE JACK on Board: 5P 90D(F) Pink x 1 (Mic-in)</li> </ul> |
|                    | SB: Intel NH82801GHM chip supports.                                                                                                    |
| BIOS               | <ul> <li>Low Pin Count (LPC) interface support</li> <li>Firmware Hub (FWH) interface support</li> <li>Phoenix 4M bit Flash BIOS, supports Plug &amp; Play, APM 1.2/<br/>ACPI 1.1.</li> <li>Socket: 32 pin PLCC socket x 1</li> </ul>                                                                                                    |

### 1.3.1.3 Others(chipset)

|                 | Super I/O: SMSC SCH3106                                                                                                    |
|-----------------|----------------------------------------------------------------------------------------------------|
| Serial ports    | <ul> <li>4 full function serial ports by SMSC SCH3106.</li> <li>Support IRQ Sharing among serial ports on XPE<br/>COM1: Supports to RS-232/422/485 and setting by Jumper,<br/>default RS-485</li> <li>COM2~4: COM2~3 Support to RS-232/422/485 and setting by<br/>Jumper, COM4 supports only RS-232, and setting by Jumper,<br/>default RS-232.</li> </ul> |
|                 | <ul> <li>COM1 connecter: D-SUB CON. 9P 90D(M)DIP x 1</li> <li>COM2~4 connecter: D-SUB CON. 26P, by cable 1700012535 to connect 3 x D-SUB CON. 9P 90D(M)DIP.</li> </ul>                                                                                                    |
|                 | ** RS-485 support Auto flow control.                                                                                                    |
|                 | Super I/O: Winbond W83627HG supports.                                                                                                    |
| Thermal sensor  | <ul><li>Monitor the current CPU temperature</li><li>Monitor the main power voltage</li></ul>                                                                                                    |
|                 | LAN Chip: Intel 82562GZ supports                                                                                                    |
| LAN             | <ul> <li>Supports PCI 1.0a</li> <li>Integrated 10/100 transceiver</li> <li>Fully compliant with IEEE 802.3 compliant</li> <li>Supports Wake on LAN and remote wake-up</li> <li>Giga LAN connector on Board: Phone Jack RJ45 8P8C 90D W/LED</li> </ul>                                                                                                    |
|                 | Battery support: CR2032                                                                                                    |
| Battery backup  | BATTERY 3V/210 mAh with WIRE x 1                                                                                                    |
|                 | GPS: u-blox LEA-5 GPS/GALILEO chip                                                                                                    |
| GPS             | <ul> <li>Fast acquisition, even in a weak signal conditions</li> <li>Down to -160 dBm acq. And tracking sensitivity</li> <li>1 second time to first fix</li> <li>50 channels, 1 million correlators</li> <li>bundle with GPS 5M antenna</li> </ul>                                                                                                    |
|                 | Wireless LAN Module Card: WM3210                                                                                                    |
| WLAN (Optional) | Supports Mini PCI Interface 1.0<br>Supports 802.11 b / g<br>Mini PCI socket: MINI PCI 124P 180D(F) SMD x 1                                                                                                    |
|                 | GSM/GPRS/EDGE module: Wavecom Q2687 (AMO-EDGE)                                                                                                    |
| GSM/GPRS/EDGE   | <ul> <li>Quad band: GSM/GPRS/EDGE: 900/1800/850/1900 MHz</li> <li>Enhanced Data rates for GSM Evolution (EDGE)</li> <li>Bundle with 850/900/1800/1900 MHz antenna</li> </ul>                                                                                                    |

|            | UMTS/HSDPA module: Siemens HC25 (AMO-HSDPA)                                                                                                    |
|------------|----------------------------------------------------------------------------------------------------|
| UMTS/HSDPA | <ul> <li>UMTS/HSDPA: Triple band, 850/1900/2100MHz</li> <li>GSM/GPRS/EDGE: Quad band, 850/900/1800/1900MHz</li> <li>HSDPA support data rate up to 3.6 Mbps</li> <li>Operating temperature: -20~+85°C</li> <li>Bundle with 850 / 900 / 1800 / 1900 / 2100MHz antenna</li> </ul> |

## 1.3.2 Mechanical Specification

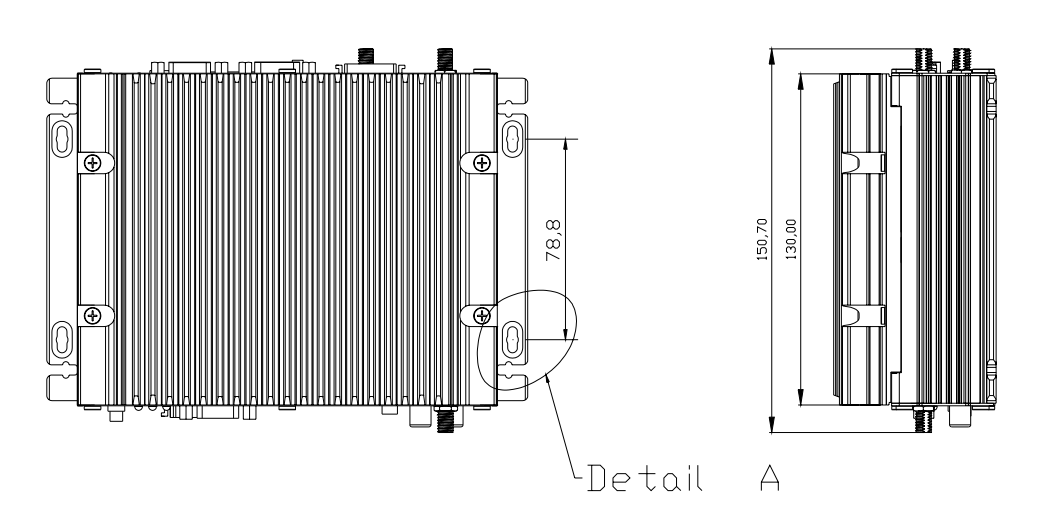

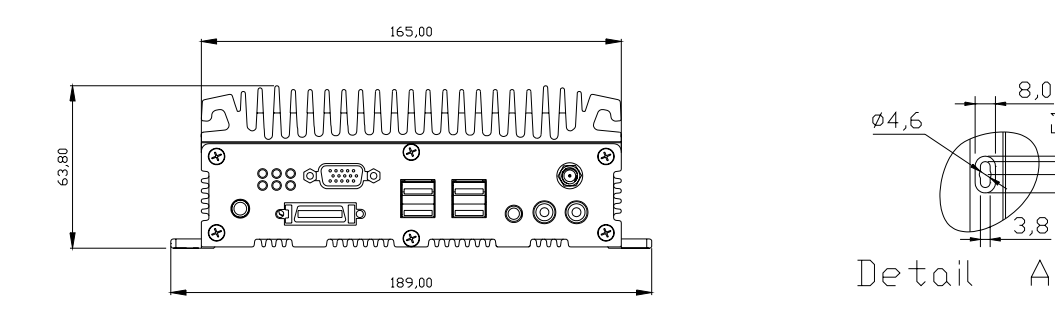

### Figure 1.1 ARK-1388V dimensions

### 1.3.2.1 Dimension(mm)

189 x 63.76 x 130.6 mm (7.44" x 2.41" x 5.14")

1.3.2.2 Weight(g) with Heatsink 1.79 kg

### 1.3.3 Electrical Specification

### 1.3.4 Power supply Voltage

Voltage requirement with Adaptor: 9 V @ 5.11 A , 12 V @ 3.84 A, 19 V @ 2.42 A, 35 V @ 1.32 A

### 1.3.5 Power supply Current

Supply Current (Maximum)

CPU : Intel Celeron ULV423 1.06 , RAM:533MHz 512GB DDR2 SDRAM

| Adaptor            | 19V   |
|--------------------|-------|
| Dos                | 0.86A |
| WINXP Idle         | 0.88A |
| WINXP BURN IN TEST | 1.16A |
| Suspend            | 0.66A |

### 1.3.6 RTC Battery

Norminal Voltage: 3.0 V Nominal discharge capacity: 210 mAh

# **1.4 Environmental Specification**

### **1.4.1 Operating temperature**

The Intel® Celeron® is specified for proper operation when the junction temperature is within the specified range of 0°C to 100°C.

The Intel® 945GM/GME chipset temperature runs at a maximum of 105°C. The Intel® ICH7-M I/O Controller Hub 4 (82801) case temperature runs at a maximum of 99°C.

The processor protects itself from catastrophic overheating by use of an internal thermal sensor at a temperature level of approximately 135°C.

Operating temperature: ARK-1388V-S0A1E: -20 ~ 60°C (-4 ~ 140°F) ARK-1388V-S1A1E: -20 ~ 55°C (-4 ~ 131°F)

### 1.4.2 Operating Humidity

Operating Humidity: 0% ~ 90% Relative Humidity, non-condensing

### 1.4.3 Storage Temperature

Standard products (0~60°C) Storage temperature: -40~85°C

### 1.4.4 Storage Humidity

Standard products (0~60°C) Relative humidity: 95% @ 60°C

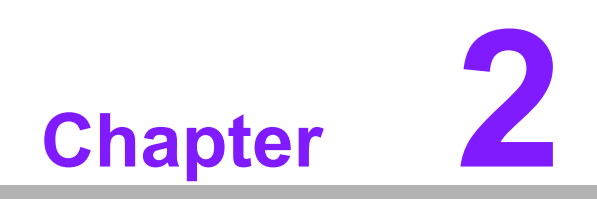

H/W installation

#### 2.1 **Jumpers**

#### 2.1.1 **Jumper Description**

Cards can be configured by setting jumpers. A jumper is a metal bridge used to close an electric circuit. It consists of two metal pins and a small metal clip (often protected by a plastic cover) that slides over the pins to connect them. To close a jumper, you connect the pins with the clip. To open a jumper, you remove the clip. Sometimes a jumper will have three pins, labeled 1, 2 and 3. In this case you would connect either pins 1 and 2, or 2 and 3.

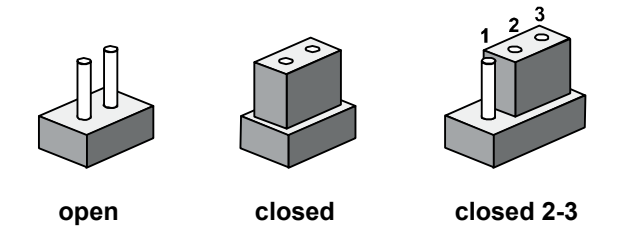

The jumper settings are schematically depicted in this manual as follows.

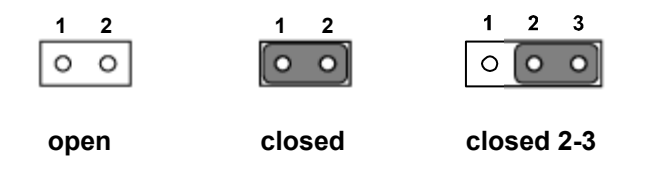

A pair of needle-nose pliers may be helpful when working with jumpers. If you have any doubts about the best hardware configuration for your application, contact your local distributor or sales representative before you make any changes. Generally, you simply need a standard cable to make most connections.

| Table 2.1: PCI VIO Setting (J5) |          |  |
|---------------------------------|----------|--|
| Setting                         | Function |  |
| 1-2                             | +5 V     |  |
| 2-3                             | +3.3 V   |  |

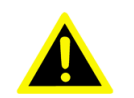

*Warning!* To avoid damaging the computer, always turn off the power supply before setting jumpers. Clear CMOS. Before turning on the power supply, set the jumper back to 3.0 V Battery On.

## 2.1.2 Jumper List

| Table 2.2: Jumper List |                                                                    |  |
|------------------------|--------------------------------------------------------------------|--|
| CN18                   | Power Mode Setting                                                 |  |
| J1                     | LVDS Voltage Setting                                               |  |
| JP3                    | Clear CMOS Setting                                                 |  |
| SW2                    | COM1 RS232 / 422 / 485 Setting                                     |  |
| SW3                    | COM1 and COM3 RS232 / 422 /485 Setting                             |  |
| SW4                    | COM3 RS232 / 422 / 485 Setting                                     |  |
| SW5                    | COM2 RS232 / 422 / 485 Setting                                     |  |
| SW6                    | COM2 RS232 / 422 / 485 Setting, Vehicle OFFDELAY / HARDOFF Setting |  |

# 2.1.3 Jumper Settings

| Table 2.3: CN18 P | ower system selection                          |
|-------------------|------------------------------------------------|
| Part Number       | 1653002101                                     |
| Footprint         | JH2X1V-2M                                      |
| Description       | PIN HEADER 2*1P 180D(M)SQUARE 2.0mm DIP W/O Pb |
| Setting           | Function                                       |
| OPEN (NL)         | Vehicle Power                                  |
| CLOSE             | ATX Power (default)                            |

| Table 2.4: J1 LVDS Voltage Setting |                                                 |
|------------------------------------|-------------------------------------------------|
| Part Number                        | 1653003101                                      |
| Footprint                          | JH3X1V-2M                                       |
| Description                        | PIN HEADER 3*1P 180D(M) 2.0mm DIP SQUARE W/O Pb |
| Setting                            | Function                                        |
| 1-2                                | 5 V (Default)                                   |
| 2-3                                | 3.3 V                                           |

| Table 2.5: JP3 CLEAR CMOS |                                          |  |
|---------------------------|------------------------------------------|--|
| Part Number               | 1653003100                               |  |
| Footprint                 | JH3X1V                                   |  |
| Description               | PIN HEADER 3*1P 180D(M) 2.54mm DIP WO/Pb |  |
| Setting                   | Function                                 |  |
| (1-2)                     | CLEAR CMOS                               |  |
| (2-3)                     | NORMAL (Default)                         |  |

| Table 2.6: SW2 COM1 RS232/422/485 Select                        |                                              |  |
|-----------------------------------------------------------------|----------------------------------------------|--|
| Part Number                                                     | 160000802                                    |  |
| Footprint                                                       | SW_8x2P_50_461x315                           |  |
| Description                                                     | DIP SW SMD 16P SPST P=1.27mm W=5.4mm IC Type |  |
|                                                                 |                                              |  |
| Setting                                                         | Function                                     |  |
| Setting<br>1,3,5,7 ON ; 2,4,6,8 OFF                             | Function       RS232                         |  |
| Setting<br>1,3,5,7 ON ; 2,4,6,8 OFF<br>2,4,6,8 ON ; 1,3,5,7 OFF | Function       RS232       RS422             |  |

### Table 2.7: SW3 COM1 and COM3 RS232/422/485 Select

| Part Number    | 160000602                                     |
|----------------|-----------------------------------------------|
| Footprint      | SW_6x2P_50_362x315                            |
| Description    | SW SMD 12P P=1.27mm W=5.8mm 218-006LPST-R CTS |
| Setting        | Function                                      |
| 1 ON ; 2,3 OFF | RS485 for COM1                                |
| 2 ON ; 1,3 OFF | RS422 for COM1                                |
| 3 ON ; 1,2 OFF | RS232 for COM1                                |
| 4 ON ; 5,6 OFF | RS485 for COM3                                |
| 5 ON ; 4,6 OFF | RS422 for COM3                                |
| 6 ON ; 4,5 OFF | RS232 for COM3                                |

| Table 2.8: SW6-1,2,3 COM2 RS232/422/485 Select |                                               |  |
|------------------------------------------------|-----------------------------------------------|--|
| Part Number                                    | 160000602                                     |  |
| Footprint                                      | SW_6x2P_50_362x315                            |  |
| Description                                    | SW SMD 12P P=1.27mm W=5.8mm 218-006LPST-R CTS |  |
| Setting                                        | Function                                      |  |
| 1 ON ; 2,3 OFF                                 | RS485                                         |  |
| 2 ON ; 1,3 OFF                                 | RS422                                         |  |
| 3 ON ; 1,2 OFF                                 | RS232                                         |  |

### Table 2.9: SW6-4,5,6 Vehicle OFFDELAY / HARDOFF Setting

| Part Number     | 160000802                                    |
|-----------------|----------------------------------------------|
| Footprint       | SW_8x2P_50_461x315                           |
| Description     | DIP SW SMD 16P SPST P=1.27mm W=5.4mm IC Type |
| Setting (6,5,4) | Function                                     |
| ON; ON; ON      | 60S, 180S ( Default )                        |
| ON; ON; OFF     | 120S, 180S                                   |
| ON; OFF; ON;    | 180S, 180S                                   |
| ON; OFF; OFF    | 240S, 180S                                   |
| OFF; ON; ON;    | 300S, 180S                                   |
| OFF; ON; OFF    | 360S, 180S                                   |
| OFF; OFF; ON    | 420S, 180S                                   |
| OFF; OFF; OFF   | Never, Never                                 |

| Table 2.10: SW5 COM2 RS232/422/485 Select                                                                        |                                                              |  |  |
|----------------------------------------------------------------------------------------------------|--------------------------------------------------------------|--|--|
| Part Number                                                                                                    | 160000802                                                    |  |  |
| Footprint                                                                                                    | SW_8x2P_50_461x315                                           |  |  |
| Description                                                                                                    | DIP SW SMD 16P SPST P=1.27mm W=5.4mm IC Type                 |  |  |
|                                                                                                    |                                                              |  |  |
| Setting                                                                                                    | Function                                                     |  |  |
| Setting<br>1,3,5,7 ON ; 2,4,6,8 OFF                                                                              | Function       RS232                                         |  |  |
| Setting<br>1,3,5,7 ON ; 2,4,6,8 OFF<br>2,4,6,8 ON ; 1,3,5,7 OFF                                                  | Function       RS232       RS422                             |  |  |
| Setting           1,3,5,7 ON ; 2,4,6,8 OFF           2,4,6,8 ON ; 1,3,5,7 OFF           2,4,6,8 ON ; 1,3,5,7 OFF | Function         RS232       RS422         RS485       RS485 |  |  |

| Table 2.11: SW4 COM3 F                                          | RS232/422/485 Select                         |
|-----------------------------------------------------------------|----------------------------------------------|
| Part Number                                                     | 160000802                                    |
| Footprint                                                       | SW_8x2P_50_461x315                           |
| Description                                                     | DIP SW SMD 16P SPST P=1.27mm W=5.4mm IC Type |
|                                                                 |                                              |
| Setting                                                         | Function                                     |
| Setting<br>1,3,5,7 ON ; 2,4,6,8 OFF                             | Function<br>RS232                            |
| Setting<br>1,3,5,7 ON ; 2,4,6,8 OFF<br>2,4,6,8 ON ; 1,3,5,7 OFF | Function       RS232       RS422             |

### 2.1.4 Locating Jumpers on the Board

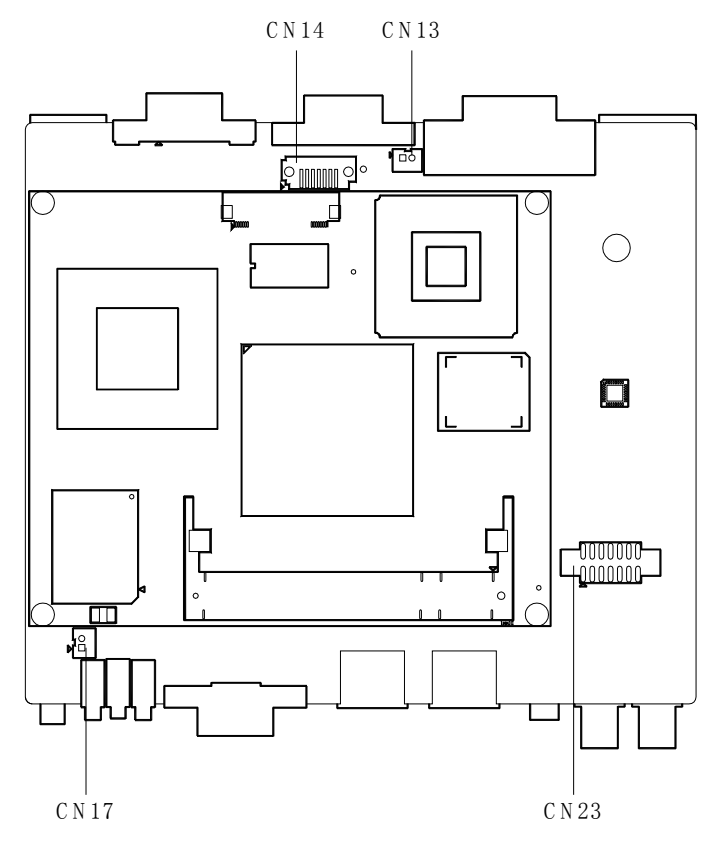

Figure 2.1 Locating Jumpers on the Board-Top side

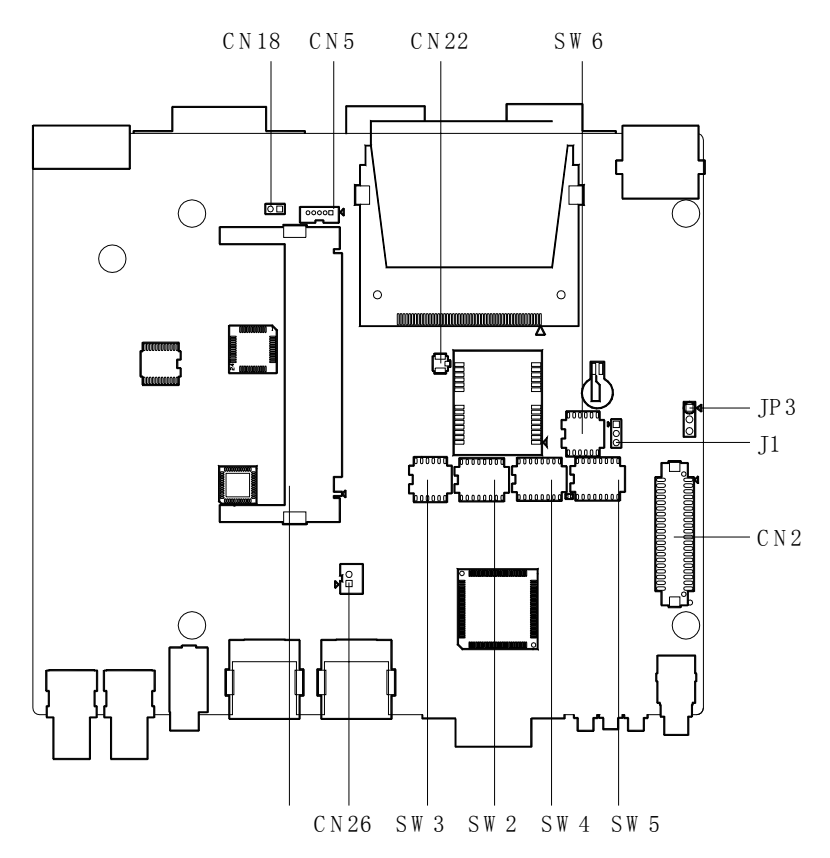

Figure 2.2 Locating Jumpers on the Board-Bottom side

# 2.2 Connectors

### 2.2.1 Connector position

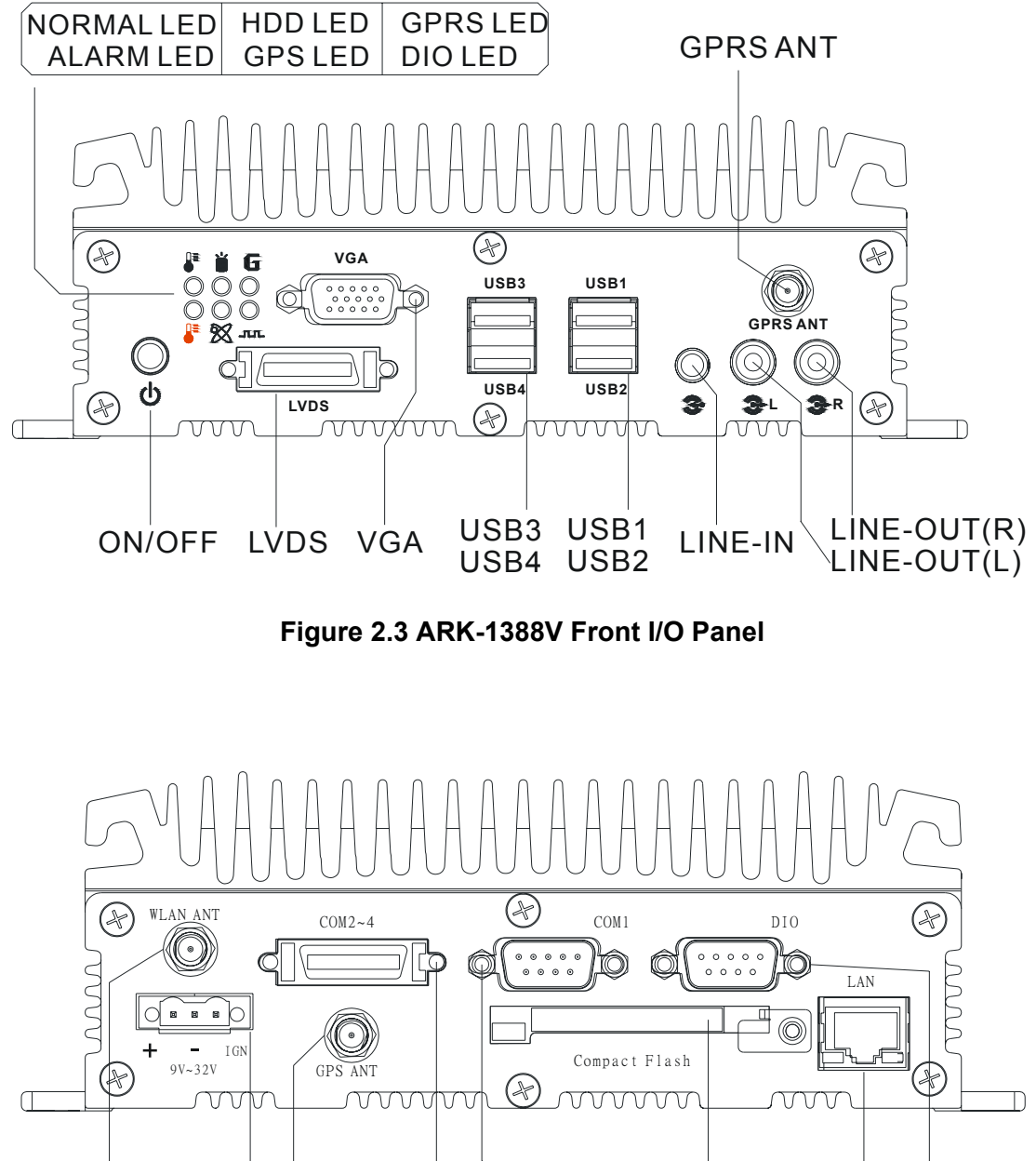

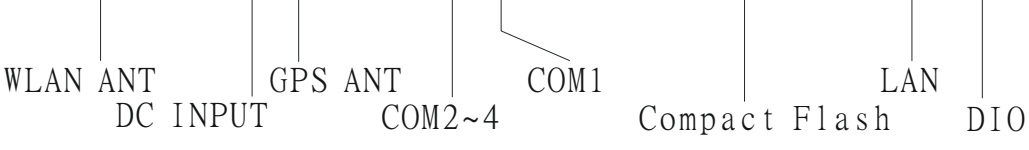

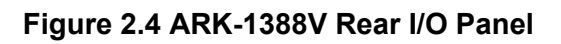

### 2.2.2 ARK-1388V front side external I/O connectors

### 2.2.2.1 USB Connector

ARK-1388V provides four connectors of USB interface, which give complete Plug & Play and hot swapping for up to 127 external devices. The USB interface complies with USB UHCI, Rev. 2.0 compliant. The USB interface can be disabled in the system BIOS setup. Please refer to Table. 2.1 for its pin assignments.

The USB connectors are used for connecting any device that conforms to the USB interface. Many recent digital devices conform to this standard. The USB interface supports Plug and Play, which enables you to connect or disconnect a device whenever you want, without turning off the computer.

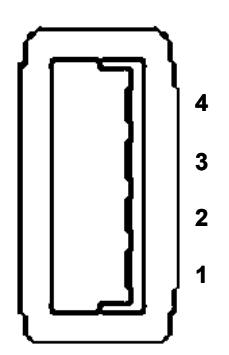

Figure 2.5 USB connector

| Table 2.12: USB Connector |             |     |             |  |
|---------------------------|-------------|-----|-------------|--|
| Pin                       | Signal name | Pin | Signal name |  |
| 1                         | VCC         | 2   | USB_data-   |  |
| 3                         | USB_data+   | 4   | GND         |  |

#### 2.2.2.2 VGA Connector

The ARK-1388V provides a high resolution VGA interface by a D-sub 15-pin connector to support a VGA CRT monitor. It supports display resolution up to 1600 x 1200 @75-Hz and up to 64 MB shared memory.

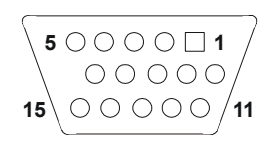

#### Figure 2.6 VGA connector

| Table 2.13: VGA connector pin assignment |             |  |  |
|------------------------------------------|-------------|--|--|
| Pin                                      | Signal name |  |  |
| 1                                        | Red         |  |  |
| 2                                        | Green       |  |  |
| 3                                        | Blue        |  |  |
| 4                                        | NC          |  |  |
| 5                                        | GND         |  |  |
| 6                                        | GND         |  |  |
| 7                                        | GND         |  |  |

| Table 2.13: VGA co | nnector pin assignment |
|--------------------|------------------------|
| 8                  | GND                    |
| 9                  | NC                     |
| 10                 | GND                    |
| 11                 | NC                     |
| 12                 | NC                     |
| 13                 | H-SYNC                 |
| 14                 | V-SYNC                 |
| 15                 | NC                     |

### 2.2.2.3 LVDS Connector

The ARK-1388V comes with a D-Sub 26-pin connector that carries LVDS signal output, and can direct connect to LVDS LCD Display via external cable.

The system also provide a jumper of J1 on internal motherboard for selecting the LCD signal power of 5V or 3.3V, please refer to section2.1.3 for the jumper table of J1, and Chapter 6 of "Full Disassembly Procedure to set it. Up. The default setting of J1 is 5V.

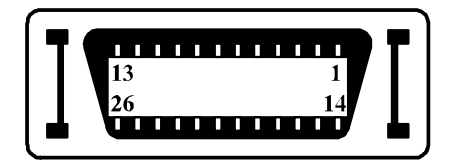

### Figure 2.7 LVDS Connector

| Table 2.14: L | VDS Connector Pin As | signment |             |
|---------------|----------------------|----------|-------------|
| Pin           | Signal Name          | Pin      | Signal name |
| 1             | CLK2P                | 14       | CLK2M       |
| 2             | GND                  | 15       | A0M         |
| 3             | A0P                  | 16       | A1M         |
| 4             | A1P                  | 17       | A2M         |
| 5             | A2P                  | 18       | CLK1M       |
| 6             | CLK1P                | 19       | GND         |
| 7             | VCC_LCD              | 20       | VDD_LCD     |
| 8             | GND                  | 21       | A3M         |
| 9             | A3P                  | 22       | A4M         |
| 10            | A4P                  | 23       | A5M         |
| 11            | A5P                  | 24       | A6M         |
| 12            | A6P                  | 25       | A7M         |
| 13            | A7P                  | 26       | GND         |

### 2.2.2.4 Audio

ARK-1388V provides two BNC connectors, which offer AC'97 stereo amplifier 6W line-out for left and right channel. ARK-1388V also provides a phone jack as Mic -in function,

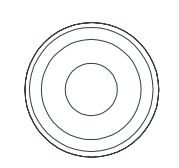

### Figure 2.8 BNC Connector

| Table 2.15: Left Line Out pin assignment |             |  |
|------------------------------------------|-------------|--|
| Pin                                      | Signal Name |  |
| 1                                        | LIN-OUT-L-  |  |
| 2                                        | LIN-OUT-L+  |  |
| 3                                        | LIN-OUT-L+  |  |

| Table 2.16: Right Line Out pin assignment |             |  |
|-------------------------------------------|-------------|--|
| Pin                                       | Signal Name |  |
| 1                                         | LIN-OUT-R-  |  |
| 2                                         | LIN-OUT-R+  |  |
| 3                                         | LIN-OUT-R+  |  |

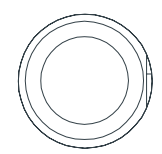

### Figure 2.9 phone Jack Connector

| Table 2.17: Mic in pin assignment |             |  |
|-----------------------------------|-------------|--|
| Pin                               | Signal Name |  |
| 1                                 | GND         |  |
| 2                                 | MIC1L       |  |
| 3                                 | NC          |  |
| 4                                 | MIC1R       |  |
| 5                                 | GND         |  |

### 2.2.2.5 LED Indicators

There are six LEDs on ARK-1388V front metal face plate for indicating system status: Normal LED is to detect the internal temperature which is under 90°, C, which flash in blue color; When the internal temperature is over 90°, C, normal LED will not flash and alarm LED will Flash in orange color, which means end user have better to enhance air flow condition to dissipate heat. HDD LED is for compact flash disk status, which Flash in red color; GPS/GPRS/DIO LED will flash in green color which it actives. (ARK-1388VV default is without GPRS function, therefore the GPRS LED won't flash until user plug AMO-EDGE or AMO-HSDPA; DIO function is reserved LED for user to program as its unique application,)

### 2.2.2.6 GPRS Antenna

There is one SMA female connector on ARK-1388V front metal face plate for external GPRS or HSDPA antenna. ARK-1388V default does not equip with GPRS/ HSDPA module, the SMA connector is reserved to connect with external antenna which you may purchase AMO-EDGE or AMO-HSDPA.

#### 2.2.2.7 Power on/off bottom

ARK-1388V comes with a Power On/Off button which also will flash in yellow color when power on status.

### 2.2.3 ARK-1388V rear side external I/O connectors

### 2.2.3.1 Ethernet Connector (LAN)

ARK-1388V is equipped with an Intel 82562GZ Ethernet controller that is fully compliant with IEEE 802.3u 10/100Base-T CSMA/CD standards. The Ethernet port provides a standard RJ-45 jack connector with LED indicators on the front side to show its Active/Link status (Green LED) and Speed status (Yellow LED).

| 1 | 8 |
|---|---|
|   |   |

#### Figure 2.10 Ethernet connector

| Table 2.18: RJ-45 Connector pin assignments |                              |  |
|---------------------------------------------|------------------------------|--|
| Pin                                         | 10/100/1000BaseT Signal Name |  |
| 1                                           | TX+                          |  |
| 2                                           | TX-                          |  |
| 3                                           | RX+                          |  |
| 4                                           | RJ45_CM1_R                   |  |
| 5                                           | RJ45_CM1_R                   |  |
| 6                                           | RX-                          |  |
| 7                                           | RJ45_CM2_R                   |  |
| 8                                           | RJ45_CM2_R                   |  |

### 2.2.3.2 DIO Connector

ARK-1388V provides one D-sub 9-pin connectors, which offers 6-bit Digital IO interface ports. The 4 digital input and 2 digital output with relay can read or control devices.

The 4-bit digital input with isolation and 2-bit digital output with relay.

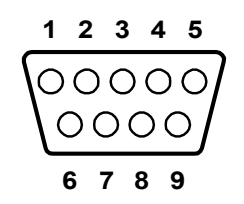

Figure 2.11 DIO connector

| Table 2.19: DIO cable pin color to DIO pin assignments |           |             |  |
|--------------------------------------------------------|-----------|-------------|--|
| Pin                                                    | PIN color | Signal Name |  |
| 1                                                      | Black     | DO0_CON     |  |
| 2                                                      | Brown     | DO1_CON+    |  |
| 3                                                      | Red       | DI0_CON+    |  |
| 4                                                      | Orange    | DI2_CON+    |  |
| 5                                                      | Yellow    | ISO_GND     |  |
| 6                                                      | Green     | DO0_CON-    |  |
| 7                                                      | Blue      | DO1_CON-    |  |
| 8                                                      | Purple    | DI1_CON+    |  |
| 9                                                      | Grey      | DI3_CON+    |  |

To connect with your devices, please use cable from package, P/N: 1700012536 which is D-sub to 10pin phoenix connector.

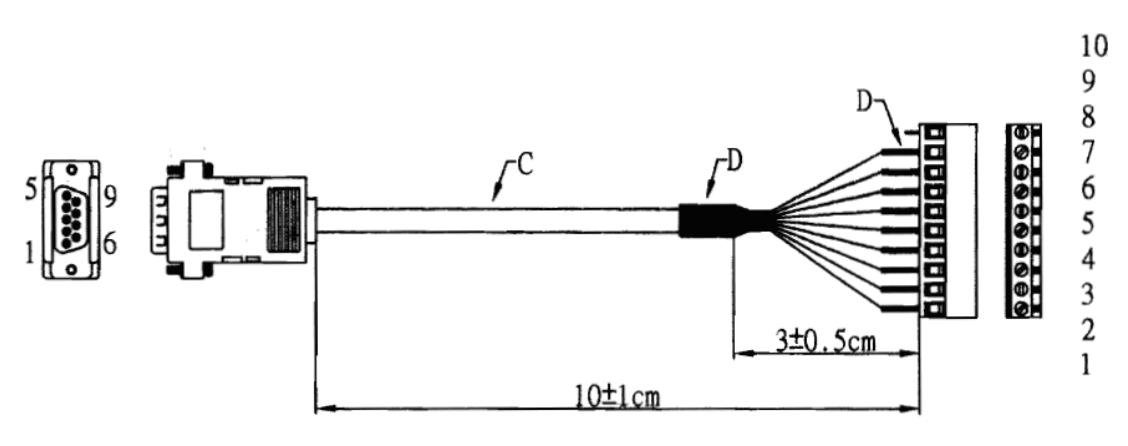

Figure 2.12 DIO cable

| Table 2.20: DIO port pin assignments |             |          |
|--------------------------------------|-------------|----------|
| Pin                                  | Signal Name |          |
| 1                                    | Black       | DO0_CON+ |
| 2                                    | Brown       | DO0_CON- |
| 3                                    | Red         | DO1_CON+ |
| 4                                    | Orange      | DO1_CON- |

| Table 2 | 2.20: DIO port pin assi | gnments  |  |
|---------|-------------------------|----------|--|
| 5       | Yellow                  | DI0_CON+ |  |
| 6       | Green                   | DI1_CON+ |  |
| 7       | Blue                    | DI2_CON+ |  |
| 8       | Purple                  | DI3_CON+ |  |
| 9       | Grey                    | ISO_GND  |  |

### 2.2.3.3 COM1 Connector

ARK-1388V provides one D-sub 9-pin connectors, which offers RS-232/422/485 serial communication interface ports. Default setting is RS-485, if you want to use RS-422/485, you can find the jumper installation SW2/3 jumper setting in 2.13..

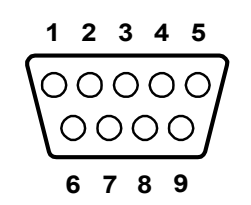

Figure 2.13 COM connector

| Table 2.21: COM standard serial port pin assignments |             |  |
|------------------------------------------------------|-------------|--|
| Pin                                                  | Signal Name |  |
| 1                                                    | DCD3#       |  |
| 2                                                    | RX3#        |  |
| 3                                                    | TX3#        |  |
| 4                                                    | DTR3#       |  |
| 5                                                    | GND         |  |
| 6                                                    | DSR3#       |  |
| 7                                                    | RTS3#       |  |
| 8                                                    | CTS3#       |  |
| 9                                                    | RI3#        |  |

### 2.2.3.4 COM2~4

ARK-1388V provides one D-sub 26-pin connectors, which offers 1 x RS-232 and 2 x RS-232/422/485 serial communication interface ports. Default setting is RS-232, if you want to use RS-422/485, you can find the jumper installation SW3/4/5/6 jumper setting in 2.13.

| Table 2.22: D-SUB ( | CONN 26P pin assignment |
|---------------------|-------------------------|
| Pin                 | signal name             |
| 1                   | DCD0#                   |
| 2                   | RX0#                    |
| 3                   | TX0#                    |
| 4                   | DTR0#                   |
| 5                   | DCD2#                   |
| 6                   | RX2#                    |
| 7                   | GND                     |
| 8                   | CTS2#                   |
| 9                   | RI2#                    |
| 10                  | DSR1#                   |
| 11                  | RTS1#                   |
| 12                  | CTS1#                   |
| 13                  | RI1#                    |
| 14                  | TX1#                    |
| 15                  | RTS0#                   |
| 16                  | CTS0#                   |
| 17                  | RI0#                    |
| 18                  | DSR2#                   |
| 19                  | RTS2#                   |
| 20                  | TX2#                    |
| 21                  | DTR2#                   |
| 22                  | DCD1#                   |
| 23                  | RX1#                    |
| 24                  | TX1#                    |
| 25                  | DTR1#                   |
| 26                  | GND                     |

To connect with your devices, please use cable from package, P/N: 1700012535 which is D-sub 26pin to 3 x serial ports cable. COM2~3 support RS-232/422/485 but COM4 supports RS-232 only.

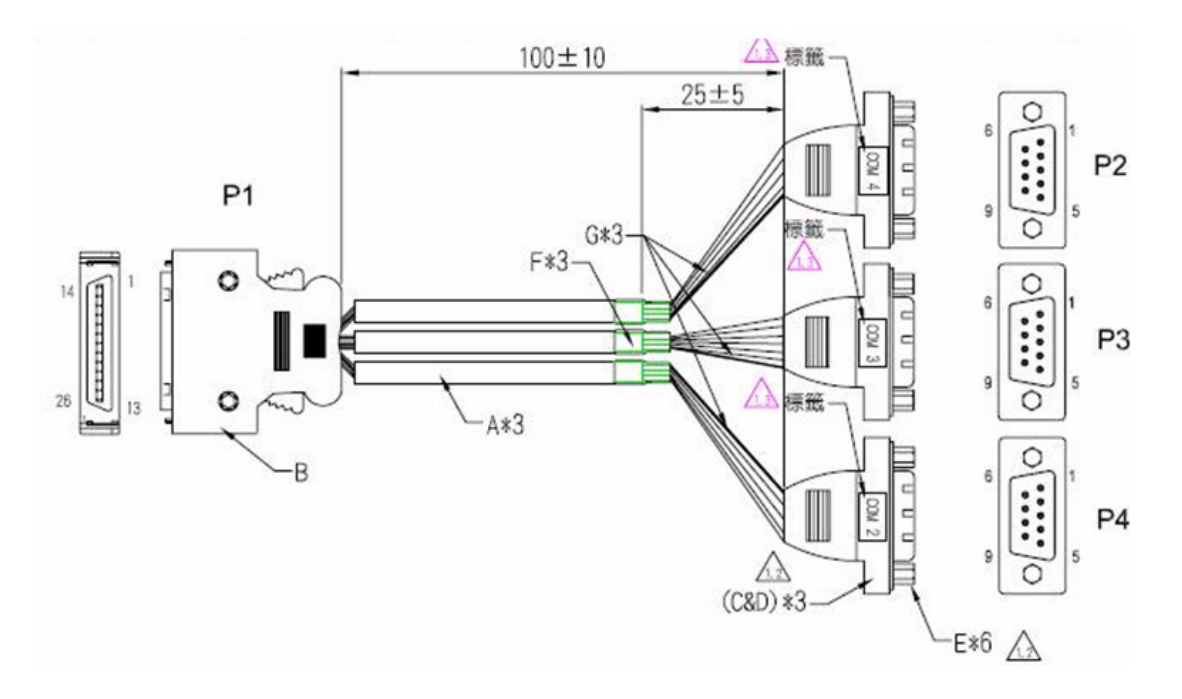

Figure 2.14 COM2~4 cable

### 2.2.3.5 Compact Flash Card

ARK-1388V is equipped with an external CF card. You can find the installation in Appendix.

### 2.2.3.6 Power Input Connector

ARK-1388V comes with a three pins header that carries 9~32 VDC external power input.

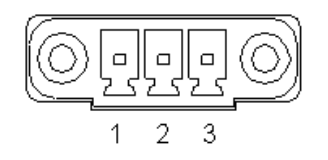

### Figure 2.15 Power Input Connector

| Table 2.23: Power connector pin assignments |             |  |
|---------------------------------------------|-------------|--|
| Pin                                         | Signal Name |  |
| 1                                           | Power in    |  |
| 2                                           | GND         |  |
| 3                                           | IGN         |  |

### 2.2.3.7 GPS Antenna

There is one SMA Female connectors on ARK-1388V front metal face plate for external GPS antenna. ARK-1388V default built in GPS chip and with one GPS antenna in package, antenna P/N is 1750001782.

### 2.2.3.8 WLAN Antenna

There is one SMA Male connectors on ARK-1388V front metal face plate for external WLAN antenna. ARK-1388V default does not equip with WLAN module, the SMA connector is reserved to connect with external antenna which you may purchase WLAN miniPCI card and antenna together.

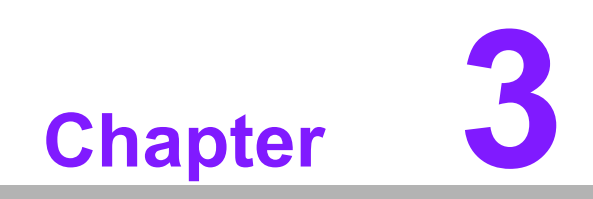

**BIOS Settings** 

# 3.1 **BIOS Introduction**

AwardBIOS 6.0 is a full-featured BIOS provided by Advantech to deliver superior performance, compatibility, and functionality to industrial PCs and embedded boards. Its many options and extensions let you customize your products to a wide range of designs and target markets.

The modular, adaptable AwardBIOS 6.0 supports the broadest range of third-party peripherals and all popular chipsets, plus Intel, AMD, nVidia, VIA, and compatible CPUs from 386 through Pentium, AMD Geode, K7 and K8 (including multiple processor platforms), and VIA Eden C3 and C7 CPUs.

You can use Advantech's utilities to select and install features that suit your needs and your customers' needs.

## 3.2 BIOS Setup

The ARK-1388V system has AwardBIOS 6.0 built-in, which includes a CMOS SETUP utility that allows users to configure settings as required or to activate certain system features.

The CMOS SETUP saves configuration settings in the CMOS RAM of the motherboard. When the system power is turned off, the onboard battery supplies the necessary power to the CMOS RAM so that settings are retained.

To access the CMOS SETUP screen, press the <Del> button during the power-on BIOS POST (Power-On Self Test).

| $<\uparrow><\downarrow><\leftrightarrow><\rightarrow>$ | Move to highlight item                                     |
|--------------------------------------------------------|------------------------------------------------------------|
| <enter></enter>                                        | Select Item                                                |
| < <b>E</b> 00>                                         | Main Menu - Start Quit sequence                            |
| ~ESC>                                                  | Sub Menu - Exit the current page and return to level above |
| <page +="" up=""></page>                               | Increase the numeric value or make changes                 |
| <page -="" down=""></page>                             | Decrease the numeric value or make changes                 |
| <f1></f1>                                              | General help, for Setup Sub Menu                           |
| <f2></f2>                                              | Item Help                                                  |
| <f5></f5>                                              | Load Previous Values                                       |
| <f7></f7>                                              | Load Optimized Default                                     |
| <f10></f10>                                            | Save all CMOS changes                                      |

CMOS SETUP Navigation and Control Keys:

### 3.2.1 Main Menu

Press the <Del> key during startup to enter the BIOS CMOS Setup Utility; the Main Menu will appear on the screen. Use arrow keys to highlight the desired item, and press <Enter> to accept, or enter the sub-menu.

| Phoenix - AwardBIOS CMOS Setup Utility                                                                                                    |                                                                                                    |
|----------------------------------------------------------------------------------------------------|----------------------------------------------------------------------------------------------------|
| <ul> <li>Standard CMOS Features</li> <li>Advanced BIOS Features</li> <li>Advanced Chipset Features</li> <li>Integrated Peripherals</li> <li>Power Management Setup</li> <li>PnP/PCI Configurations</li> </ul> | <ul> <li>PC Health Status</li> <li>Frequency/Voltage Control<br/>Load Optimized Defaults</li> <li>Set Password</li> <li>Save &amp; Exit Setup</li> <li>Exit Without Saving</li> </ul> |
| Esc : Quit ↑↓→← : Select Item<br>F10 : Save & Exit Setup                                                                                                    |                                                                                                    |
| Time, Date, Hard Disk Type                                                                                                    |                                                                                                    |

### Standard CMOS Features

This setup page includes all the features for standard CMOS configuration.

Advanced BIOS Features

This setup page includes all the features for advanced BIOS configuration.

Advanced Chipset Features

This setup page includes all the features for advanced chipset configuration.

- Integrated Peripherals This setup page includes all onboard peripheral devices.
- Power Management Setup

This setup page includes all the power management items.

PnP/PCI Configurations

This setup page includes PnP OS and PCI device configuration.

### PC Health Status

This setup page includes the system auto-detect CPU and system temperature, voltage, and fan speed.

Frequency/Voltage Control

This setup page includes CPU host clock control, frequency ratio and voltage.

### Load Optimized Defaults

This selection loads optimized values for best system performance configuration.

### Set Password

Establish, change or disable passwords.

### Save & Exit Setup Save CMOS value settings to CMOS and exit BIOS setup.

#### Exit Without Saving Abandon all CMOS value changes and exit BIOS setur

### Abandon all CMOS value changes and exit BIOS setup.

### 3.2.2 Standard CMOS Features

| Phoenix - AwardBIOS CMOS Setup Utility<br>Standard CMOS Features                                                                         |                                                                                        |                                                                         |
|----------------------------------------------------------------------------------------------------|----------------------------------------------------------------------------------------|-------------------------------------------------------------------------|
| Date (mm:dd:yy)<br>Time (hh:mm:ss)<br>> IDE Channel Ø Master<br>> IDE Channel Ø Slave<br>> IDE Channel 1 Master<br>> IDE Channel 1 Slave | Fri, Mar 6 2009<br>18 : 42 : 31<br>[ None]<br>[ None]<br>[ None]<br>[ None]<br>[ None] | Item Help<br>Menu Level ►<br>Change the day, month,<br>year and century |
| Video<br>Halt On<br>Base Memory<br>Extended Memory<br>Total Memory                                                                       | [EGA/VGA]<br>[All , But Keyboard]<br>640K<br>514048K<br>515072K                        |                                                                         |
| ↑↓→+:Move Enter:Select<br>F5:Previous Va                                                                                                 | +/-/PU/PD:Value F10:Sav<br>alues F7: Op                                                | ve ESC:Exit F1:General Help<br>ptimized Defaults                        |

### Date

The date format is <weekday>, <month>, <day>, <year>.

| Weekday | From Sun to Sat, determined and display by BIOS only |
|---------|------------------------------------------------------|
| Month   | From Jan to Dec.                                     |
| Day     | From 1 to 31                                         |
| Year    | From 1999 through 2098                               |

### Time

The times format in <hour> <minute> <second>, base on the 24-hour time.

### ■ IDE Channel 0 Master/Slave

IDE HDD Auto-Detection - Press "Enter" for automatic device detection.
# Halt on

This item determines whether the computer will stop if an error is detected during power up.

| No Errors         | The system boot process will not stop for any error                                                             |
|-------------------|----------------------------------------------------------------------------------------------------|
| All Errors        | Whenever the BIOS detects a non-fatal error the system boot process will be stopped.                            |
| All, But Keyboard | The system boot process will not stop for a keyboard error, but will stop for all other errors. (Default value) |
| All, But Diskette | The system boot process will not stop for a diskette error, but will stop for all other errors.                 |
| All, But Disk/Key | The system boot process will not stop for a keyboard or disk error, but will stop for all other errors.         |

#### Base Memory

Displays the amount of base (or conventional) memory installed in the system.

#### Extended Memory

Displays the amount of extended memory (above 1 MB in CPU's memory address map) installed in the system.

#### Total Memory

Displays the total system memory size.

# 3.2.3 Advanced BIOS Features

| Phoenix -<br>A                                          | AwardBIOS CM        | DS Setup Ut<br>Features | ility                                     |
|---------------------------------------------------------|---------------------|-------------------------|-------------------------------------------|
| Blank Boot                                              | [Disabled]          | 4                       | Item Help                                 |
| PUST Beep<br>▶ CPU Feature<br>▶ Hard Bick Post Dricrity | [Press Enter        | 1                       | Menu Level 🕨                              |
| Virus Warning                                           | [Disabled]          | ʻ                       |                                           |
| First Boot Device                                       | [Hard Disk]         |                         |                                           |
| Third Boot Device                                       | [USB-CDROM]         |                         |                                           |
| Swap Floppy Drive                                       |                     |                         |                                           |
| Boot Up NumLock Status                                  | [On]                |                         |                                           |
| Typematic Rate Setting                                  | [Disabled]          |                         |                                           |
| x Typematic Delay (Msec)<br>Security Ontion             | 250                 |                         |                                           |
| APIC Mode                                               | [Enabled]           | ▼                       |                                           |
| ^↓→+:Move Enter:Select +/-<br>F5:Previous Value         | -/PU/PD:Value<br>es | F10:Save F7: Optim      | ESC:Exit F1:General Help<br>ized Defaults |

| Phoenix -<br>Ad                                   | AwardBIOS CM<br>Ivanced BIOS ( | DS Setup Uti<br>Features | ility                                     |
|---------------------------------------------------|--------------------------------|--------------------------|-------------------------------------------|
| First Boot Device                                 | [Hard Disk]                    | ▲<br>                    | Item Help                                 |
| Secon Boot Devide                                 | LUSE Device                    |                          |                                           |
| Thirdd_Boot_Devce                                 | LOSB-CDROM1                    |                          | Menu Level 🕨                              |
| Boot Uther Device                                 | LEnabled J                     |                          |                                           |
| Swap Floppy Drive                                 | [Disabled]                     |                          | Show summary screen                       |
| Boot Up Floppy Seek                               | [Disabled]                     |                          |                                           |
| Boot Up NumLock Status                            | [On ]                          |                          |                                           |
| Gate A20 Option                                   | [6n7+1                         |                          |                                           |
| Typematic Rate Setting                            | [Fast] ]                       |                          |                                           |
| x Typematic Rate (Chars/Sec.                      | Disablod                       |                          |                                           |
| x Typematic Delay (Msec)                          | 250                            |                          |                                           |
| Security Option                                   | [Setup]                        |                          |                                           |
| APIC Mode                                         | [Enabled]                      |                          |                                           |
| MPS Version Control For OS                        | [1.4]                          |                          |                                           |
| OS Select For DRAM > 64MB                         | [Non-OS2]                      |                          |                                           |
| Report No FDD For WIN 95                          | [No]                           |                          |                                           |
| Full Screen LOGO Show                             | [Enabled]                      |                          |                                           |
| Small Logo(EPA) Show                              | [Disabled]                     |                          |                                           |
| Summary Screen Show                               | [ <mark>Enabled</mark> ]       |                          |                                           |
| ↑↓++:Move Enter:Select +/-/<br>F5:Previous Values | 'PU/PD:Value<br>;              | F10:Save F<br>F7: Optimi | ESC:Exit F1:General Help<br>ized Defaults |

#### CPU Feature

This item allows the user to adjust CPU settings such as CPU ratio, VID and Thermal, and special features like XD flag.

Hard Disk Boot Priority This item allows the user to select the boot sequence for system devices such as HDD, SCSI, and RAID. CPU L1 & L2 Cache [Enabled] This item allows user to enable CPU L2 cache and ECC checking function. CPU L3 Cache [Enabled] This item allows the user to enable/disable CPU L3 cache. Hyper-Threading Technology [Enabled] This item allows the user to enable/disable Hyper-threading support for the Intel® Pentium® 4 processor with HT Technology. Quick Power On Self Test [Enabled] This field speeds up the Power-On Self Test (POST) routine by skipping re-testing a second, third and fourth time. The default setting is enabled.

#### First / Second / Third / Other Boot Drive

| Hard Disk | Sets boot priority for the hard disk. |
|-----------|---------------------------------------|
| CDROM     | Sets boot priority for CDROM.         |
| USB-FDD   | Sets boot priority for USB-FDD.       |
| USB-ZIP   | Sets boot priority for USB-ZIP.       |
| USB-CDROM | Sets boot priority for USB-CDROM.     |
| LAN       | Sets boot priority for LAN.           |
| Disabled  | Disables this boot function.          |

# Boot Up NumLock Status [On]

This item allows the user to activate the Number Lock key at system boot.

#### Gate A20 Option [Fast]

This item allows the user to switch on or off A20 control by port 92.

#### Typematic Rate Setting

This item allows the user to set the two typematic control items.

This field controls the speed of

- Typematic Rate (Chars/Sec)

This item controls the speed at which the system registers auto repeated keystrokes.

The eight settings are: 6, 8, 10, 12, 15, 20, 24 and 30.

- Typematic Delay (Msec)

This item sets the key press delay time before auto repeat begins. The four delay rate options are: 250, 500, 750 and 1000.

#### Security Option [Setup]

System System requires correct password before booting, and also before permitting access to the Setup page.

Setup System will boot, but requires correct password before permitting access to Setup. (Default value)

#### APIC Mode[Enabled]

This item allows the user to enable/disable the "Advanced Programmable Interrupt Controller". APIC is implemented in the motherboard and must be supported by the operating system; it extends the number of IRQs available.

#### MPS Version Control for OS[1.4]

This item sets the operating system multiprocessor support version.

#### OS Select For DRAM > 64 MB[Non-OS2]

Select OS2 only if the system is running the OS/2 operating system with greater than 64 MB of RAM on the system.

# 3.2.4 Advanced Chipset Features

| Phoenix -<br>Adva                                                                                                    | AwardBIOS CMOS Setup Ut<br>anced Chipset Features                                          | ility                                     |
|----------------------------------------------------------------------------------------------------|--------------------------------------------------------------------------------------------|-------------------------------------------|
| DRAM Timing Selectable                                                                                                    | (By SPD)<br>Auto                                                                           | Item Help                                 |
| RAS# to CAS# Delay<br>* DRHM RAS# Precharge<br>* Precharge dealy (tRAS)<br>* System Memory Frequency<br>SLP_S4# Assertion Width<br>System BIOS Cacheable<br>Video BIOS Cacheable<br>Memory Hole At 15M-16M | Auto<br>Auto<br>Auto<br>Auto<br>(1 to 2 Sec. ]<br>[Enabled]<br>[Disabled]<br>[Disabled]    | Menu Level ►                              |
| ** UGA Setting **<br>PEG/Onchip VGA Control<br>On-Chip Frame Buffer Size<br>DVMT Mode<br>DVMT/FIXED Memory Size<br>Boot Display<br>Panel Number<br>LCD BackLight                                           | [Auto]<br>[ 8MB]<br>[DVMT]<br>[ 128MB]<br>[LFP+CRT]<br>[800X600 , 18bits]<br>[High Active] |                                           |
| ↑↓→+:Move Enter:Select +/-/<br>F5:Previous Values                                                                                                    | /PU/PD:Value F10:Save l<br>s F7: Optim                                                     | ESC:Exit F1:General Help<br>ized Defaults |

Note!

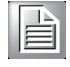

The "Advanced Chipset Features" screen controls the configuration of the board's chipset register settings and performance tuning - the options on this screen may vary depending on the chipset type. It is strongly recommended that only technical users make changes to the default settings.

### DRAM Timing Selectable [By SPD]

This item allows the user to set the optimal timings for items 2 through 5, system default setting of "By SPD" to follow the SPD information and ensure the system running in stable and optimal performance.

### CAS Latency Time [Auto]

This item allows the user to set the timing delay in clock cycles before SDRAM start a read command after receiving it.

#### DRAM RAS# to CAS# Delay [Auto]

This item allows the user to set the timing of the transition from RAS (row address strobe) to CAS (column address strobe) as both rows and column are separately addressed shortly after DRAM is refreshed.

### DRAM RAS# Precharge [Auto]

This item allows the user to set the DRAM RAS# precharge timing, system default is setting to "Auto" to reference the data from SPD ROM.

#### Precharge delay (tRAS) [Auto]

This item allows the user to adjust memory precharge time

#### System Memory Frequency [Auto]

This item allows the user to adjust memory frequency to improvement performance.

# System BIOS Cacheable [Enabled]

This item allows the system BIOS to be cached to allow faster execution and better performance.

 Video BIOS Cacheable [Disabled] This item allows the video BIOS to be cached to allow faster execution and better performance.
 Memory Hole At 15M-16M [Disabled] This item recenter 15, 16MD memory address append to ISA expansion cards

This item reserves 15 -16MB memory address space to ISA expansion cards that specifically require the setting. Memory from 15 -16MB will be unavailable to the system because of the expansion cards can only access memory at this area.

# PCI Express Root Port Func [Press Enter]

This item allows the user to adjust the PCIE port to on, off, or auto.

### PEG/Onboard VGA Control [Auto]

This item allows the user to select the onboard graphics processor or the PCI Express card.

PEG Force X1 [Disabled]

This item allows the user to convert a PCI Express X16 slot to PCI Express X1 slot.

On-Chip Frame Buffer Size [8MB]
 This item allows the user to adjust the memory buffer for on-chip graphics.

# DVMT Mode [DVMT]

This item allows the user to adjust Intel's Dynamic Video Memory Technology (DVMT).Bios provide three option to choose (DVMT,FIXED and Both).

# DVMT/FIXED Memory Size [128MB]

This item allows the user to adjust DVMT/FIXED graphics memory size.

### Boot Display [CRT]

This item allows the user to decide which display mode to use for the boot display.

### Panel Type [ 640 x 480]

This item allows the user to adjust panel resolution.

# 3.2.5 Integrated Peripherals

|                        | Phoen                         | ix - AwardBIOS CM<br>Integrated Per | OS Setup U<br>ipherals | tility                 |                         |
|------------------------|-------------------------------|-------------------------------------|------------------------|------------------------|-------------------------|
| ► OnChip               | IDE Device                    | [Press Enter                        | 1                      |                        | Item Help               |
| ► Super IO             | Device                        | [Press Enter                        | ·]                     | Menu Le                | vel 🕨                   |
|                        |                               |                                     |                        |                        |                         |
| ↑↓ <del>→</del> ←∶Move | Enter:Select<br>F5:Previous V | +/-/PU/PD:Value<br>alues            | F10:Save<br>F7: Opti   | ESC:Exit<br>mized Defa | F1:General Help<br>ults |

| Phoenix -                                             | AwardBIOS CMOS Setup Ut<br>OnChip IDE Device | ility                                         |
|-------------------------------------------------------|----------------------------------------------|-----------------------------------------------|
| IDE HDD Block Mode                                    | [Enabled]                                    | Item Help                                     |
| On-Chip Primary PCI IDE                               | [Enabled]                                    | Menu Level 🕨                                  |
| IDE Primary Slave PIO                                 | [Auto]                                       | If your IDE hard drive                        |
| IDE Primary Master UDMH<br>IDE Primary Slave UDMA     | [Auto]                                       | supports block mode<br>select Enabled for     |
| UN-Chip Secondary PCI IDE<br>IDE Secondary Master PIO | [Auto]                                       | the optimal number of                         |
| IDE Secondary Slave Pl0<br>IDE Secondary Master UDMA  | [Auto]<br>[Auto]                             | block read/writes per<br>sector the drive can |
| IDE Secondary Slave UDMA                              | [Auto]                                       | support                                       |
| 🐘 😽 🗰 🗰 🗰 🗰 🗰 🗰 🗰                                     | tting <del>***</del>                         |                                               |
| × SATA Mode                                           | IDE                                          |                                               |
| On-Chip Serial ATA                                    | [Disabled]                                   |                                               |
| × SATA PORT Speed Settings                            | Disabled                                     |                                               |
| × PATA IDE Mode                                       | Secondary                                    |                                               |
| SATA Port                                             | P0,P2 is Primary                             |                                               |
| ^↓→+:Move Enter:Select +/→<br>F5:Previous Values      | /PU/PD:Value F10:Save l<br>s F7: Optim       | ESC:Exit F1:General Help<br>ized Defaults     |

| Phoenix -                                                                                                    | AwardBIOS CM<br>Onboard De                            | IOS Setup Ut<br>evice | ility                 |                    |      |
|----------------------------------------------------------------------------------------------------|-------------------------------------------------------|-----------------------|-----------------------|--------------------|------|
| USB Controller                                                                                                   | [Enabled]                                             |                       |                       | Item Help          |      |
| USB 2.0 Controller<br>USB Keyboard Support<br>Azalia/AC97 Audio Select<br>Onboard LAN controller<br>GPE0<br>GPE1 | LEnabled]<br>[Enabled]<br>[Enabled]<br>[Low]<br>[Low] |                       | Menu Lev              | vel ►►             |      |
| ↑↓→+:Move Enter:Select +/-<br>F5:Previous Value                                                                  | /PU/PD:Value<br>s                                     | F10:Save<br>F7: Optim | ESC:Exit<br>ized Defa | F1:General<br>ults | Help |

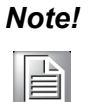

The "Integrated Peripherals" screen controls chipset configuration for IDE, ATA, SATA, USB, AC97, MC97 and Super IO and Sensor devices. The options on this screen vary depending on the chipset.

### OnChip IDE Device

This item allows the user to set the OnChip IDE device status, including IDE devices and setting PIO and DMA access modes. Some chipsets support newer SATA devices (Serial-ATA).

### Onboard Device

This item allows the user to set the Onboard device status, includes enable USB, AC97, MC97 and LAN devices.

### Super IO Device

This item allows the userallows the user to set the Super IO device status, includes enable Floppy, COM, LPT, IR and control GPIO and Power fail status.

|        | Phoenix                                                                                                    | - AwardBIOS CM<br>SuperIO Devi                                                                                                    | OS Setup Ut<br>ce                                                                                                    | ility                                         |
|--------|----------------------------------------------------------------------------------------------------|----------------------------------------------------------------------------------------------------|----------------------------------------------------------------------------------------------------|-----------------------------------------------|
|        | Onboard Serial Port 1<br>Serial Port 1 Use JPO                                                                                                    | [ <mark>3F8]</mark><br>[1R04]                                                                                                    |                                                                                                    | Item Help                                     |
|        | SP 1 AutoFlow Control                                                                                                    | [Disabled]                                                                                                    |                                                                                                    | Menu Level 🕨                                  |
|        | Onboard Serial Port 2                                                                                                    | [2F8]                                                                                                    |                                                                                                    |                                               |
|        | Serial Port 2 Use IRQ                                                                                                    | [IRQ3]                                                                                                    |                                                                                                    |                                               |
|        | Onhoard Serial Port 3                                                                                                    | [3F8]                                                                                                    |                                                                                                    |                                               |
|        | Serial Port 3 Use IRQ                                                                                                    | [IRQ4]                                                                                                    |                                                                                                    |                                               |
|        | SP 3 AutoFlow Control                                                                                                    | [Disabled]                                                                                                    |                                                                                                    |                                               |
|        | Onboard Serial Port 4                                                                                                    | [2E8]                                                                                                    |                                                                                                    |                                               |
|        | SP 4 AutoFlow Control                                                                                                    | []KW3]<br>[]isahlod]                                                                                                    |                                                                                                    |                                               |
|        | Onboard Serial Port 5                                                                                                    | [2F0/IRQ10]                                                                                                    |                                                                                                    |                                               |
|        | <b>Onboard Parallel Port</b>                                                                                                    | [378/IRQ7]                                                                                                    |                                                                                                    |                                               |
|        | Parallel Port Mode                                                                                                    | ESPP 1                                                                                                    |                                                                                                    |                                               |
| ×      | EPP Mode Select                                                                                                    | EPP1.7                                                                                                    |                                                                                                    |                                               |
| ×      | PWRON After PWR-Fail                                                                                                    | rinfri                                                                                                    |                                                                                                    |                                               |
|        |                                                                                                    |                                                                                                    |                                                                                                    |                                               |
| <br>↑↓ | ++:Move <u>Enter:Select</u> +/                                                                                                    | /-/PU/PD:Value                                                                                                    | F10:Save                                                                                                    | ESC:Exit <u>F1:General Help</u>               |
|        | F5:Previous Valu                                                                                                    | les                                                                                                    | F7: Optim                                                                                                    | ized Defaults                                 |
|        | This item allows the user<br>Serial port 1 Use IRQ<br>This item allows the user<br>Onboard Serial port 2<br>This item allows the user<br>Serial port 2 Use IRQ<br>This item allows the user<br>Onboard Parallel Port<br>This item allows the user<br>Parallel Port Mode [S<br>This item allows the user<br>ECP Mode Use DMA<br>This item allows the user<br>Serial port 3 [3E8]<br>This item allows the user<br>Serial 3 IRQ [IRQ5]<br>This item allows the user<br>Serial port 4 [2E8]<br>This item allows the user<br>Serial 4 IRQ [IRQ7]<br>This item allows the user | to adjust serial<br>[IRQ3]<br>to adjust serial<br>[2F8]<br>to adjust serial<br>[IRQ4]<br>to adjust serial<br>[378/IRQ7]<br>to adjust paral<br>[378/IRQ7]<br>to adjust paral<br>[3]<br>to adjust paral<br>[3]<br>to adjust serial<br>to adjust serial<br>to adjust serial | port 1 addr<br>port 1 IRQ.<br>port 2 addr<br>port 2 IRQ.<br>el port addr<br>el port mode<br>CP DMA res<br>port 3 addr<br>port 3 IRQ.<br>port 4 addr<br>port 4 IRQ. | ess.<br>ess and IRQ.<br>e.<br>source.<br>ess. |
|        | This item allows the user                                                                                                    | to adjust serial                                                                                                    | port 5 addr                                                                                                    | ess.                                          |

Serial 5 IRQ [IRQ10]

This item allows the user to adjust serial port 5 IRQ.

- Serial port 6 [4F8] This item allows the user to adjust serial port 6 address.
- Serial 6 IRQ [IRQ11] This item allows the user to adjust serial port 6 IRQ.
- COM3 Mode [RS232]

This item allows the user to adjust the UART mode. The BIOS provides three items to choose from: RS-232, RS-422, and R-S485.

#### COM4 Mode [RS232]

This item allows the user to adjust the UART mode. The BIOS provides three items to choose from: RS-232, RS-422, and RS-485.

# 3.2.6 Power Management Setup

| Phoenix -<br>Po                                                                                                    | - AwardBIOS CMOS S<br>wer Management Se                                                                                               | etup Ut <i>i</i><br>tup | ility                                    |
|----------------------------------------------------------------------------------------------------|----------------------------------------------------------------------------------------------------|-------------------------|------------------------------------------|
| ACPI Function                                                                                                    | [Enabled]                                                                                                    | <b>^</b>                | Item Help                                |
| ACPI Suspend Type<br>× Run VGABIOS if S3 Resume<br>Power Management<br>Video Off Method<br>Video Off In Suspend<br>Suspend Type<br>MODEM Use IRQ<br>Suspend Mode<br>HDD Power Down<br>Soft-Off by PWR-BTTN<br>Energy Lake Function<br>Wake-Up by PCI card<br>Wake Up by Ring<br>Resume by Alarm<br>× Date(of Month) Alarm<br>× Time(hh:nm:ss) Alarm | [S1(POS)]Auto[User Define][DPMS][Yes][Stop Grant][3][Disabled][Disabled][Instant-Off][Disabled][Enabled][Enabled][Disabled][0]0000000 |                         | Menu Level                               |
| ** Reload Global Timer Ev                                                                                                    | vents <del>**</del>                                                                                                    |                         |                                          |
| ↑↓→+:Move Enter:Select +/-<br>F5:Previous Value                                                                                                    | -/PU/PD:Value F10<br>es F7                                                                                                    | :Save I<br>: Optimi     | SC:Exit F1:General Help<br>ized Defaults |

| Phoenix<br>F                                               | - AwardBIOS CMOS<br>'ower Management | Setup Uti<br>Setup      | lity                                    |
|------------------------------------------------------------|--------------------------------------|-------------------------|-----------------------------------------|
| Suspend Type<br>MODEM lise IRO                             | [Stop Grant]                         | <b>_</b>                | Item Help                               |
| Suspend Mode<br>HDD Power Down                             | [Disabled]<br>[Disabled]             |                         | Menu Level 🔸                            |
| Soft-Off by PWR-BTTN<br>Energy Lake Function               | [Instant-Off]<br>[Disabled]          |                         |                                         |
| Hake-Up by PCI card<br>Hake Up by Ring                     | [Enabled]<br>[Enabled]               |                         |                                         |
| Resume by Alarm<br>× Date(of Month) Alarm                  | [Disabled]                           |                         |                                         |
| x Time(hh:mm:ss) Alarm                                     | 0:0<br>; a                           |                         |                                         |
| ** Reload Global Timer E<br>Primary IDE 0<br>Primary IDE 1 | Unicabled I                          |                         |                                         |
| Secondary IDE 0<br>Secondary IDE 0                         | [Disabled]<br>[Disabled]             |                         |                                         |
| FDD, Ctlary IDE 1t<br>PCI PIRQ[A-D]#                       | [Disabled]<br>[Disabled]             | Ļ                       |                                         |
| ↑↓++:Move Enter:Select +/<br>F5:Previous Valu              | '/PU/PD:Value F<br>ies               | 10:Save E<br>F7: Optimi | SC:Exit F1:General Help<br>zed Defaults |

#### Note!

The "Power Management Setup" screen allows configuration of the system for effective energy savings while still operating in a manner consistent with intended computer use.

#### ACPI Function [Enabled]

This item defines the ACPI (Advanced Configuration and Power Management) feature that makes hardware status information available to the operating system, and communicate PC and system devices for improving the power management.

#### ACPI Suspend Type [S3 (STR)]

This item allows user to select sleep state state when the computer is in suspend mode.

| S1 (POS) | The suspend mode is equivalent to a software power down. |
|----------|----------------------------------------------------------|
|----------|----------------------------------------------------------|

| S3 (STR) | The system shuts down with the exception of a refresh current to |
|----------|------------------------------------------------------------------|
|          | the system memory.                                               |

#### Power Management [Min Saving]

This item allows user to select system power saving mode.

- Min Saving Minimum power management. Suspend Mode=1 hr.
- Max Saving Maximum power management. Suspend Mode=1 min.
- User Define Allows user to set each mode individually.

Suspend Mode= Disabled or 1 min ~1 hr.

# Video Off Method° [DPMS]

This item allows the user to determine the manner in which the monitor is blanked.

V/H SYNC+Blank This option will cause the system to turn off vertical and horizontal synchronization ports and write blanks to the video buffer.
 Blank Screen This option only writes blanks to the video buffer.
 DPMS Initial display power management signaling.

#### Video Off In Suspend [Yes]

This item allows user to turn off video during system enter suspend mode.

#### Suspend Type [Stop Grant]

This item allows user to determine the suspend type.

#### Modem use IRQ [3]

This item allows user to determine the IRQ which the MODEM can use.

#### Suspend Mode [1 Hour]

This item allows user to determine the time of system inactivity, all devices except the CPU will be shut off.

#### HDD Power Down Mode [15 Min]

This item allows user to determine the time of system inactivity, the hard disk drive will be powered down.

#### Soft-Off by PWR-BTTN° [Instant-Off]

This item allows the user to define the power button functions.

Instant-OffPress the power button to power off instantly.Delay 4 SecPress and hold the power button for 4 sec to power off.

#### PWRON After PWR-Fail [Former-Sts]

This item allows the user to select recovery after power fail function; this function depends on the chipset.

#### ■ Wake-Up by PCI card [Enabled]

This item allows user to enable and define how PCI cards to wake up the system from the suspend mode.

#### Power On by Ring [Enabled]

This item allows user to enable and define the system will resume by activating of modem ring.

#### Resume by Alarm [Disabled]

This item allows user to enable and key in the date and time to power on the system

| Disabled              | Disable this function.                   |
|-----------------------|------------------------------------------|
| Enabled               | Enable alarm function to power on system |
| Day (of month) Alarm  | 1-31                                     |
| Time (HH:MM:SS) Alarm | (0-23) : (0-59) : 0-59)                  |

# 3.2.7 PnP/PCI Configurations

| Phoenix - AwardBIOS CMOS Setup Utility<br>PnP/PCI Configurations    |                                           |                                            |
|---------------------------------------------------------------------|-------------------------------------------|--------------------------------------------|
| Init Display First                                                  | [PCI Slot]                                | Item Help                                  |
| Resources Controlled By<br>× IRQ Resources<br>PCI/VGA Palette Snoop | [Auto(ESCD)]<br>Press Enter<br>[Disabled] | Menu Level ►                               |
| ↑↓→+:Move Enter:Select +/-<br>F5:Previous Value                     | /PU/PD:Value F10:Save<br>s F7: Optin      | ESC:Exit F1:General Help<br>mized Defaults |

Note!

This "PnP/PCI Configurations" option sets up the IRQ and DMA (both PnP and PCI bus assignments).

- Init Display First [PCI Slot] This item is setting for start up Video output from PCI or Onboard device.
- Reset Configuration Data [Disabled] This item allow user to clear any PnP configuration data stored in the BIOS.
   Resources Controlled By [Auto (ESCD)] – IRQ Resources

This item allows you respectively assign an interruptive type for IRQ-3, 4, 5, 7, 9, 10, 11, 12, 14, and 15.

DMA Resources

This item allows you respectively assign an interruptive type for DMA, 0, 1, 2, 3, 4, 5, 6, and 7.

# PCI VGA Palette Snoop [Disabled] The item is designed to solve problems caused by some non-standard VGA cards. A built-in VGA system does not need this function.

### ■ INT Pin 1~8 Assignment° [Auto]

This item allows the user to select the interrupt request (IRQ) assigned to a device connected to the PCI interface on your system.

# Maximum Payload Size° [4096]

This item allows the user to adjust maximum TLP (Transaction Layer Packet) payload size.

# 3.2.8 PC Health Status

| P                                                                                | hoenix - AwardBIOS CMOS Set<br>PC Health Status                  | up Utility                                         |
|----------------------------------------------------------------------------------|------------------------------------------------------------------|----------------------------------------------------|
| Shutdown Temperat                                                                | ure [Disabled]                                                   | Item Help                                          |
| Current System le<br>Current CPU1 Temp<br>Vcore<br>+2.5V<br>+3.3V<br>5 V<br>12 V | erature 53°C/127°F<br>0.84V<br>2.51V<br>3.37V<br>4.83V<br>12.54V | Menu Level ►                                       |
| ↑↓→+:Move Enter:Sel<br>F5:Previo                                                 | ect +/-/PU/PD:Value F10:S<br>us Values F7:                       | ave ESC:Exit F1:General Help<br>Optimized Defaults |

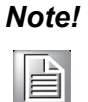

This "PC Health Status" page reports the thermal, fan and voltage status of the board. This page may vary according to the chipset installed.

- Current CPU Temperature [Show Only]
  This item displays current CPU temperature.
- FAN 1/FAN 2 Speed [Show Only] This item displays current system FAN(s) speed(s).
- VCC/ 5 VTR/ 5V/ 12V [Show Only] This item displays current CPU and system voltage.

# 3.2.9 Frequency/Voltage Control

|                        |                      | Phoenix -<br>Fre           | • AwardBIOS CM<br>equency/Voltag | OS Setup Ut<br>e Control | ility                     |                      |
|------------------------|----------------------|----------------------------|----------------------------------|--------------------------|---------------------------|----------------------|
| Auto De                | tect PCI             | C1k [Enabled]<br>[Enabled] |                                  | Item Help                |                           |                      |
| opreau                 | Spectrum             |                            | LENADIEUI                        |                          | Menu Leve                 | 1 🔸                  |
|                        |                      |                            |                                  |                          |                           |                      |
|                        |                      |                            |                                  |                          |                           |                      |
|                        |                      |                            |                                  |                          |                           |                      |
|                        |                      |                            |                                  |                          |                           |                      |
|                        |                      |                            |                                  |                          |                           |                      |
|                        |                      |                            |                                  |                          |                           |                      |
|                        |                      |                            |                                  |                          |                           |                      |
|                        |                      |                            |                                  |                          |                           |                      |
| ↑↓ <del>→</del> ←:Move | Enter:Se<br>F5:Previ | elect +/-<br>ious Value    | -/PU/PD:Value<br>es              | F10:Save  <br>F7: Optim  | ESC:Exit F<br>ized Defaul | 1:General Help<br>ts |

Note!

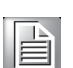

The "Frequency/Voltage Control" screen controls the CPU host and PCI frequency. The options on this page vary depending on the chipset; items show up according to installed CPU capacities.

### Auto Detect PCI Clk [Enabled]

This item allows the user to set the PCI Clk either by automatic system detection or manually.

#### Spread Spectrum [Disabled]

This item allows the user to set the spread spectrum modulation.

# 3.2.10 Load Optimized Defaults

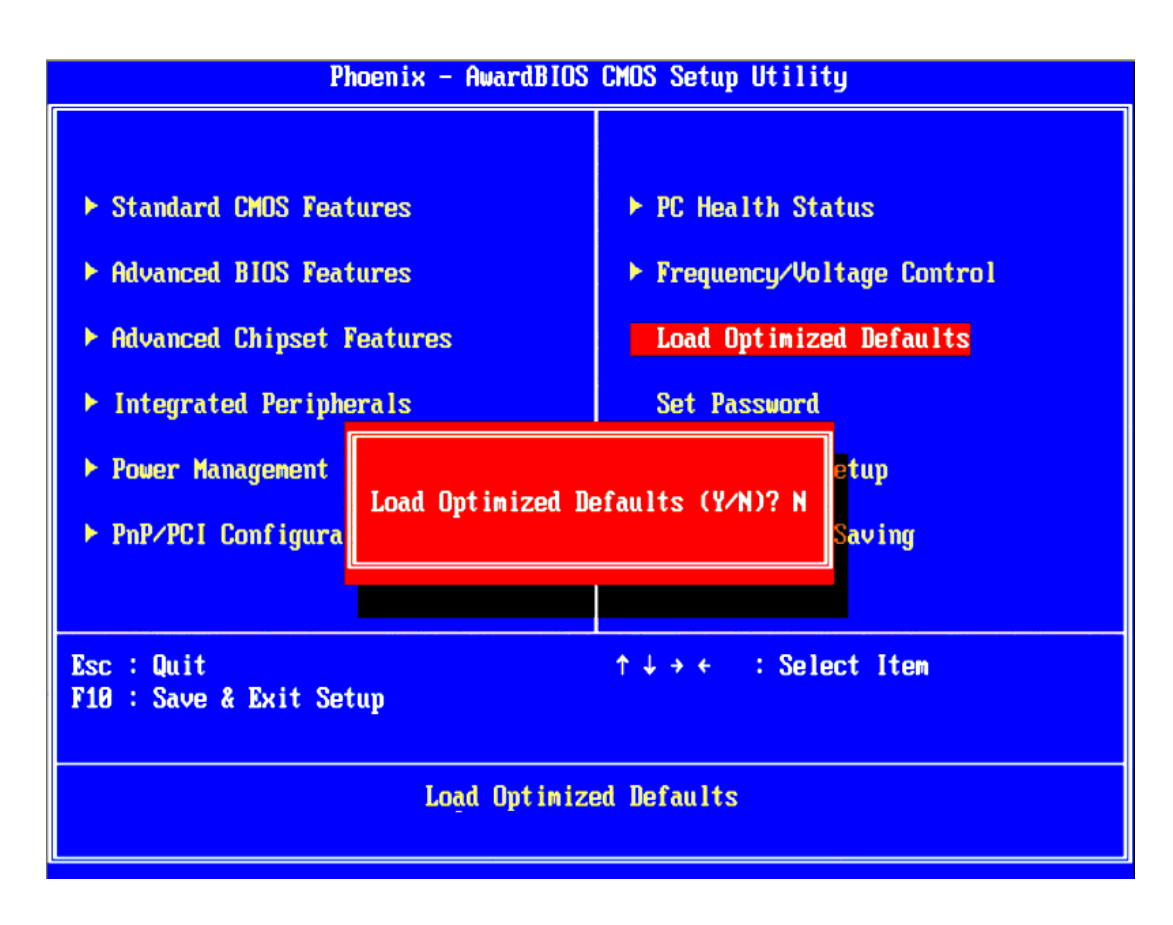

# Note!

"Load Optimized Defaults" loads the default system values directly from ROM. If the stored record created by the setup program should ever become corrupted (and therefore unusable), select Load Setup Defaults to have these default values load automatically for the next bootup.

# 3.2.11 Set Password

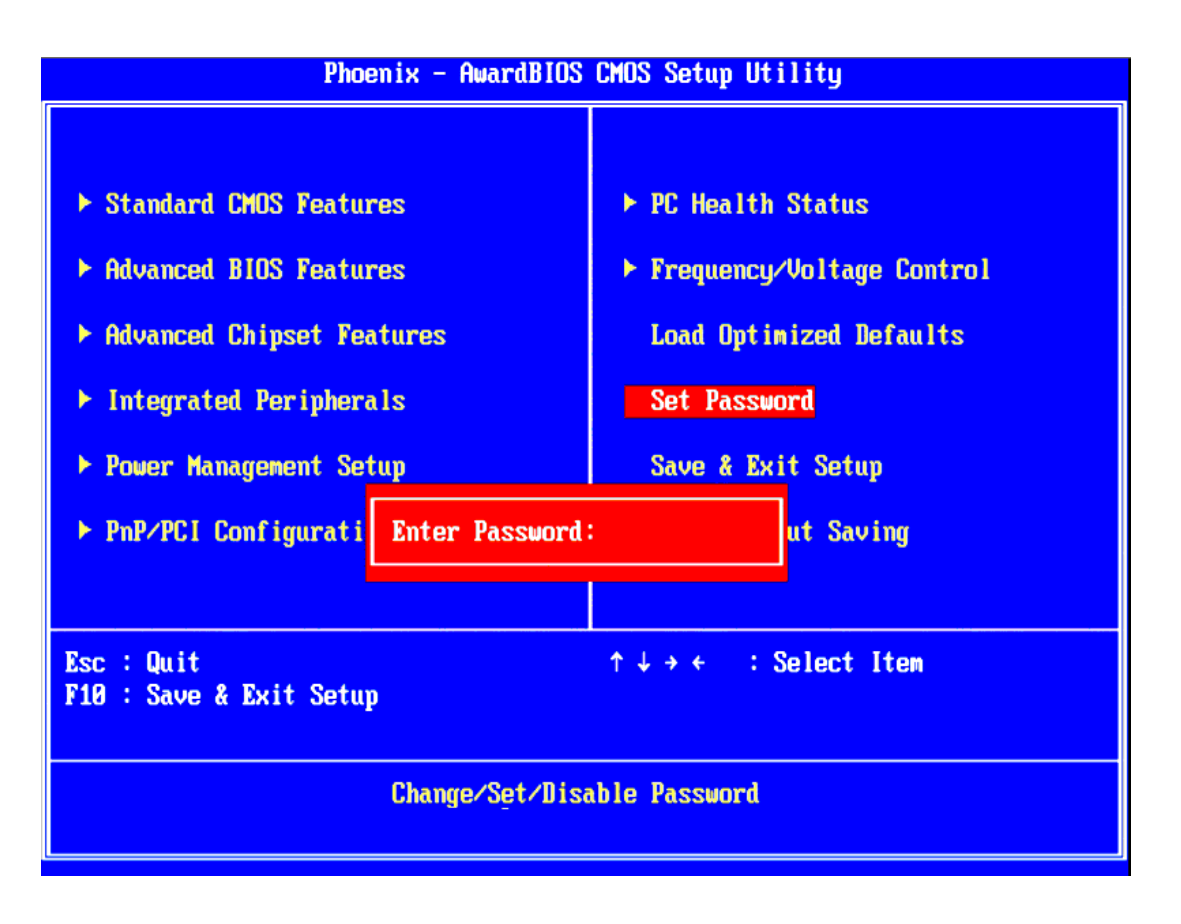

Note!

To enable this feature, you should first go to the "Advanced BIOS Features" menu, choose the Security Option, and select either System or Setup, depending on which aspects you want password protected. System requires a password both to boot the system and to enter Setup. Setup requires a password only to enter Setup. A password may be at most 8 characters long.

#### **To Establish Password**

- 1. Choose the **Set Password** option from the **CMOS Setup Utility** Main Menu and press <Enter>.
- 2. When you see **Enter Password**, enter the desired password and press <Enter>.
- 3. At the **Confirm Password** prompt, retype the desired password, then press <Enter>.
- 4. Select **Save to CMOS** and exit, type <Y>, then <Enter>.

#### To Change Password

- 1. Choose the **Set Password** option from the **CMOS Setup Utility** main menu and press <Enter>.
- 2. When you see **Enter Password**, enter the existing password and press <Enter>.
- 3. You will see the **Confirm Password** prompt, type it in again, and press <Enter>.
- 4. Select **Set Password** again, and at the **Enter Password** prompt, enter the new password and press <Enter>.

- 5. At the **Confirm Password** prompt, retype the new password, and press <Enter>.
- 6. Select **Save to CMOS** and exit, type <Y>, then <Enter>.

#### To Disable a Password

- 1. Choose the **Set Password** option from the **CMOS Setup Utility** main menu and press <Enter>.
- 2. When you see the **Enter Password** prompt, enter the existing password and press <Enter>.
- 3. You will see **Confirm Password**, type it in again, and press <Enter>.
- 4. Select **Set Password** again, and at the **Enter Password** prompt, DO NOT enter anything just press <Enter>.
- 5. At the **Confirm Password** prompt, again, DO NOT type in anything just press <Enter>.
- 6. Select **Save to CMOS** and exit, type <Y>, then <Enter>.

# 3.2.12 Save & Exit Setup

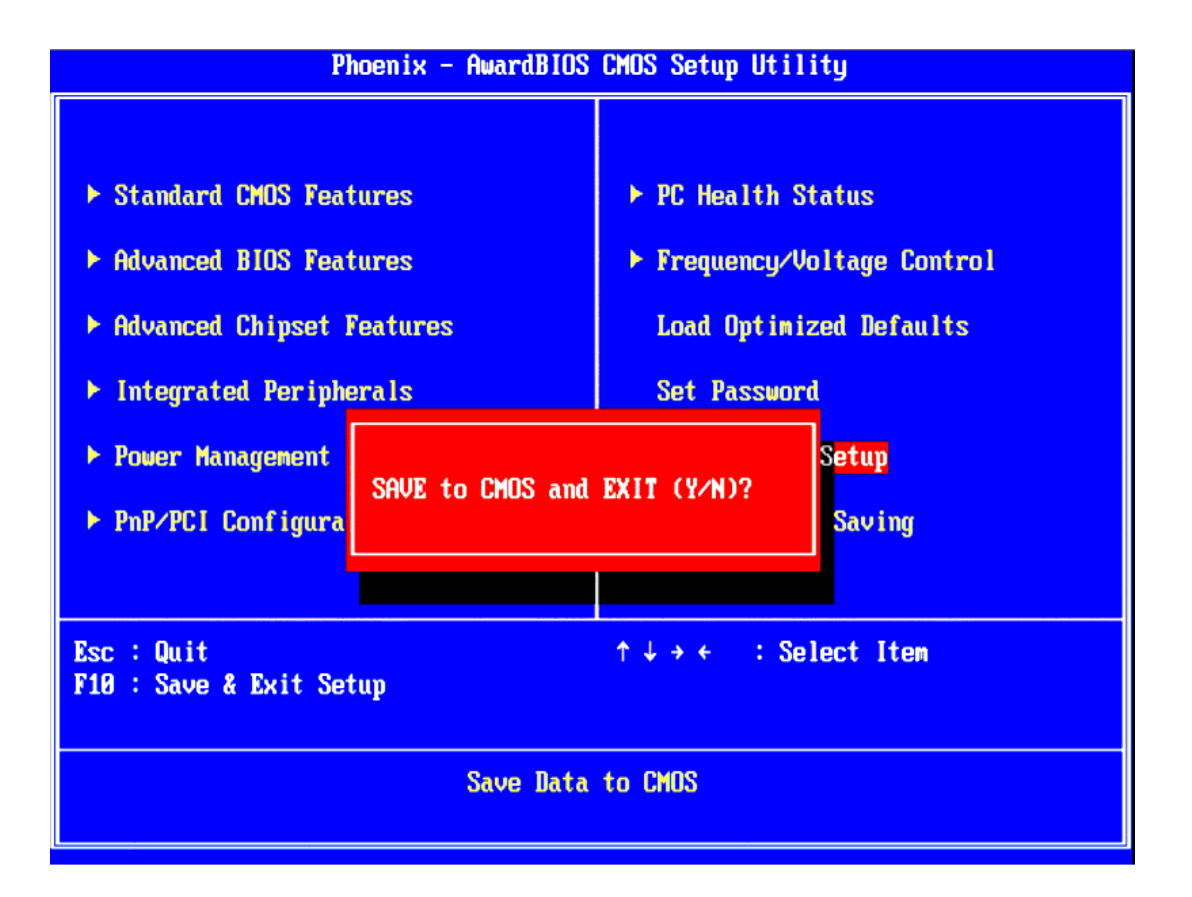

#### Note!

*Typing "Y" will quit the BIOS Setup Utility and save user setup values to CMOS.* 

Typing "N" will return to BIOS Setup Utility.

# 3.2.13 Quit Without Saving

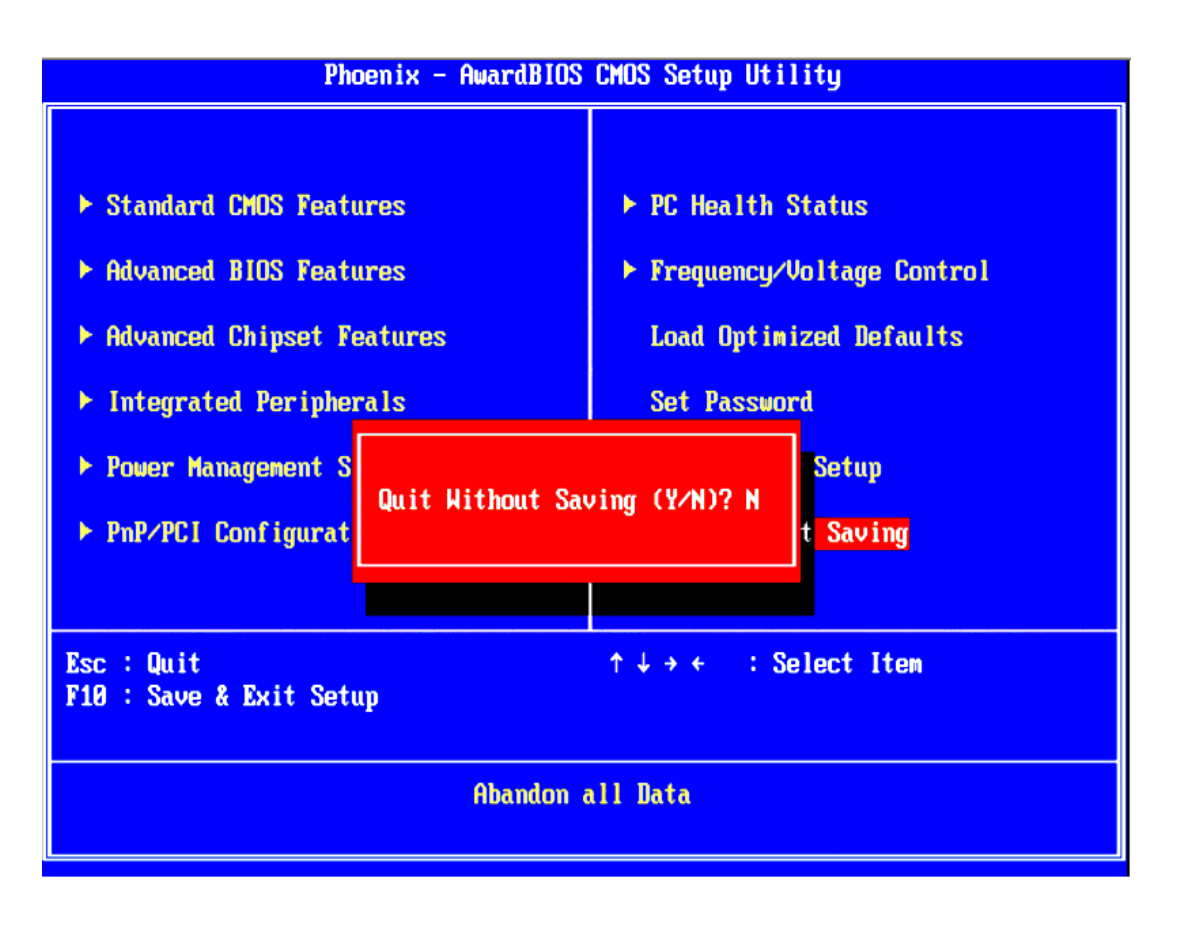

# Note!

*Typing "Y" will quit the BIOS Setup Utility without saving any changes to CMOS.* 

Typing "N" will return to the BIOS Setup Utility.

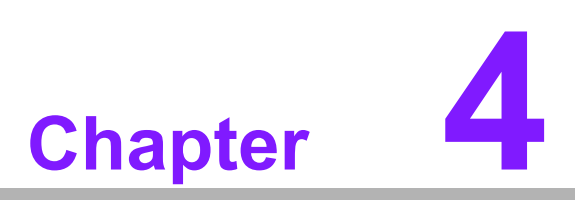

In-vehicle power setting

All the in-vehicle installed systems require a sophisticated power management. The new Advantech solution based on the Box IPC ARK-1388V designed especially for in-vehicle applications offers due to its outstanding hardware and firmware design in microcontroller based safe boot and safe shut down functions. The rugged industrial PC works with both 12 volt and 24 volt battery systems. The innovative power management system is dedicated primarily for taxicabs, trucks, wagons, mining, and city buses. This chapter will introduce how to setting the relative parameter of the power management system.

# 4.1 **Power mode selection**

ARK-1388V can work as a normal Box IPC or in-vehicle Box IPC. But the power solution of these two applications is quite different. The connector CN18 is designed for selecting whether the power input is in-vehicle power or not. If the two pins of CN18 are leaved open without any jumper on it, then ARK-1388V will work as an in-vehicle Box IPC. Its power management firmware design in PIC microcontroller will start to work.

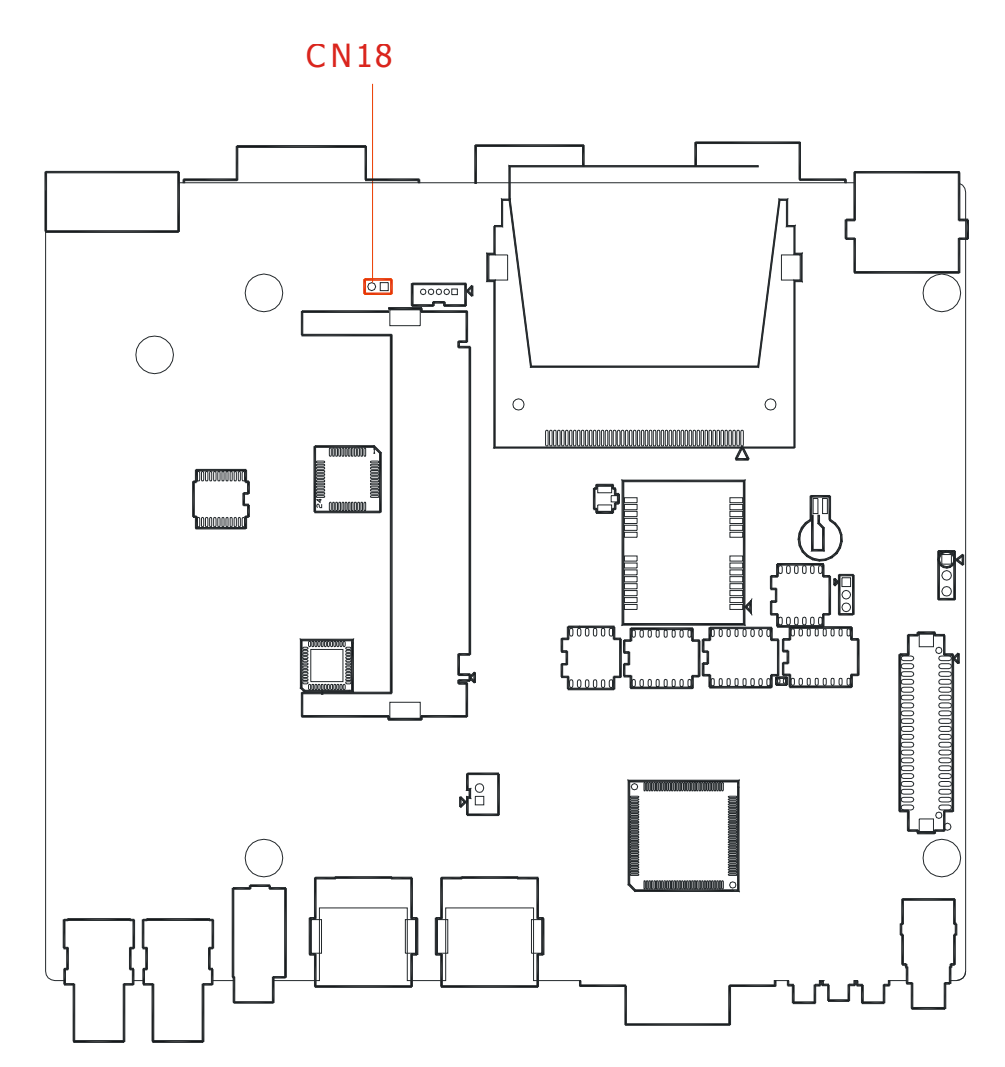

Figure 4.1 The jumper location for power mode selection (CN18)

# 4.2 Turn on procedure of PIC firmware

If the power mode of the ARK-1388V is set as general purpose IPC mode, the system will turn on when the power button pushed and power input is alive. When the power mode of the ARK-1388V is set as in-vehicle mode, the turn on and turn off procedure will be controlled by PIC firmware. The turn on procedure of PIC firmware is shown in Fig 4.2. Firstly, the PIC firmware will check the voltage level of the input battery power automatically. Then it will check the battery status. The battery status is normal if the input voltage is higher than 11V in 12V system or 22V in 24V system. Next, the IGN status is determined by the voltage level of ignition signal which is located at the third pin of power connector. If the voltage of IGN is higher than 8V, the IGN status is high. The system will be turned on after 10 seconds, named turn-on delay, if the IGN status is higher.

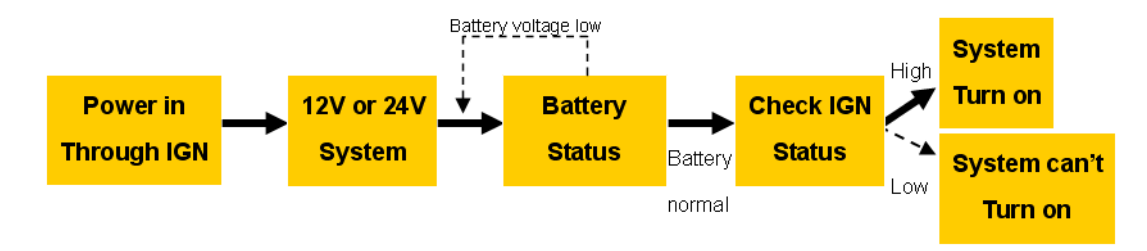

Figure 4.2 Turn on procedure of PIC firmware

# 4.3 Turn off procedure of PIC firmware

ARK-1388V will start to turn off if the IGN signal goes lower than 8V. Then the system will turn off after a time period named off delay. The off delay time is used for an invehicle device, ARK-1388V, to store information or communicate with a device on stations before it turn off. If the system hangs on when shutting down or is still alive longer than the time period named hard off, then PIC firmware will force the system to shut down right away to avoid consuming the battery power. The time period of off delay and hard off can be setting by the 4th to 6th pin on SW6. For more detail timing expression of the 4th to 6th pin on SW6, please refer to Table 2.9.

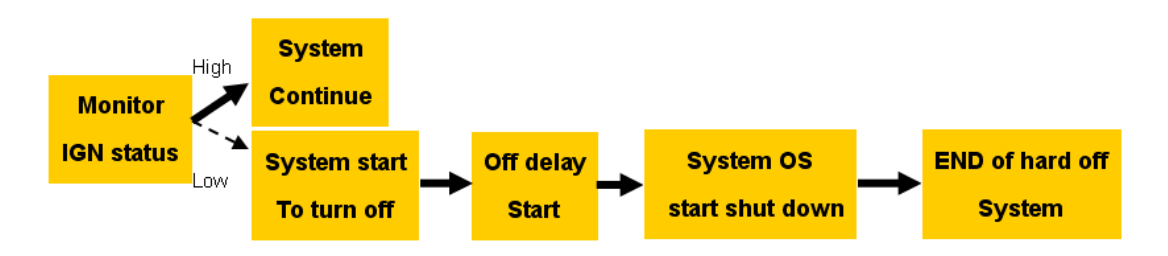

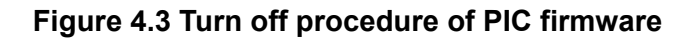

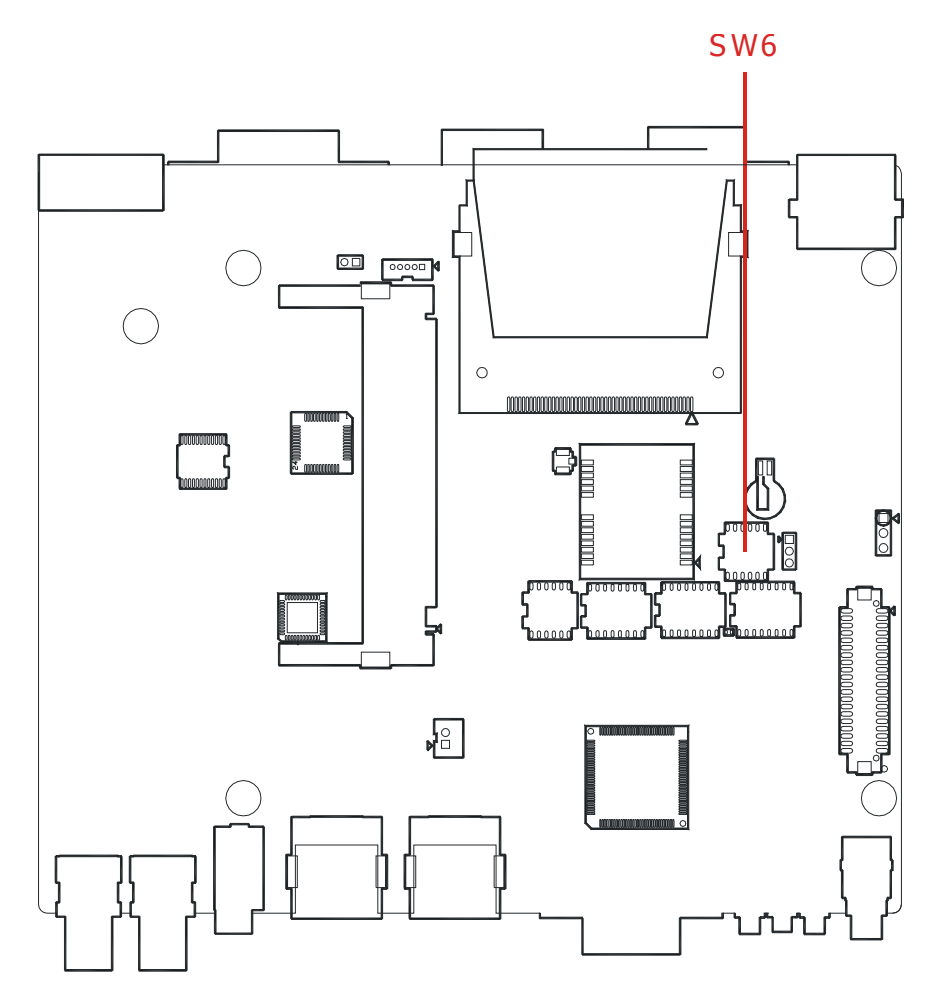

Figure 4.4 The switch location for off delay and hard off setting (SW6)

# 4.4 Battery status checking

The PIC firmware of ARK-1388V will keep detecting and monitoring the battery voltage of the power input when the system is operating. If it detects the battery voltage level is lower than 11V in 12V system or 22V in 24V system, ARK-1388V will be shut down with 5 seconds delay. Battery status checking can make sure the battery will not run out by ARK-1388V. As same as the turn off procedure, the system will start hard off if the system doesn't shut down in a setting time named hard off.

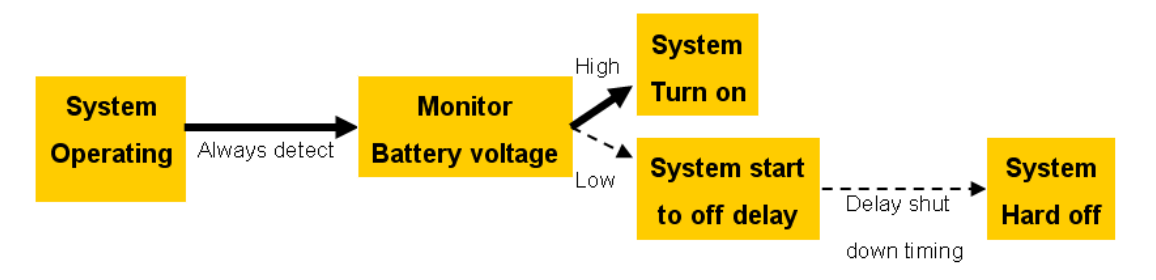

Figure 4.5 Battery status checking of PIC firmware

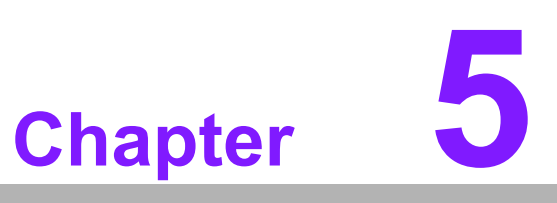

Extension I/O Installation

# 5.1 AMO-Module

ARK-1388V supports internal expansion connector which is USB signal to connect with AMO-EDGE (9796138800E) or AMO-HSDPA (9796138801E) module. We strongly suggest you that it should be installed by Advantech CTOS team because it needs to be very careful when you connect with I-PEX cable.

# 5.1.1 AMO-EDGE (9796138800E)

AMO-EDGE includes a PCB base board, Wavecom Q2687 module, an external quad band 850/900/1800/1900 SMA M. Antenna. (P/N:1750002840) and a GPRS setting cable (P/N: 1700012554)

| Table 5.1: AMO-EDGE connect list |                                                                   |  |
|----------------------------------|-------------------------------------------------------------------|--|
| CN                               | connector name                                                    |  |
| 1                                | SIM holder                                                        |  |
| 2                                | system connector ( To connect with Wavecom module)                |  |
| 3                                | GPRS/EDGE module connector (To connect with ARK-1388V base board) |  |
| 4                                | Programmable connector (To connect with cable P/N: 1700012554)    |  |

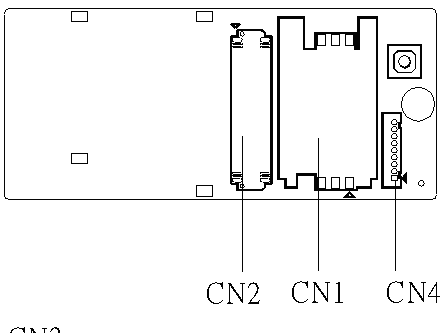

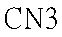

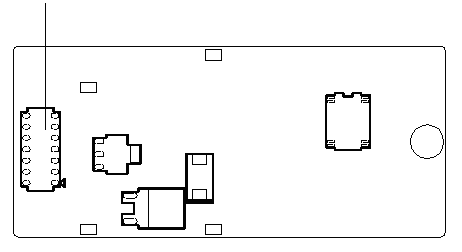

Figure 5.1 AMO-EDGE base board

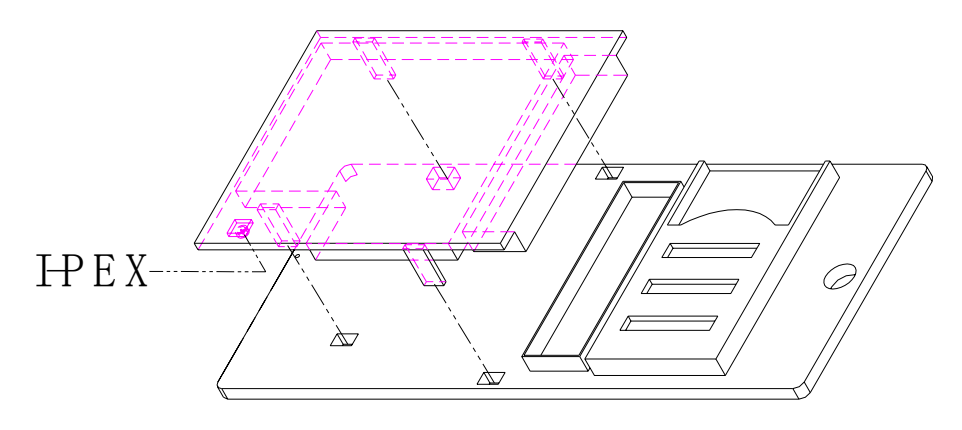

Figure 5.2 Install Wavecom module on AMO base board

# 5.1.1.1 Mounting Wavecom module to the AMO base board

The antenna may be connected to the wavecom module via the UFL connector preset as the below red mark place.

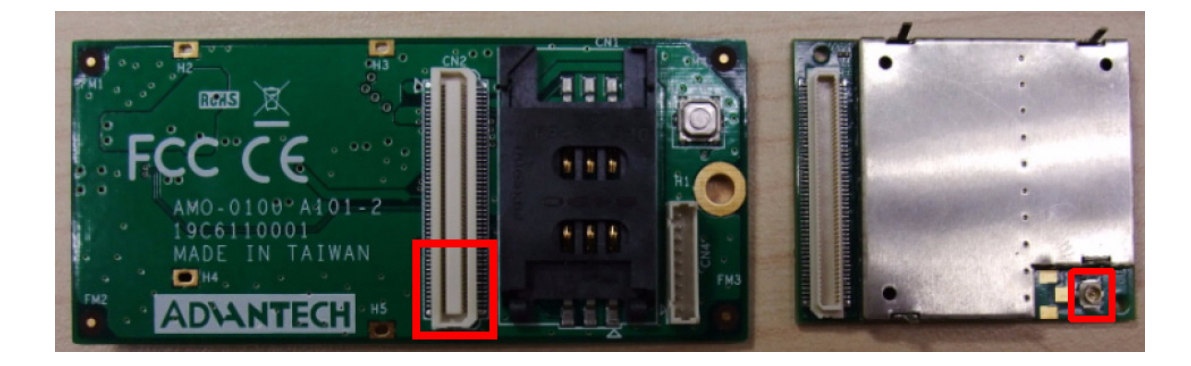

Figure 5.3 AMO-EDGE base board and wavecom module

This step is done prior to the wavecom module mounting on AMO-EDGE base board. Unscrew the top cover on ARK-1388V and you will see there is an internal SMA cable as Figure 5.4.

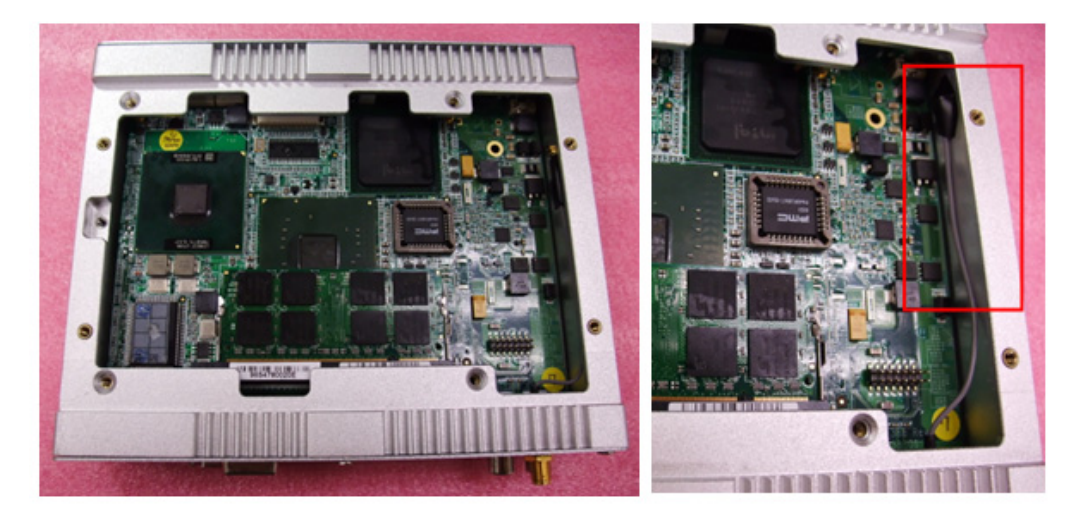

Figure 5.4 GPRS/EDGE SMA cable internally

The SMA cable shoule be connected to Wavecom module.

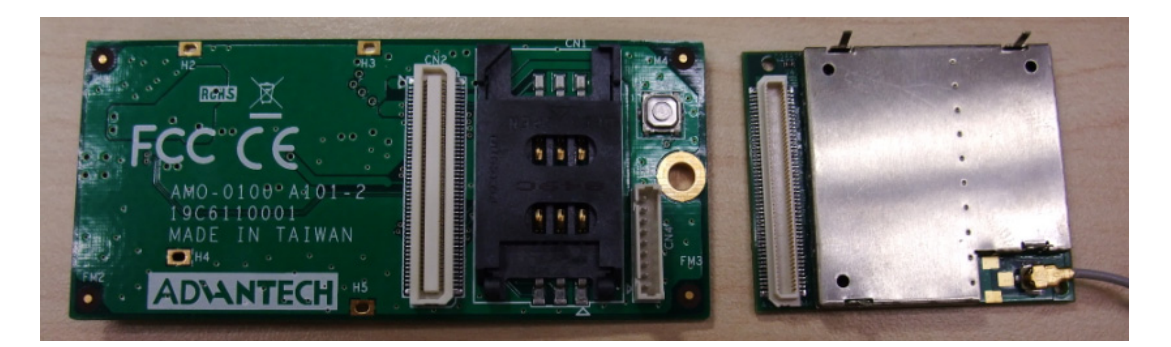

Figure 5.5 Wavecom UFL/SMA connector

When installing the module into the base board, please make sure the module is connected with system connector and the ground pin is inserted into the four holes as below red mark. It is highly recommended to solder the four ground pin.

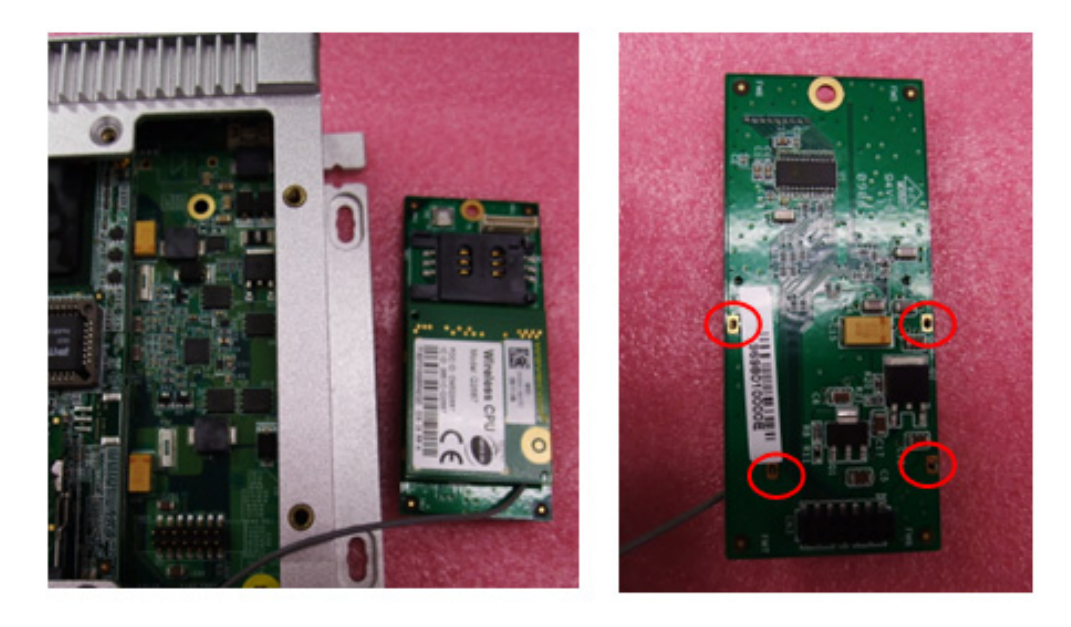

Figure 5.6 Mounting wavecom on AMO base board

Plug with CN3 of AMO-EDGE bottom side into the ARK-1388V CN23 and screw with a screw M2.5\*5L of package. Then finish the installation of AMO-EDGE.

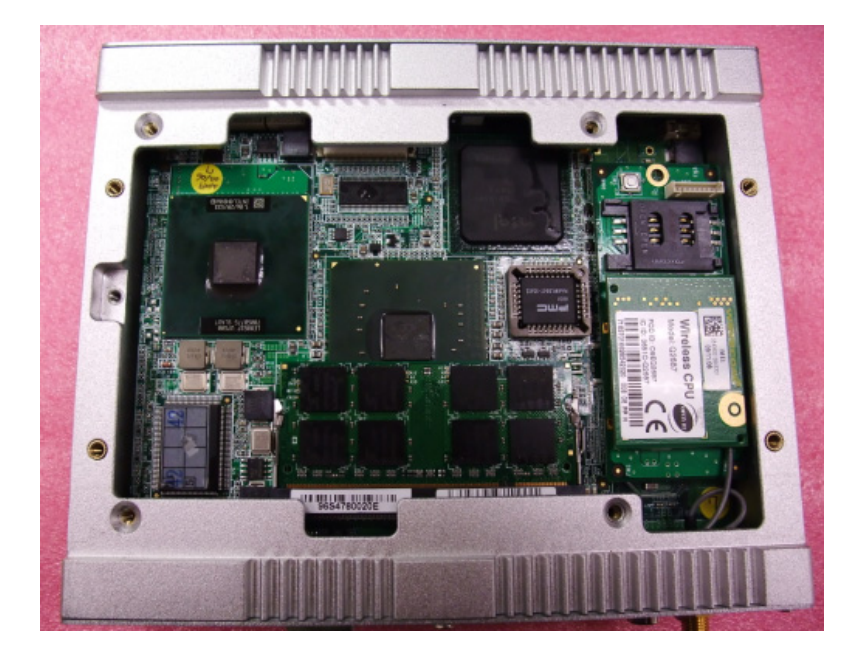

Figure 5.7 Installation AMO-EDGE on ARK-1388V

# 5.1.2 AMO-HSDPA (9796138801E)

# 5.1.2.1 AMO-HSDPA

AMO-HSDPA includes a PCB base board, Siemens HC25 module, an external 850/ 900/1800/1900/2100 SMA M. Antenna. (P/N:1750004421).

| Table 5.2: AMO-HSDPA connect list |                                                                    |  |
|-----------------------------------|--------------------------------------------------------------------|--|
| CN                                | connector name                                                     |  |
| 1                                 | SIM holder                                                         |  |
| 2                                 | system connector (To connect with Siemens module)                  |  |
| 3                                 | UMTS/HSDPA module connector (To connect with ARK-1388V base board) |  |

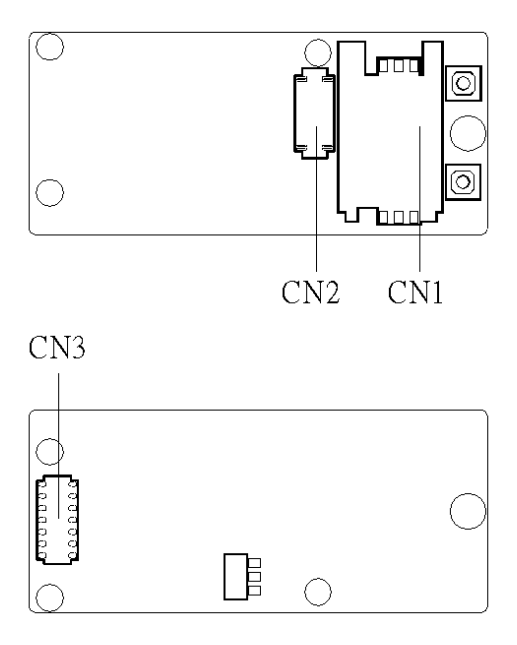

Figure 5.8 AMO-HSDPA board

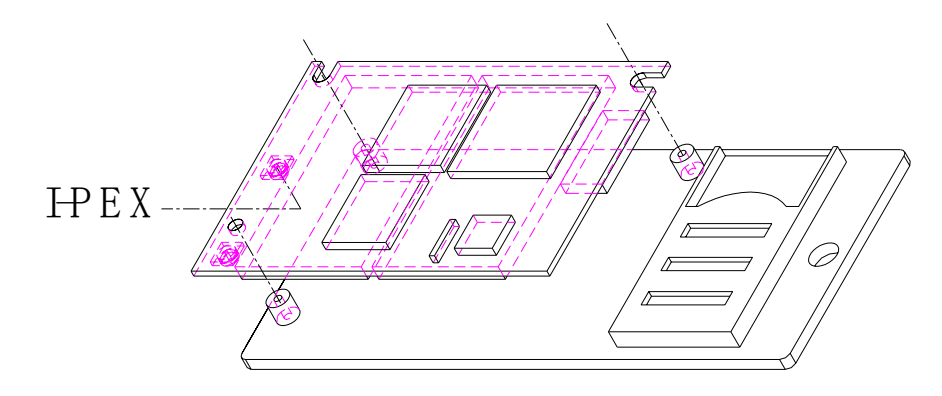

Figure 5.9 install Siemens module on AMO board

# 5.1.2.2 Mounting Siemens module to the AMO base board

The antenna may be connected to the RF antenna connector of Siemens module.

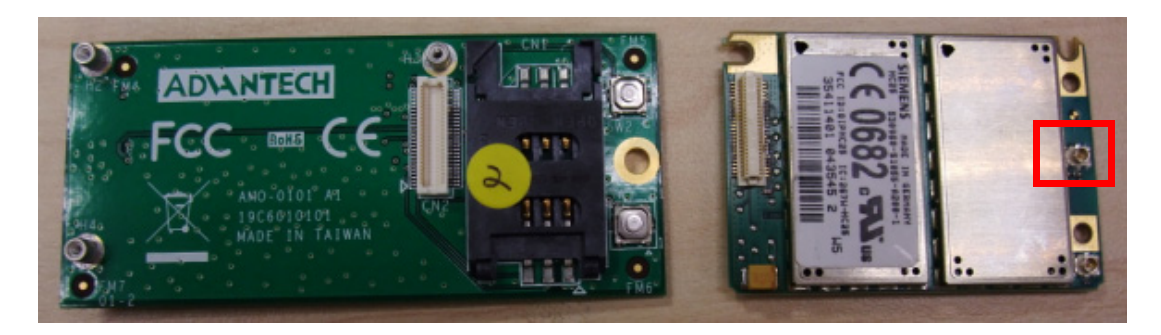

Figure 5.10 AMO-EDGE base board and Siemens module

This step is done prior to the Siemens module mounting on AMO-HSDPA base board. Unscrew the top cover on ARK-1388V and you will see there is one internal SMA cable as Figure 5.11.

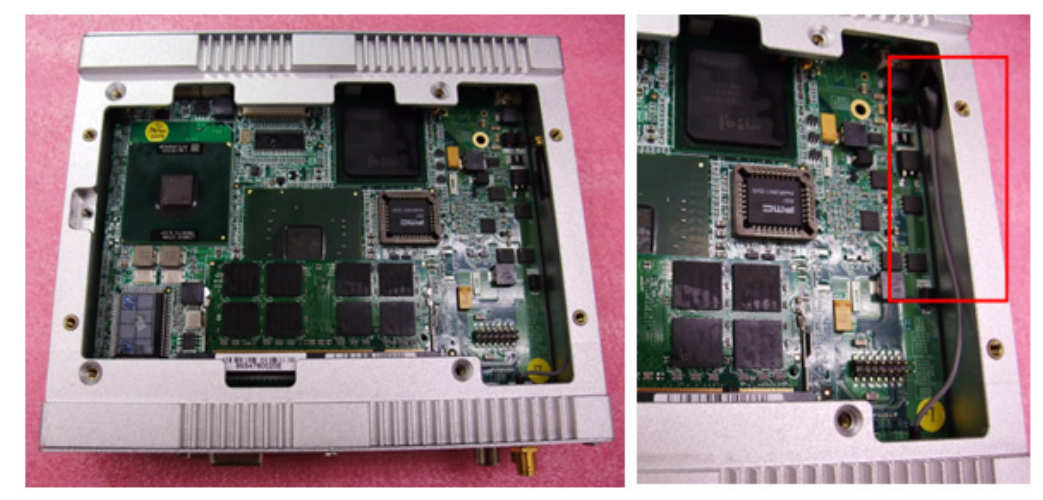

Figure 5.11 UMTS/HSDPA SMA cable internally

The SMA cable is connected to the Siemens module.

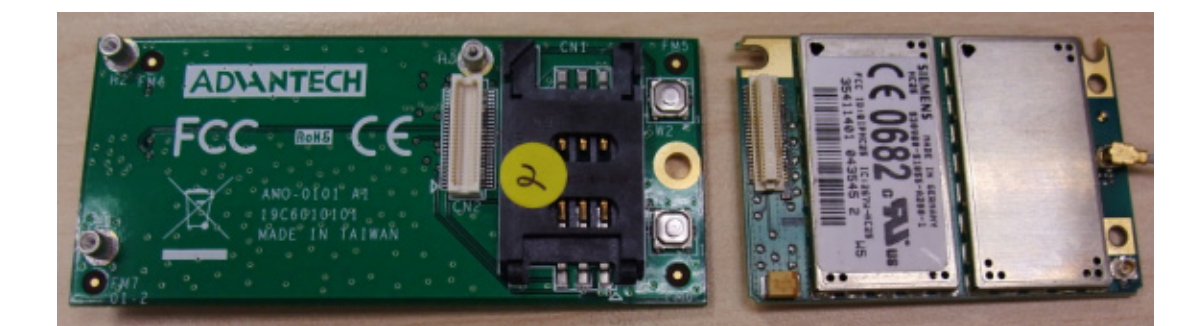

#### Figure 5.12 Siemens antenna connector

When installing the module into the base board, Plug with CN3 of AMO-HSDPA bottom side into the ARK-1388V CN23 and screw with a screw M2.5\*5L of package. Please make sure the module is connected with system connector and fasten the M2 screws on the three holes

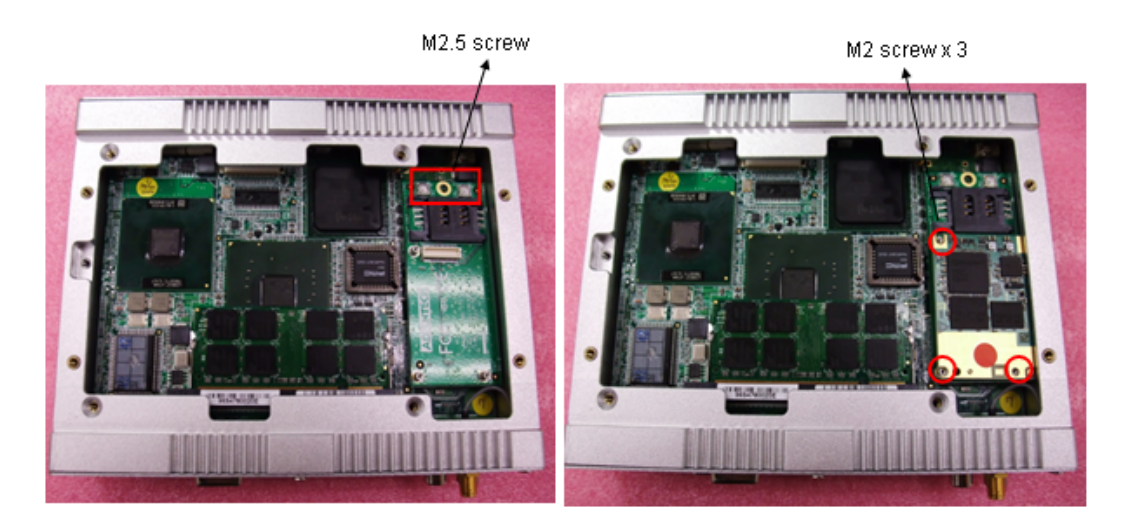

Figure 5.13 Installation AMO-HSDPA on ARK-1388V

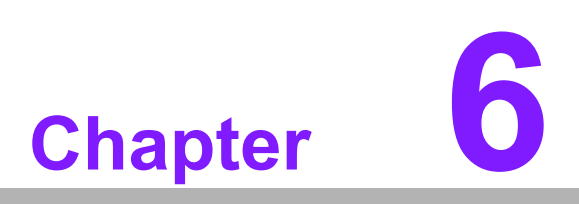

Full Disassembly Procedure

# 6.1 Full disassembly procedure

If you want to completely disassemble ARK-1388V, follow the step-by-step procedures below. Users should be aware that Advantech Co., Ltd. takes no responsibility whatsoever for any problems or damage caused by the user disassembly of ARK-1388V. Make sure the power cord of ARK-1388V is unplugged before you start disassembly.

1. Unscrew the four screws on the top.

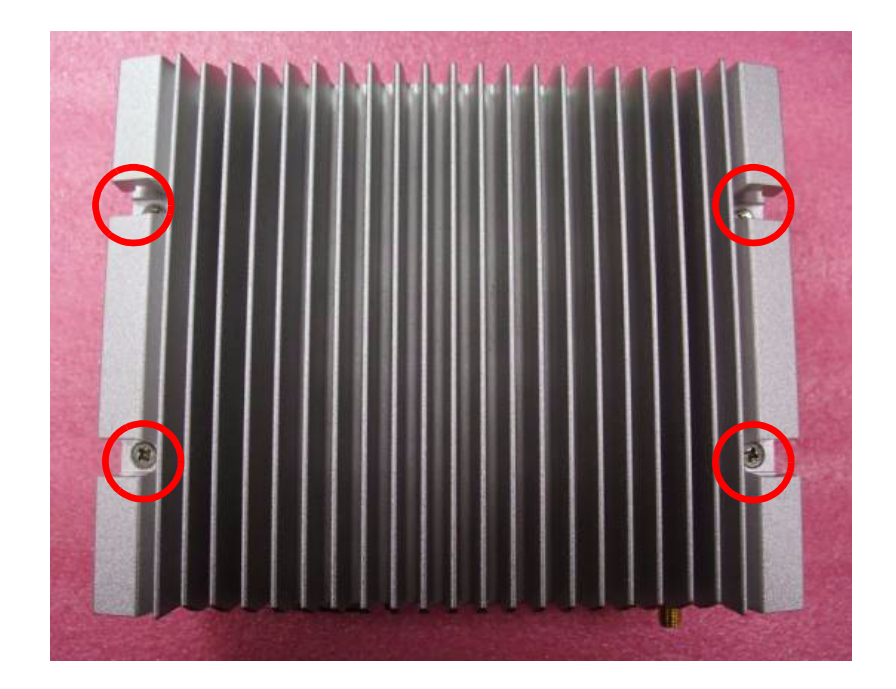

2. Take out the top cover

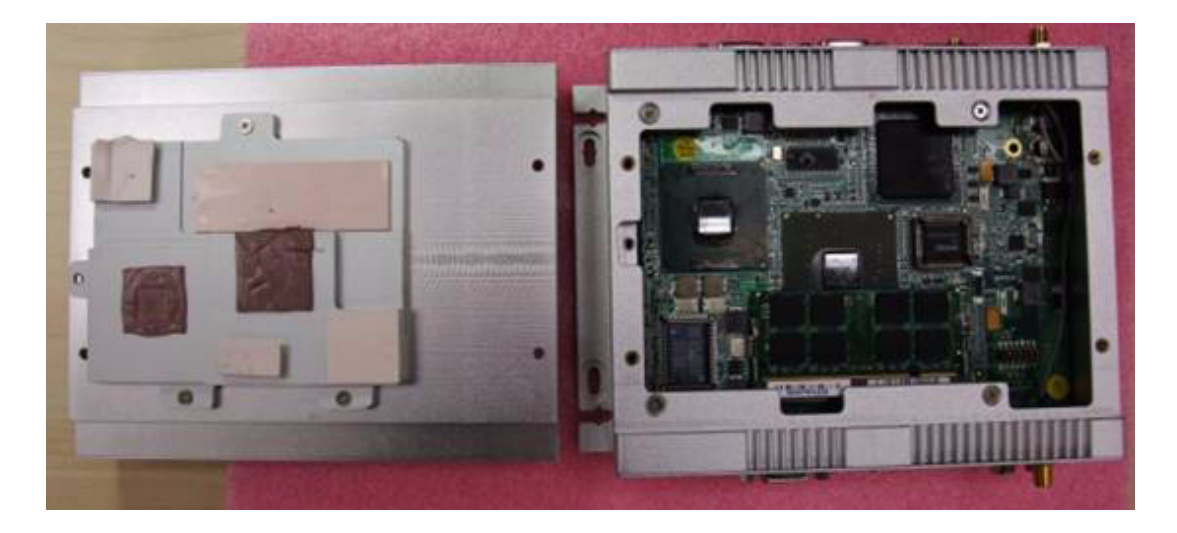

3. Unscrew the 6 screws on the front panel.

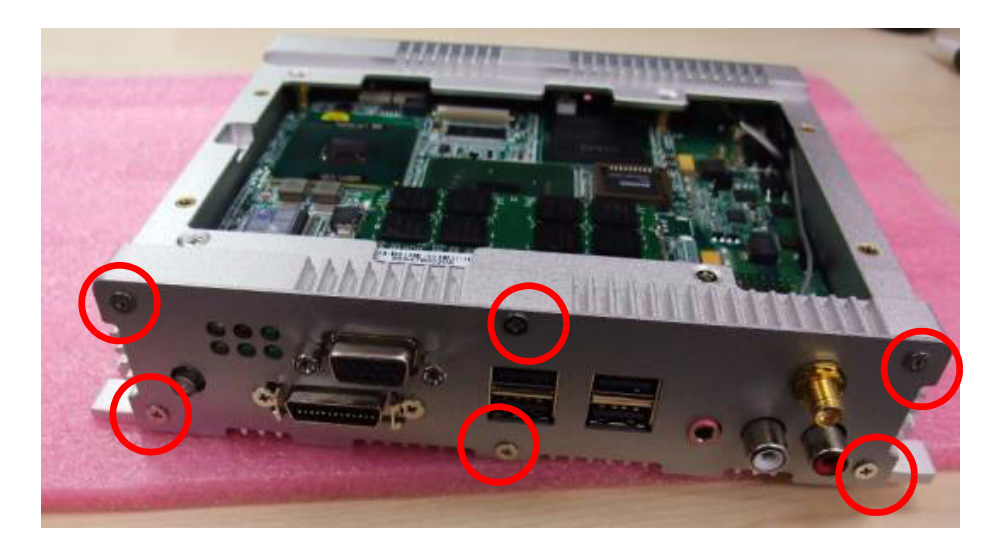

4. Unscrew the screws in the middle of the front panel

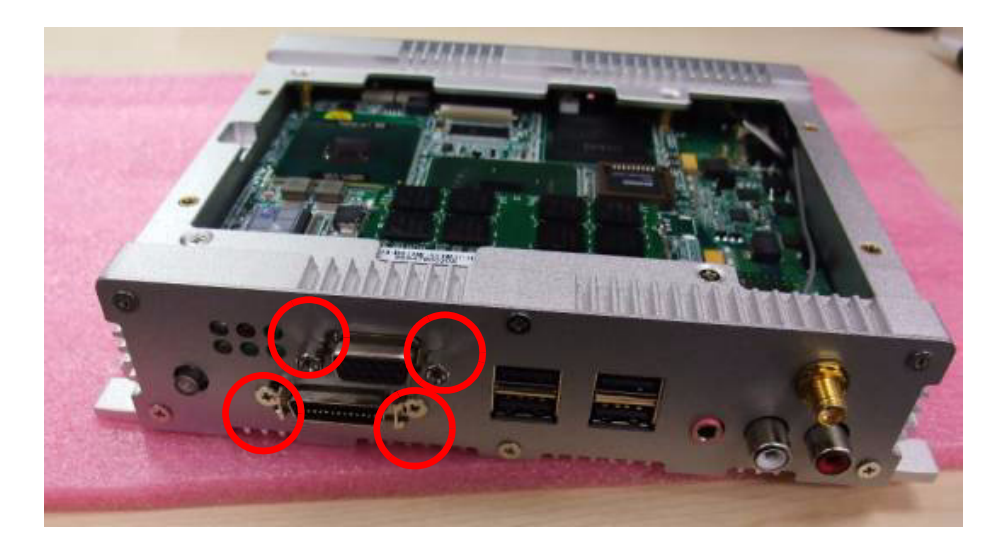

5. Please be careful take off the internal SMA Cable before taking out the front plate.

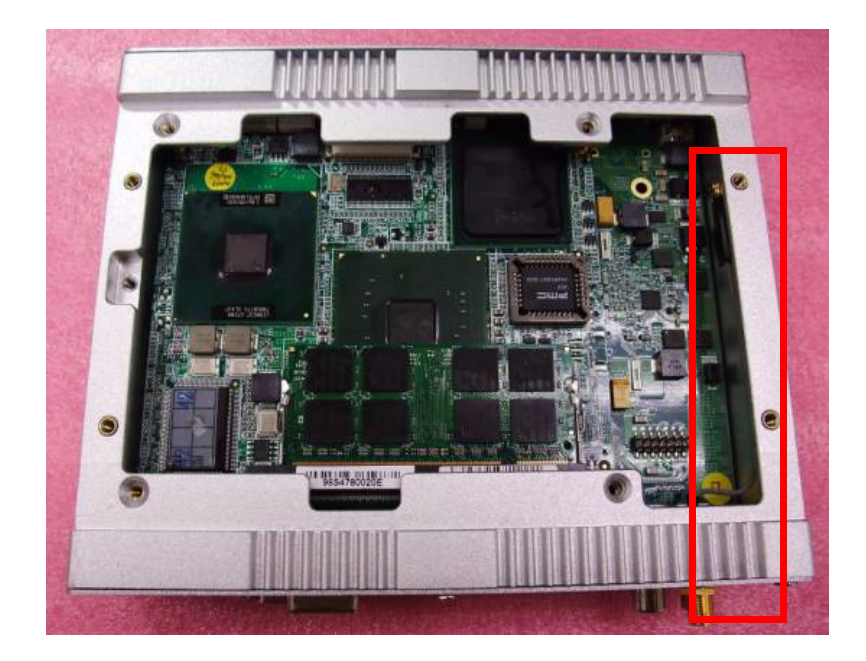

6. Unscrew the four screws.

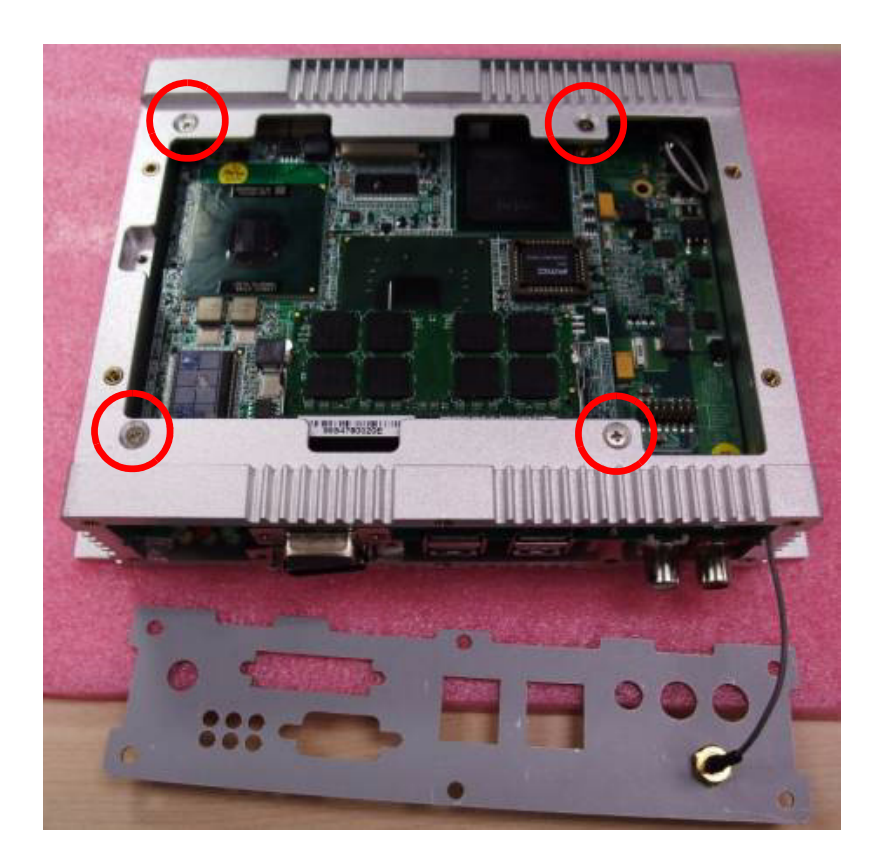

7. Unscrew the six screws on the rear panel.

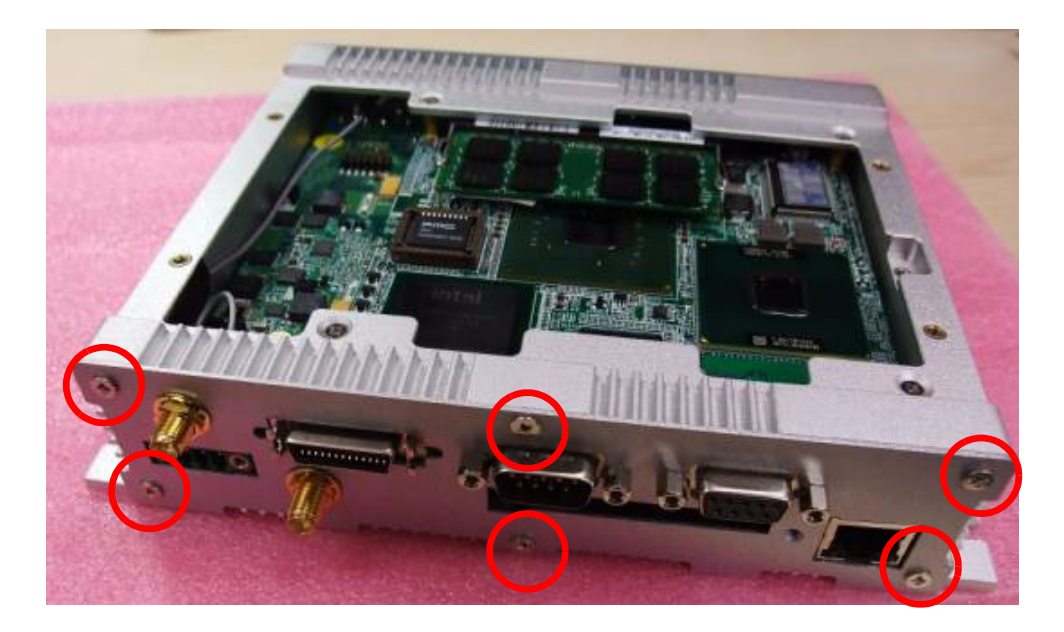

8. Unscrew the screws and hex-bolts in the middle of the rear panel.

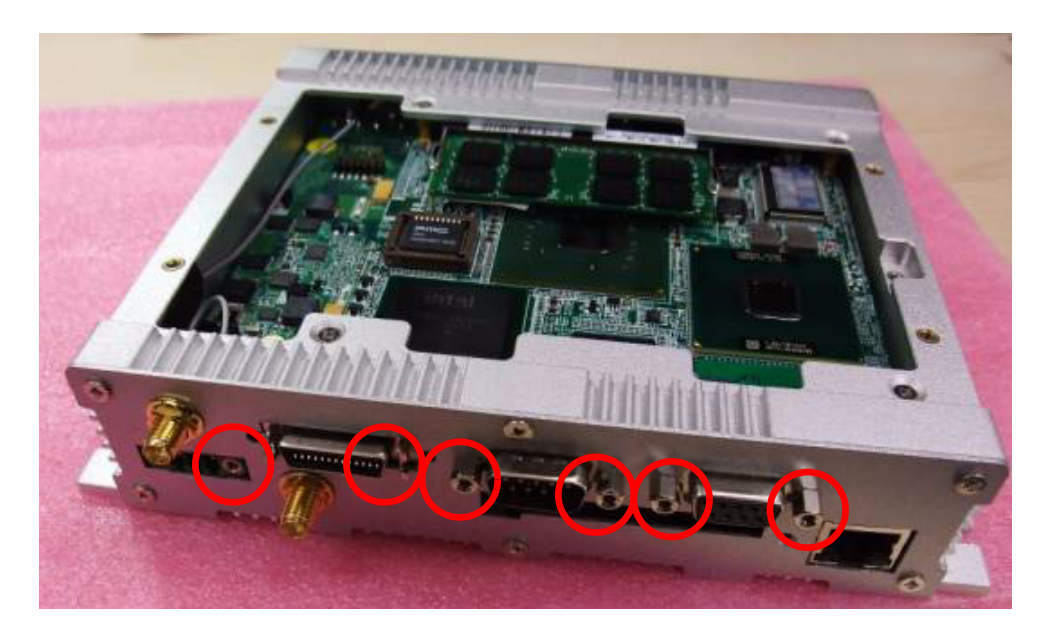

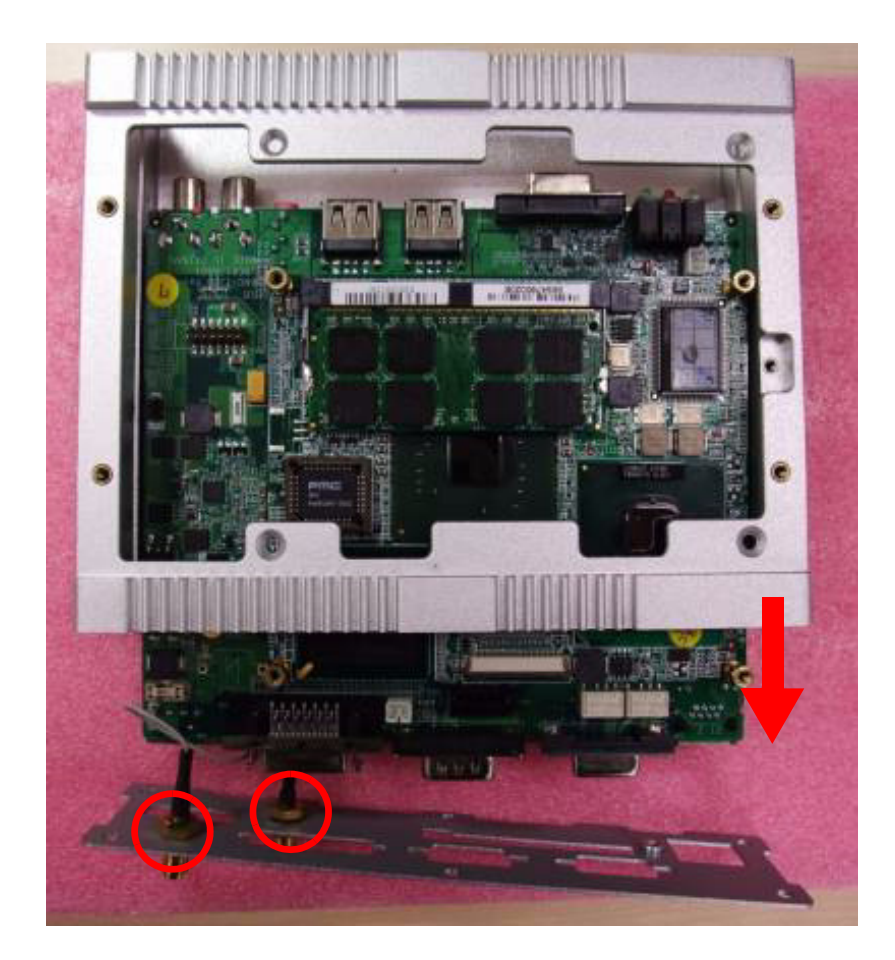

9. Pull the carrier board out and still keep the SMA cables on the plate

10. Take off the internal cable connector from the WLAN module and GPS antenna connector.

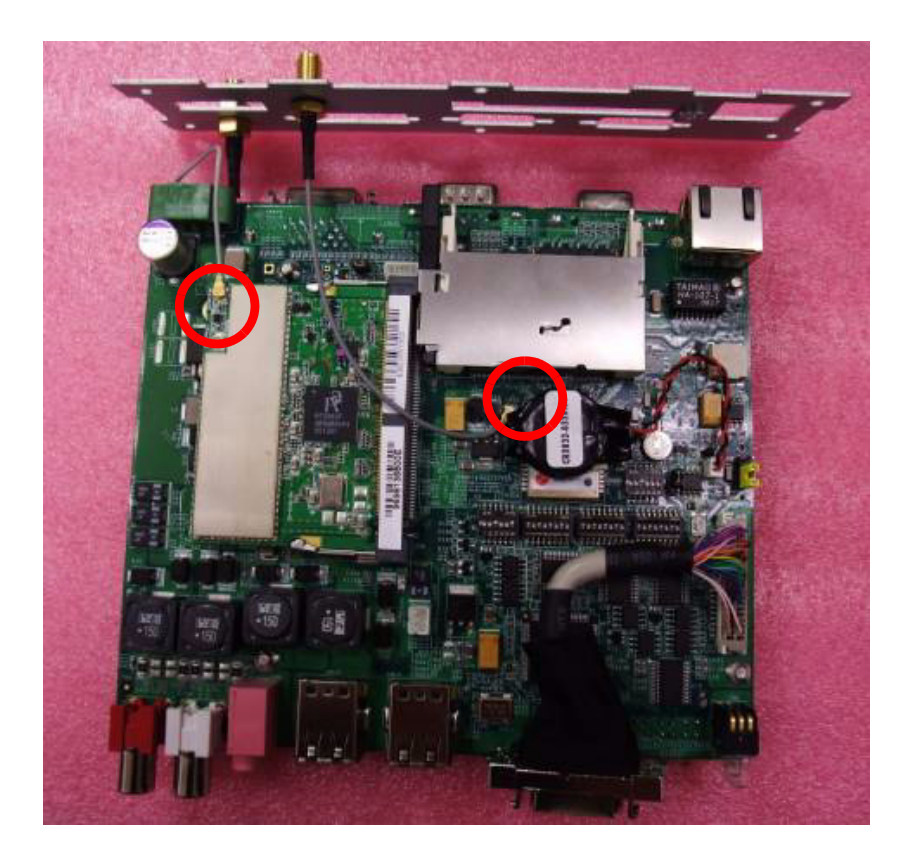
11. Finish to disassembly the system

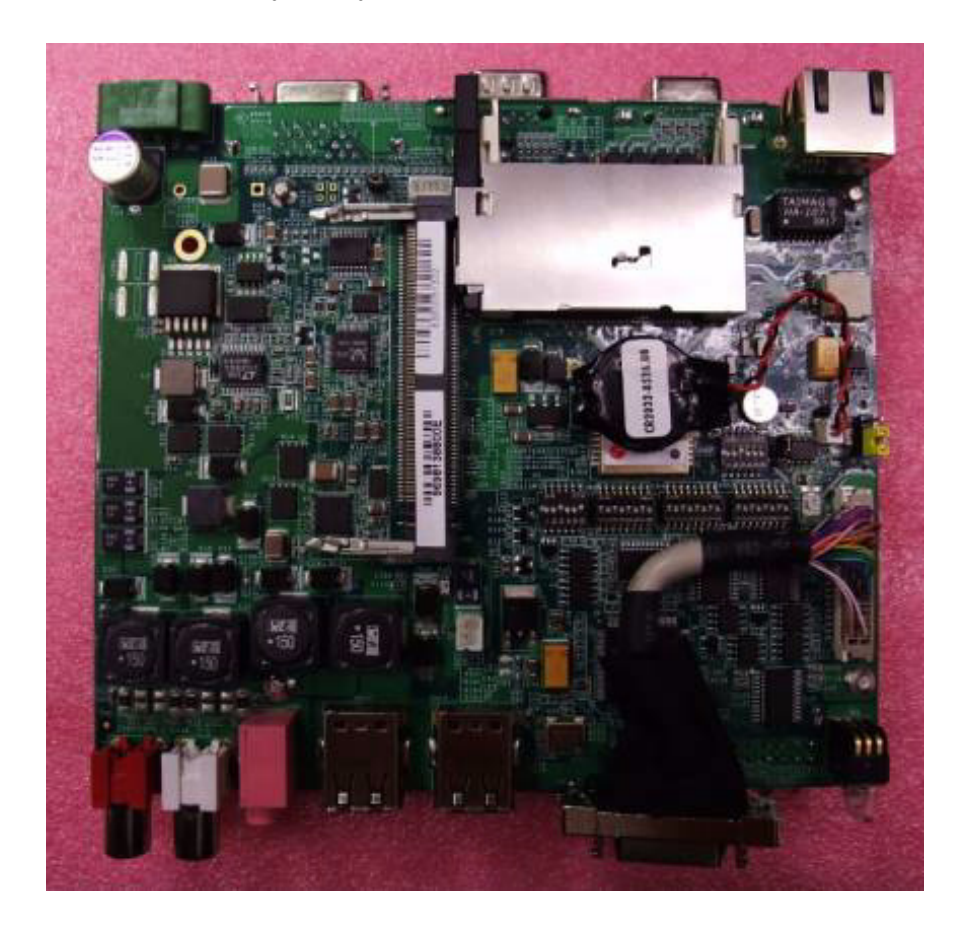

## 6.2 Full assembly procedure

1. Connect the WLAN and GPS internal SMA cable on board first. Please be noted that WLAN SMA connector is Male type and GPS SMA connector is Female type.

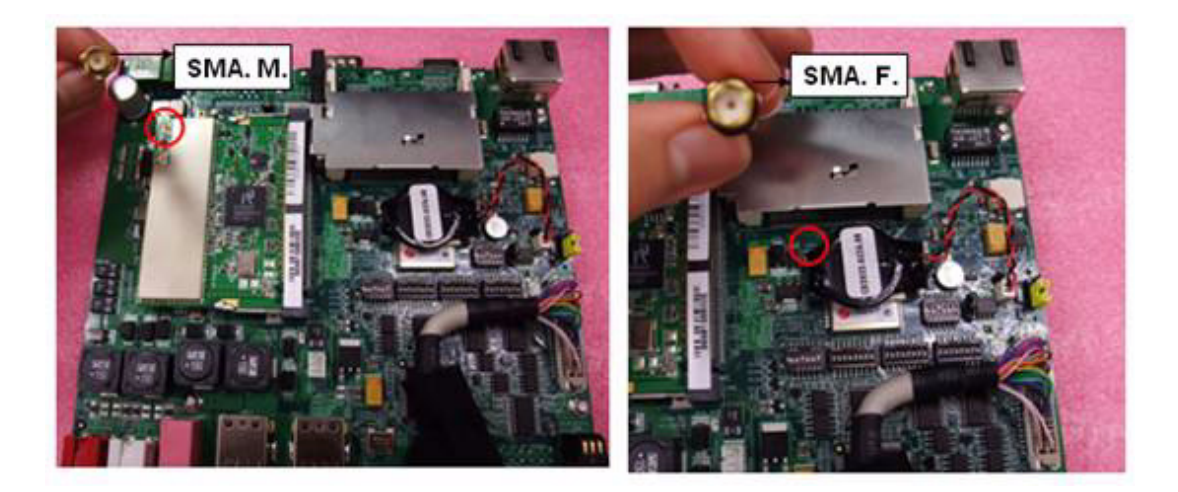

2. Insert the board on top side and screw the four screws on top side.

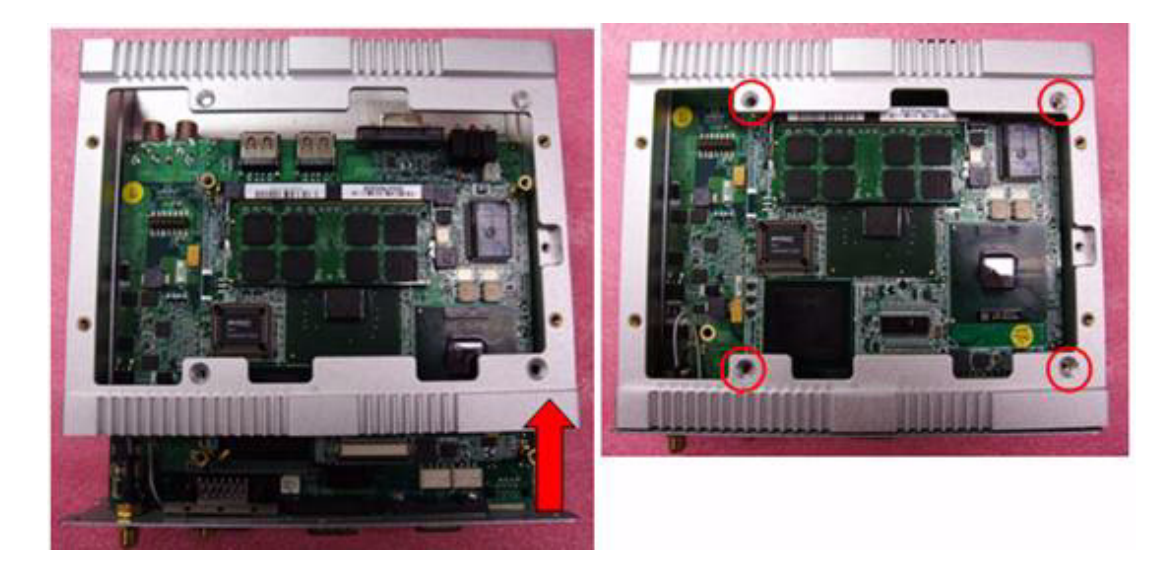

3. Screws the screws on the rear plate.

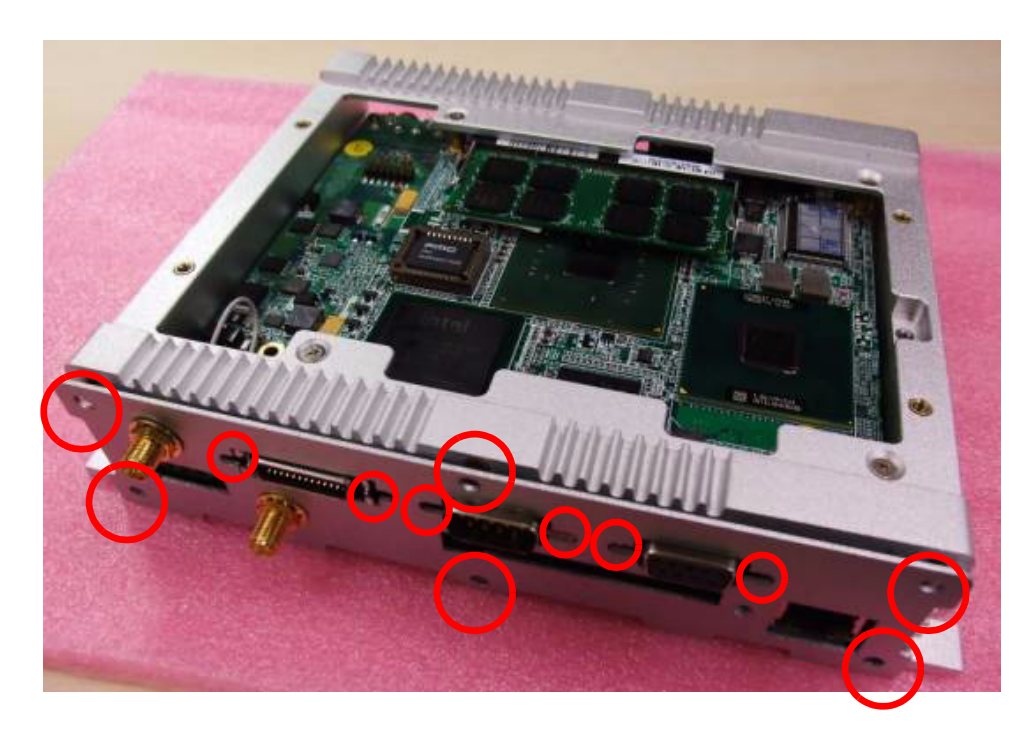

4. Assemble the front panel and note that the SMA cable is already fixed on the plate.

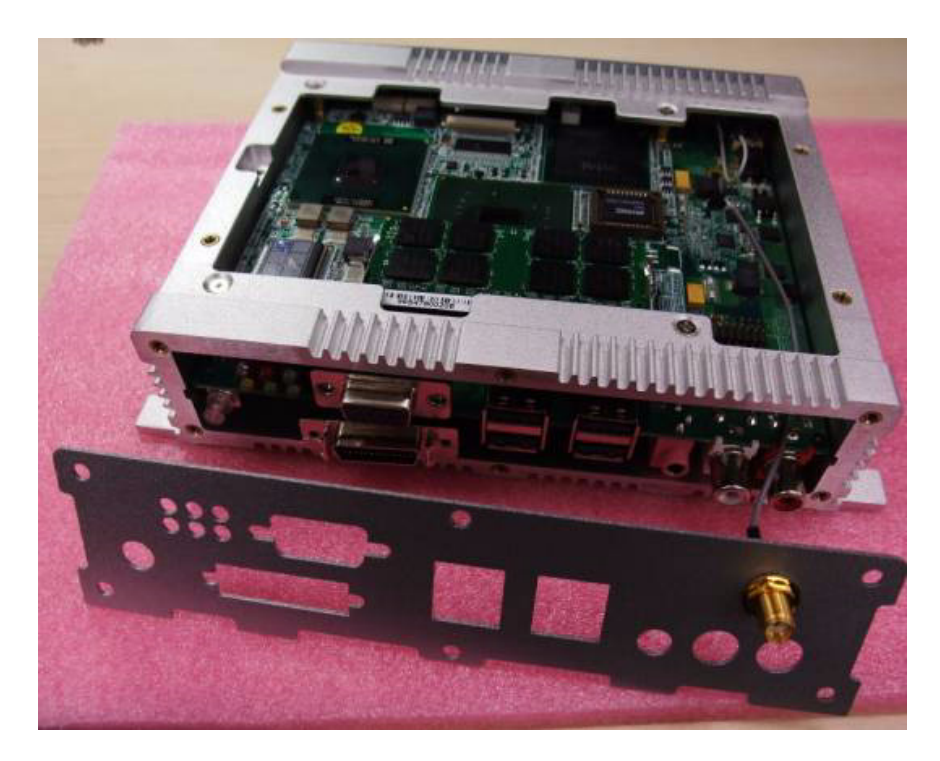

5. Put on the front IO plate and screw the LVDS connector first, then screws the screws on the front plate

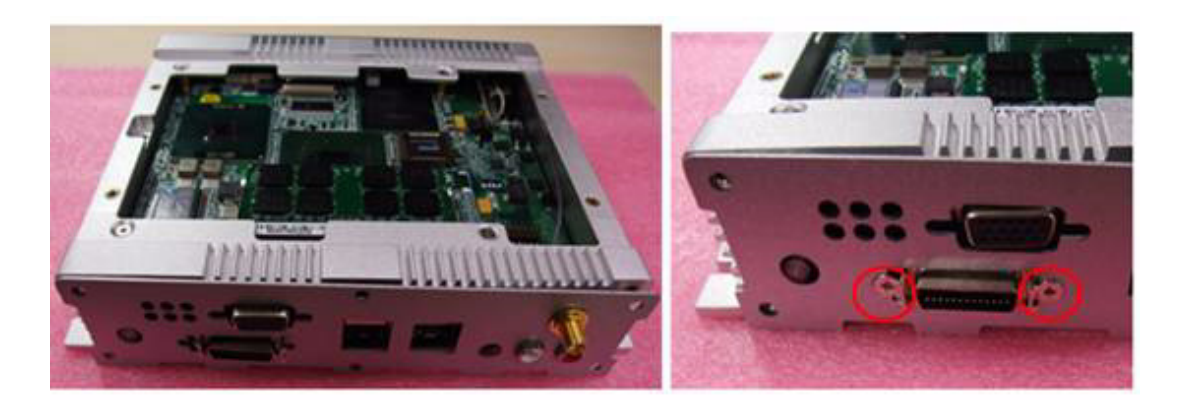

LVDS is cable type so please try to hold the LVDS connector with the front IO plate and screw it.

6. Install AMO module which you can refer to CH5 and make sure the thermal pad is no damage on heat spreader.

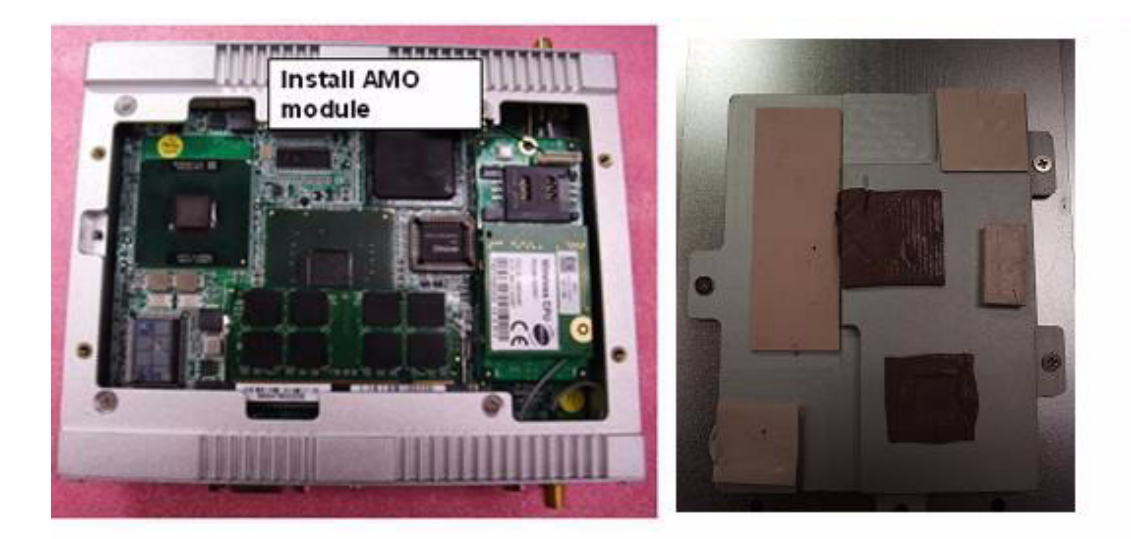

7. Screws the four screws on Top cover, finish the assemble process.

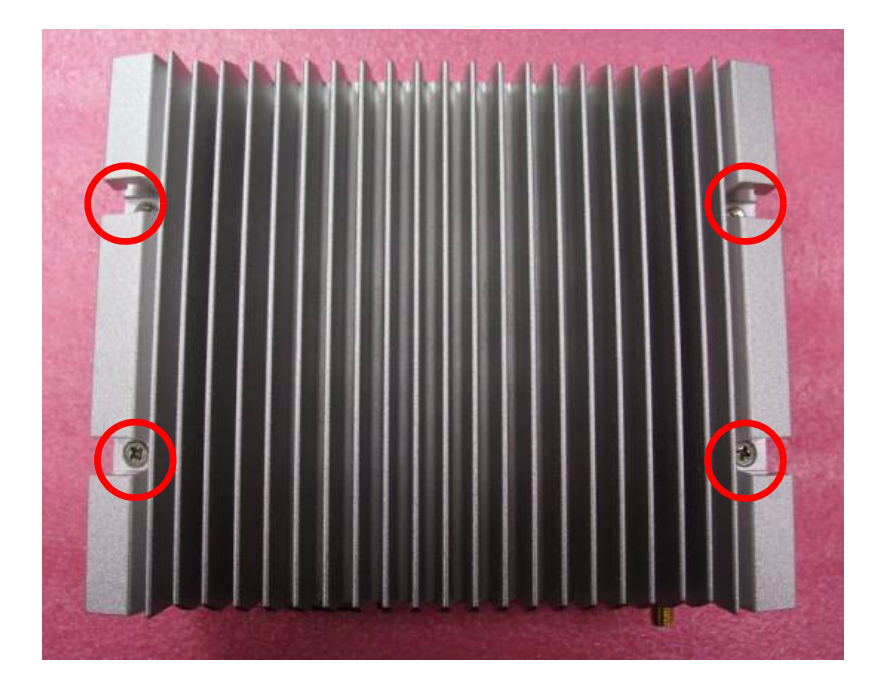

ARK-1388V User Manual

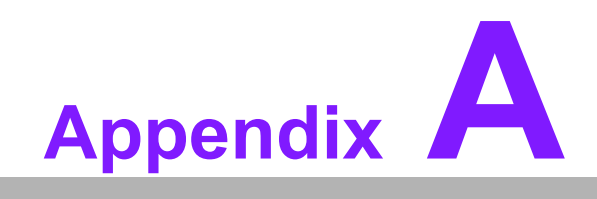

**GPS test Setting Guide** 

## A.1 GPS test Setting Guide

- 1. A simple way to check the GPS function is use Hyper Terminal.
- 2. Please follow the path as below figure to add new Hyper Terminal setting.

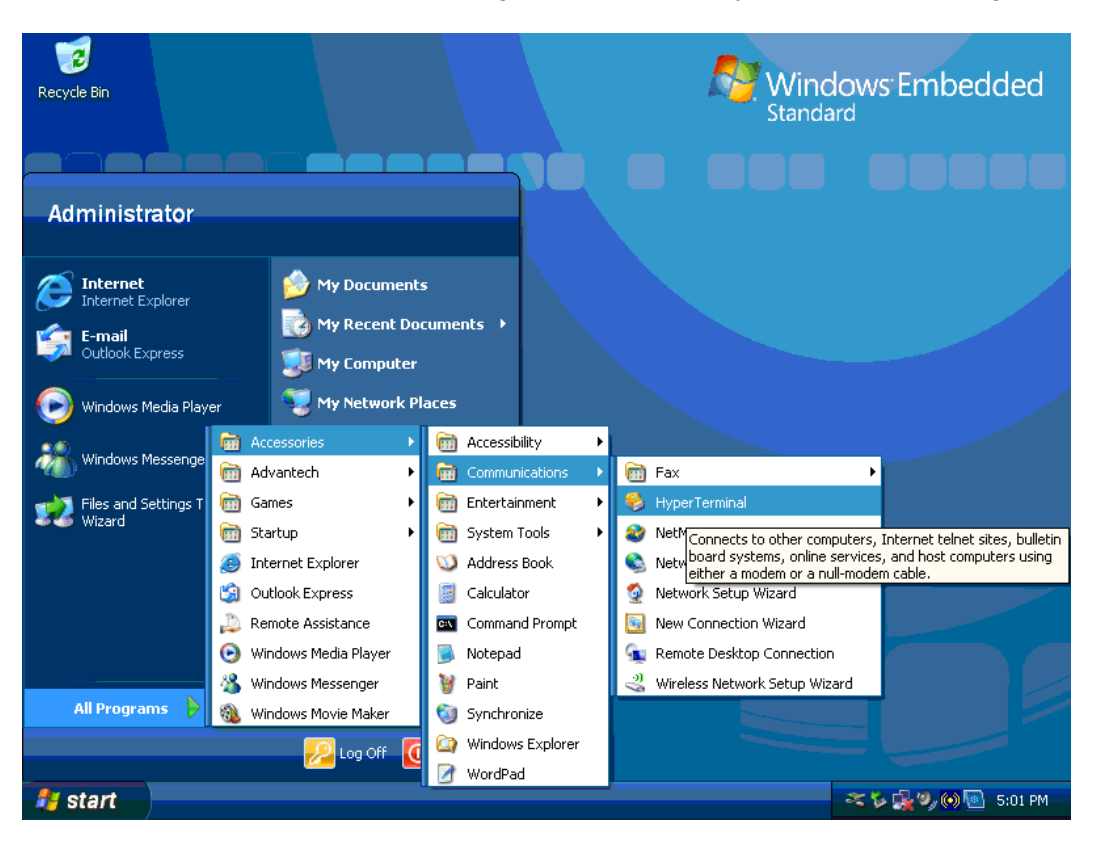

3. Please select the "Yes" for next process.

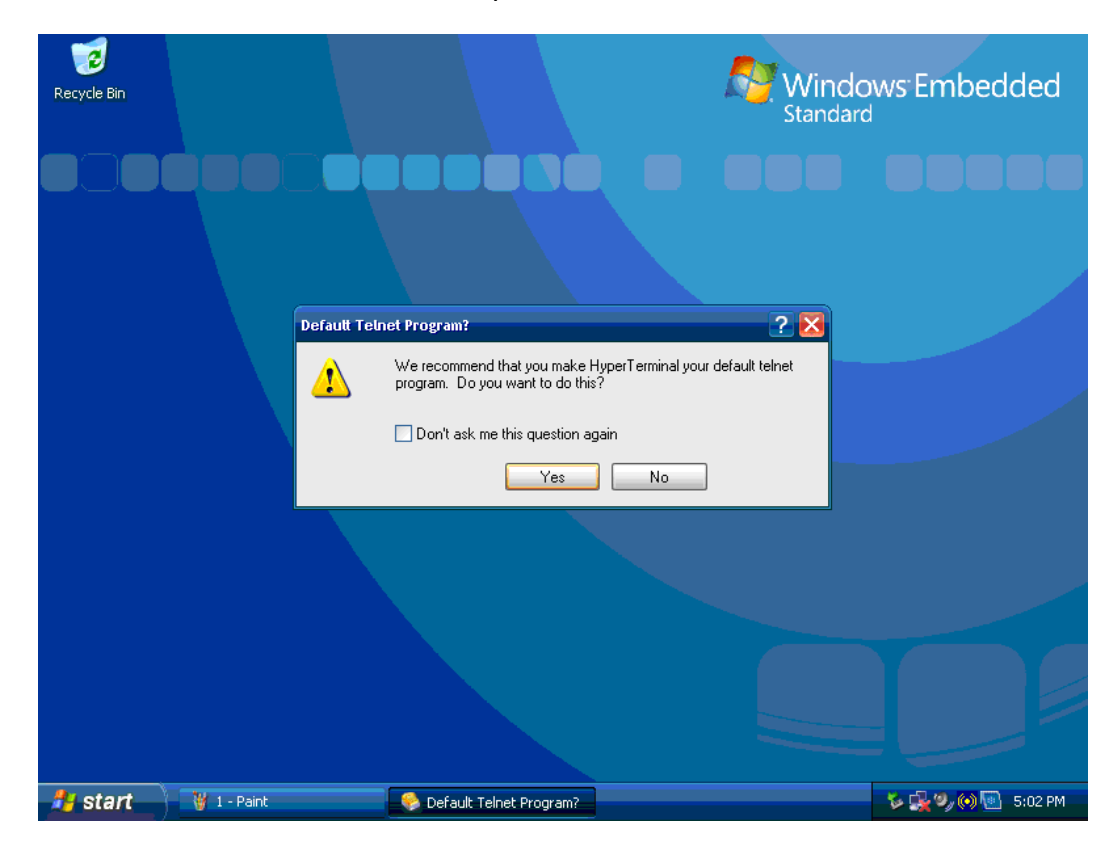

4. Please select the country and key-in area code for your country as below figure, such as the Taiwan is 886.

| F Location Info | mation  Before you can Windows need location.  What country/ Taiwan  What area coo B86 If you need to If you need to If you dial a nu The phone sus | n make any phone or modern connections,<br>is the following information about your current<br>region are you in now?<br>de (or city code) are you in now?<br>specify a carrier code, what is it?<br>mber to access an outside line, what is it?<br>tem at this location uses: | Windc<br>Standard | ws Embedded         |
|-----------------|----------------------------------------------------------------------------------------------------|----------------------------------------------------------------------------------------------------|-------------------|---------------------|
|                 |                                                                                                    | OK Cancel                                                                                                    |                   |                     |
| 🏄 start         | 💡 2 - Paint                                                                                                    | Location Information                                                                                                    |                   | 🏷 🕵 🍤 (e) 🐻 5:02 PM |

5. Please Key-In any description name to build the setting, for this we use the GPS.

| R: New Connection - HyperTer | minat                                                                                                    | × idded               |
|------------------------------|----------------------------------------------------------------------------------------------------|-----------------------|
| File Edit View Call Transfer | Connection Description       ?       X         Image: Section Connection       Image: Section Connection       Image: Section Connection         Image: Section Connection       Image: Section Connection       Image: Section Connection         Image: Section Connection       Image: Section Connection       Image: Section Connection         Image: Section Connection       Image: Section Connection       Image: Section Connection         Image: Section Connection       Image: Section Connection       Image: Section Connection         Image: Section Connection       Image: Section Connection       Image: Section Connection         Image: Section Connection       Image: Section Connection       Image: Section Connection         Image: Section Connection       Image: Section Connection       Image: Section Connection         Image: Section Connection       Image: Section Connection       Image: Section Connection         Image: Section Connection       Image: Section Connection       Image: Section Connection         Image: Section Connection       Image: Section Connection       Image: Section Connection         Image: Section Connection       Image: Section Connection       Image: Section Connection         Image: Section Connection       Image: Section Connection       Image: Section Connection         Image: Section Connection       Image: Section Connection |                       |
| Disconnected Auto d          | etect Auto detect SCROLL CAPS NUM Capture Print ech                                                                                                    | •                     |
|                              |                                                                                                    |                       |
| 🛃 start 🔰 🦉 3 - Paint        | New Connection - Hy                                                                                                    | 🍾 🥵 🎱 🛞 🐻 – 5:02 PM – |

6. Please select the "COM5", The GPS Module on ARK-1388V is via COM5.

| R GPS - Hyp<br>File Edit V | DerTerminal<br>iew Call Transfer Help<br>Conr<br>Conr<br>Entr<br>Cou<br>Are-<br>Pho<br>Cor | ect To ?<br>GPS er details for the phone number that you want to dial: ntry/region: Taiwan (886) a code: 886 ne number: nect using: COM5 |                  | x edded     |
|----------------------------|--------------------------------------------------------------------------------------------|----------------------------------------------------------------------------------------------------|------------------|-------------|
| Disconnected               | Auto detect A                                                                              | UK Cancel                                                                                                    | ature Print echo |             |
| 🏄 start                    | 🦉 4 - Paint                                                                                | GPS - HyperTerminal                                                                                                    | V 🕵 🛛            | 🎾 💽 5:02 PM |

7. Please set the item of "Bits per second" to "9600", Due to the GPS Module on ARK-1388V is use 9600, "Flow control" set to "None".

| Re 🏈 one the<br>COM5 Pr | roperties                                                                                              | 2 🗙              |      |            |            | × idded |
|-------------------------|----------------------------------------------------------------------------------------------------|------------------|------|------------|------------|---------|
| Di                      | ettings<br>Bits per second: 9600<br>Data bits: 8<br>Parity: None<br>Stop bits: 1<br>Flow controt: None | Restore Defaults | CAPS | IM Capture | Print echo |         |
|                         |                                                                                                    |                  |      |            |            |         |

8. After the setting, you can see the Hyper Terminal window receive the information from GPS if setup successfully.

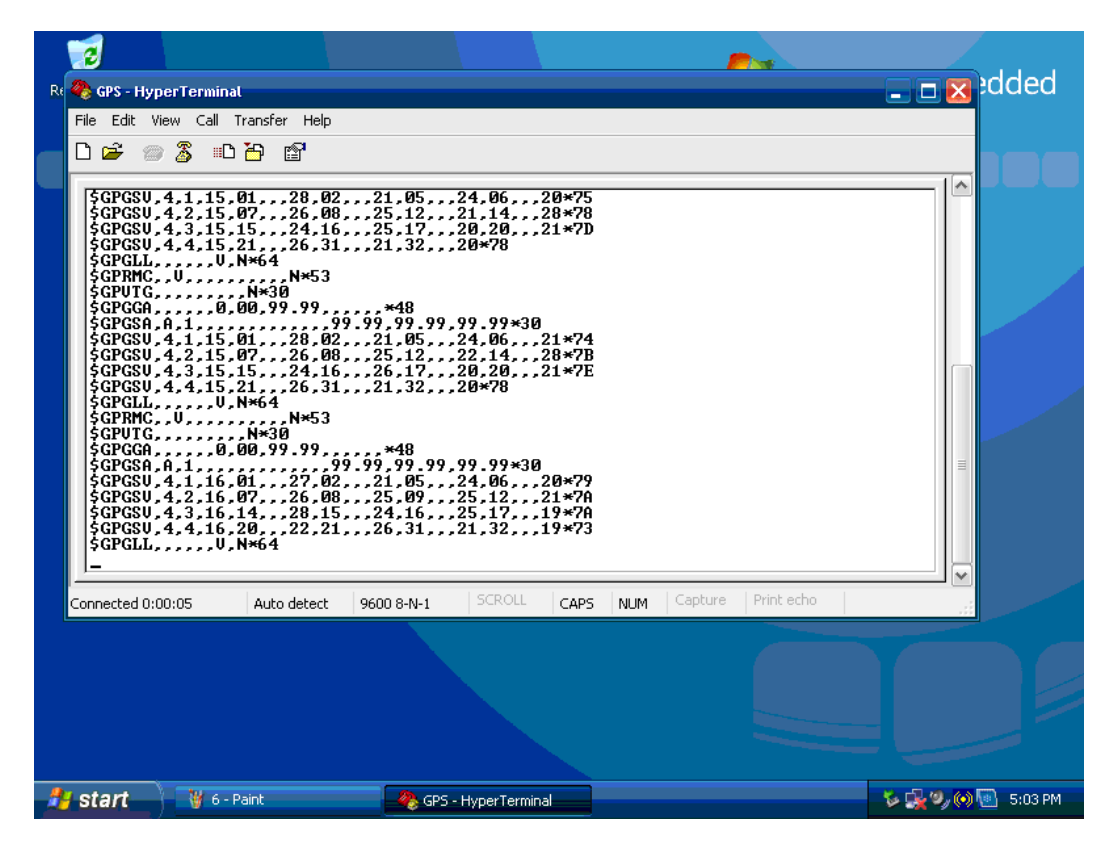

9. Please store your Hyper Terminal setting and create the path on your desk for test.

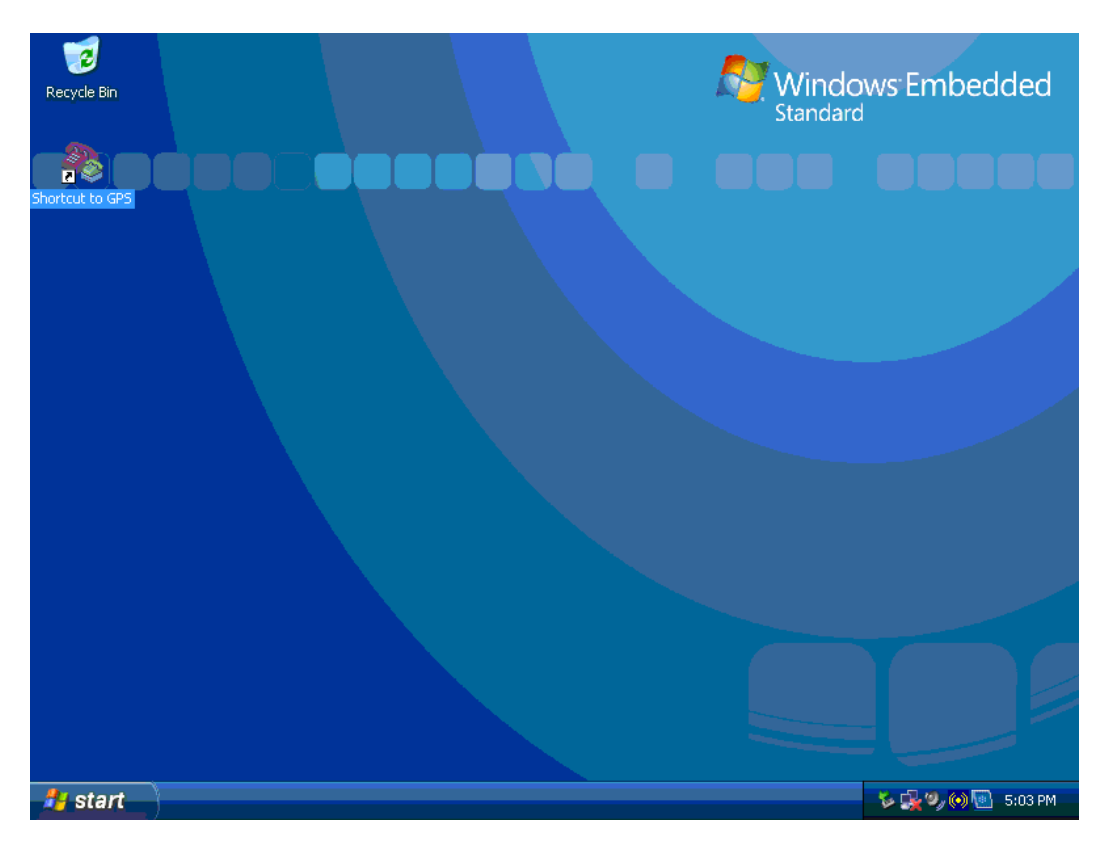

ARK-1388V User Manual

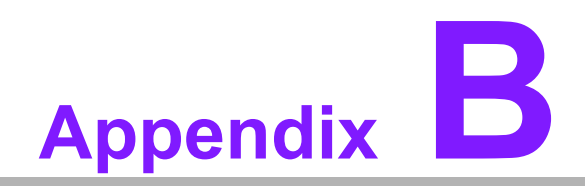

AMO-EDGE GPRS Module (Q2687) Board Setting

# B.1 AMO-EDGE GPRS Module (Q2687) Board Setting

1. After boot up and install driver, you will find "Wavecom USB modem" on Device Manager. Check the Wavecom USB modem

| B Device Manager                                                                                                    |  |
|----------------------------------------------------------------------------------------------------|--|
| File Action View Help                                                                                                    |  |
|                                                                                                    |  |
| ADVANTEC-BAB2LO  Computer  Disk drives  Disk drives  Dis |  |
|                                                                                                    |  |

2. Click modem and make sure the relative setting, and adjust the "max port speed" as115200.

| Wavecon | n USB m    | odem Prop         | erties          |        |         | ? 🛛     |
|---------|------------|-------------------|-----------------|--------|---------|---------|
| General | Modem      | Diagnostics       | Advanced        | Driver | Details |         |
| Port:   | COM6       |                   |                 |        |         |         |
| Spea    | aker volum | e                 |                 |        |         |         |
|         | Low        | Ū                 | — Hi            | gh     |         |         |
|         |            |                   |                 |        |         |         |
| Maxi    | mum Port ! | Speed             |                 |        |         |         |
|         | 1152       | 00                |                 | *      |         |         |
|         |            |                   |                 |        |         |         |
| Dial    | Control    |                   |                 |        |         |         |
| Dian    | Control    |                   |                 |        |         |         |
|         | UW.        | ait for dial tone | e before dialin | g      |         |         |
|         |            |                   |                 |        |         |         |
|         |            |                   |                 |        |         |         |
|         |            |                   |                 |        | пк      | Cancel  |
|         |            |                   |                 | -      |         | Carlosi |

3. Check the modem status on diagnostic item.

| System Draparties                                                                                                    |                                                                                                    |  |
|----------------------------------------------------------------------------------------------------|----------------------------------------------------------------------------------------------------|--|
| Device Manager                                                                                                    | Wavecom USB modem Properties                                                                                                    |  |
| Adv       Ge       File       Action       View       Help         Ge       Image: Computer       Image: Computer <t< th=""><th>General Modem Diagnostics Advanced Driver Details<br/>Modem Information<br/>Field Value<br/>Hardware ID USB\Vid_114f&amp;Pid_1234&amp;Rev_0000</th><th></th></t<>                                                                                                    | General Modem Diagnostics Advanced Driver Details<br>Modem Information<br>Field Value<br>Hardware ID USB\Vid_114f&Pid_1234&Rev_0000                                  |  |
| Driver:<br>Driver:<br>Dri | Command     Response       ATQ0V1E0     Success       AT+GMM     MULTIBAND 900E 1800       AT+FCLASS=?     +FCLASS: [0,1,2]       AT#CLS=?     COMMAND NOT SUPPORTED |  |
| Hardw<br>Hardw<br>Register of the second second                                                                                                    | Query Modem  Logging Append to Log View log                                                                                                    |  |
|                                                                                                    | OK Cancel                                                                                                    |  |

4. Add one new hyper terminal, and select COM number as COM6. The GPRS Module on ARK-1388V is via COM6.

| 🔕 GPRS - HyperTerminal          |                                                                                                    |     |
|---------------------------------|----------------------------------------------------------------------------------------------------|-----|
| File Edit View Call Transfer He | lp                                                                                                    |     |
|                                 | Connect To                                                                                                    | 1.5 |
| -                               | GPRS   Enter details for the phone number that you want to dial: Country/region: United States (1) Area code: B86 Phone number: |     |
| Disconnected Auto dete          | ct Auto detect SCROLL CAPS NUM Capture Print echo                                                                               |     |

5. Set the COM6 properties as below figure show.

| OM6 Properties   |          | ?              |
|------------------|----------|----------------|
| Port Settings    |          |                |
| Bits per second: | 115200   | ~              |
| Data bits:       | 8        | ~              |
| Parity:          | None     | ~              |
| Stop bits:       | 1        | ~              |
| Flow control:    | None     | ~              |
|                  | Re       | store Defaults |
|                  | K Cancel | Apply          |

- 6. Execute the below command in hyper terminal to check the status.
- AT: (connect testing)
- OK: (auto answer)
- AT+CPIN=0000 (Key in SIM card PIN code, ex 0000)
- OK (auto answer, if any wrong, it will show "ERRIR)

| www.com-超級終端機<br>檔案の編輯での検視の呼叫の轉送の説明曲               | <u>- 0 ×</u> |
|----------------------------------------------------|--------------|
|                                                    |              |
| AT<br>OK                                           |              |
| АТ<br>ОК                                           |              |
| AT+CPIN=0000<br>OK<br>HI+CUPS?                     |              |
| +CUPS: 0,2,46692<br>OK<br>AT+CMEE=1                |              |
| OK<br>AT+WIND=1<br>OK<br>AT&W                      |              |
| OK                                                 |              |
| 連線 00.03.49 自動偵測 115200 8-N-1 SCROLL CAPS NUM 撷 列印 |              |

- 7. Execute the below Command to check signal and relative connecting information.
- AT + COPS? (check the connecting condition with local telecom system)
- +COPS: 0,2,46692 (if connect condition is okay, it shows 46692 automatically (46692 represents your local telecom system vendor)
- OK (auto answer)
- AT+CSQ : (check single strength)
- +CSQ: 18,0 (higher value represents the stronger signal)
- OK (auto answer)

|                                                         | _ [_ |
|---------------------------------------------------------|------|
| at<br><u>9K</u> oppos                                   |      |
| +COPS: 0,2,46692                                        |      |
| OK<br>AT+CSQ                                            |      |
| +CSQ: 18,0                                              |      |
| -<br>-                                                  |      |
|                                                         |      |
|                                                         |      |
|                                                         |      |
|                                                         |      |
|                                                         |      |
| <br>連線 00:00:43 自動偵測 115200 8-N-1 SCROLL CAPS NUM [題 列印 | ╧╵ᅙ  |

8. To add a new internet connection.

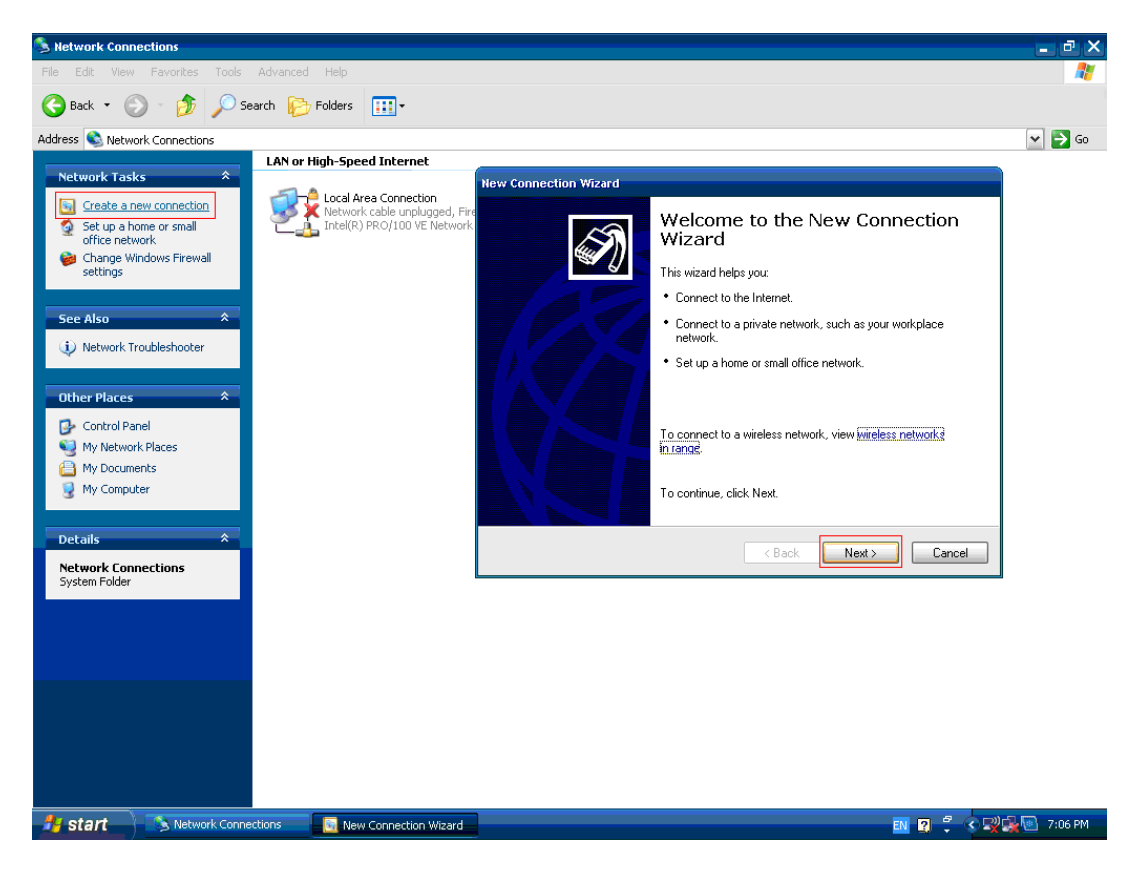

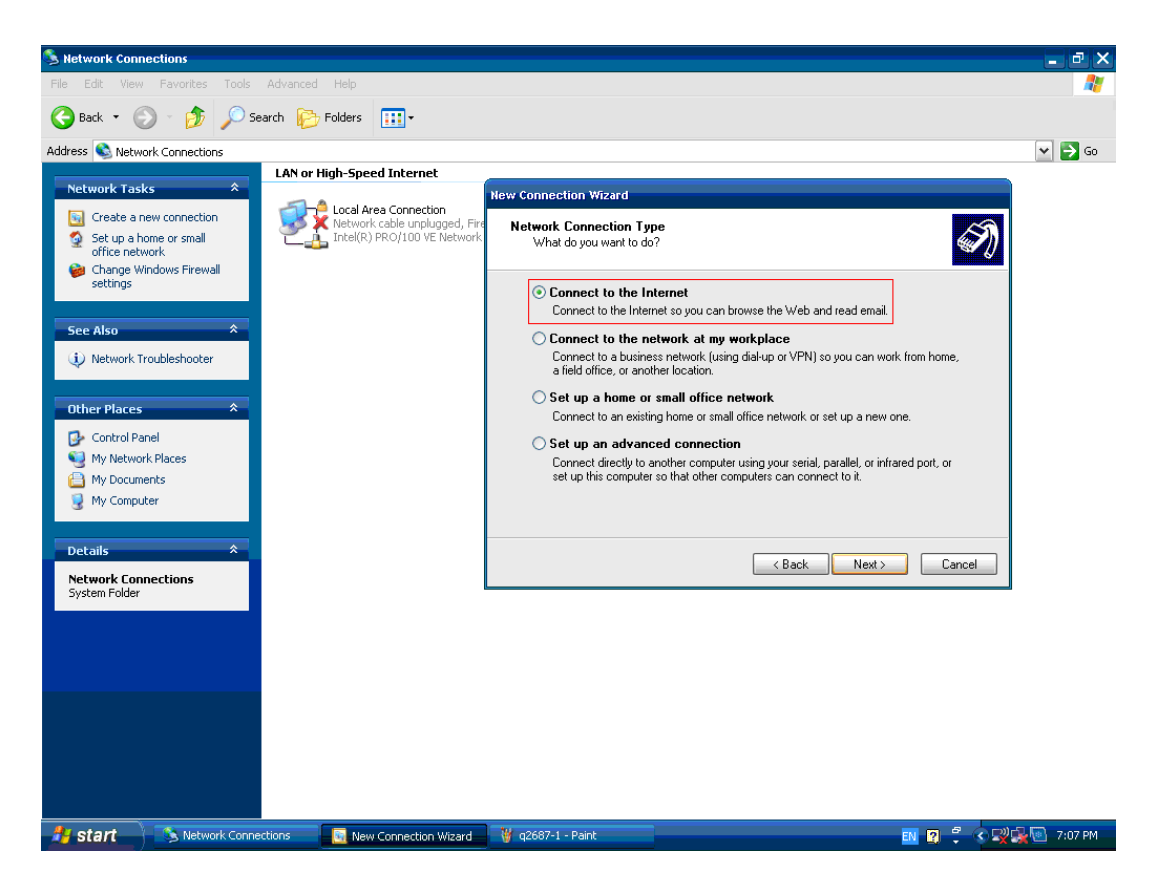

Appendix B AMO-EDGE GPRS Module (Q2687) Board Setting

9. Select "Set up my connection manually"

| S Network Connections                                                                                                    |                                   |                                                                                                    | - @ X       |
|----------------------------------------------------------------------------------------------------|-----------------------------------|----------------------------------------------------------------------------------------------------|-------------|
| File Edit View Favorites Tools                                                                                                    | Advanced Help                     |                                                                                                    |             |
| 🚱 Back 🔹 🕥 - 🏂 🔎 S                                                                                                    | earch 😥 Folders 🔢 🗸               |                                                                                                    |             |
| Address 🔕 Network Connections                                                                                                    |                                   |                                                                                                    | 🕶 🔁 Go      |
| Network Connections       Image: Set up a home or small office network       Image: Set up a home or small office network       Image: Set up a home or small office network       Image: Set up a home or small office network       Image: Set up a home or small office network       Image: Set up a home or small office network       Image: Set up a home or small office network       Image: Set up a home or small office network       Image: Set up a home or small office network       Image: Set up a home or small office network       Image: Set up a home or small office network       Image: Set up a home or small office network       Image: Set up a home or small office network       Image: Control Panel       Image: Control Panel       Ima | LAN or High-Speed Internet        | New Connection Wizard         Getting Ready         The wizard is preparing to set up your Internet connection.         Image: Choose from a list of Internet service providers [ISPs]         Image: Choose from a list of Internet service providers [ISPs]         Image: Choose from a list of Internet service providers [ISPs]         Image: Choose from a list of Internet service providers [ISPs]         Image: Choose from a list of Internet service providers [ISPs]         Image: Choose from a list of Internet service providers [ISPs]         Image: Choose from a list of Internet service providers [ISPs]         Image: Choose from a list of Internet service providers [ISPs]         Image: Choose from an list of Internet service providers [ISP]         Image: Choose from an ISP         Image: Choose from an ISP         Image: Choose from an ISP |             |
| Start Network Conn                                                                                                    | ections 📃 🔣 New Connection Wizard | 🦉 q2687-2 - Paint 🔤 🕄 🕄 🖓                                                                                                    | 🕵 💽 7:08 PM |

10. Select "Connect using a dial-up modem".

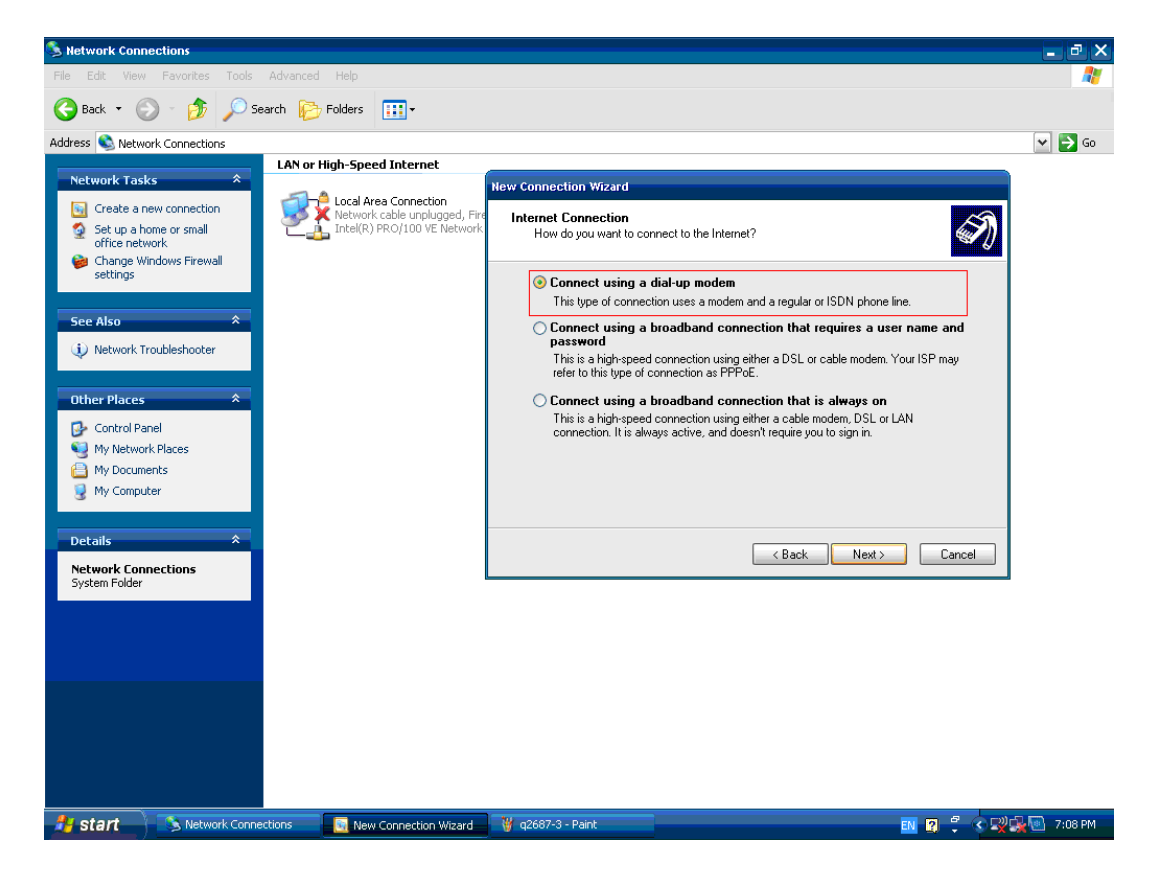

11. Set the connection name for recognition.

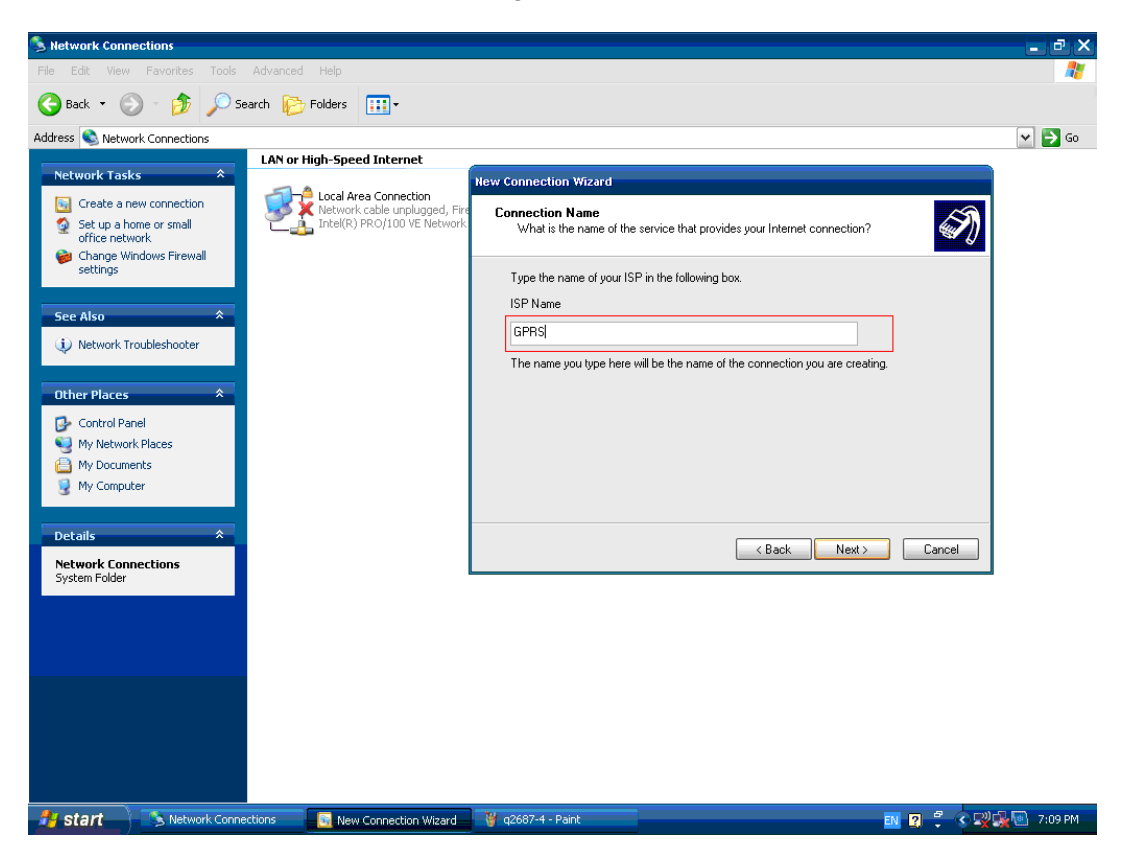

12. Dial your telecom system vendor number here

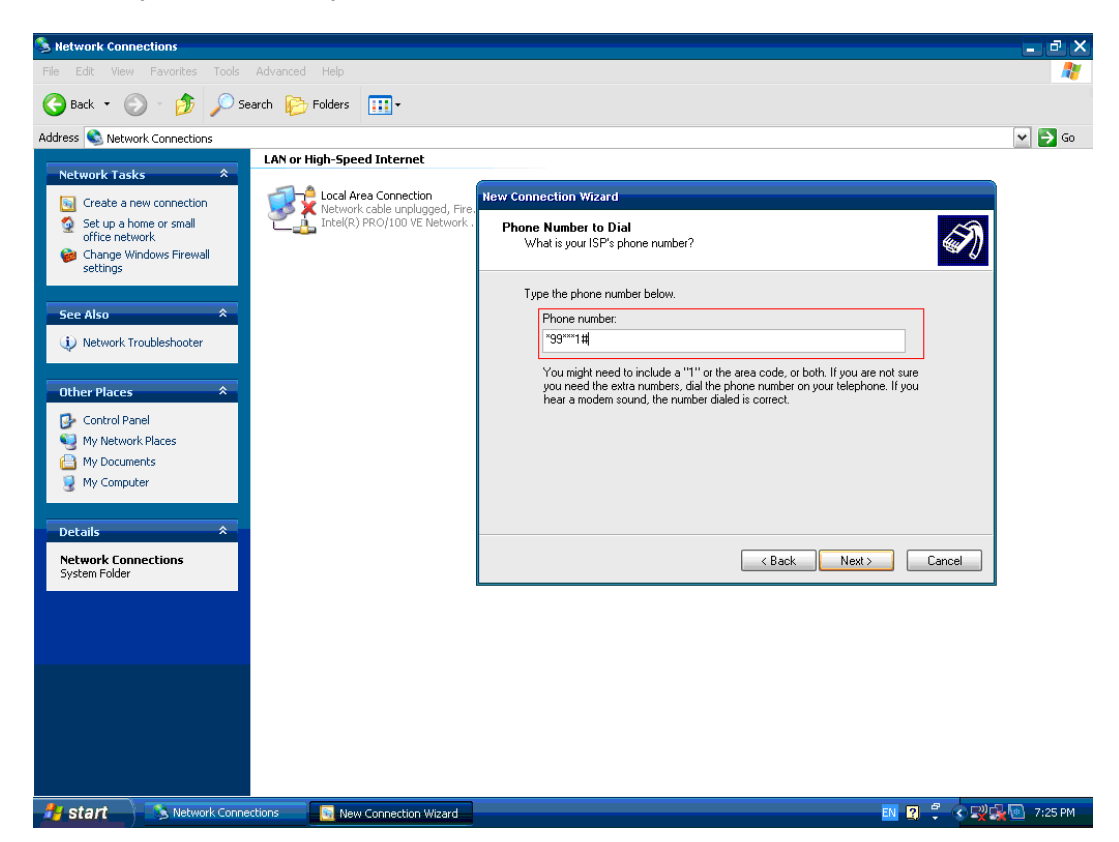

#### 13. Click "Next" directly.

| S Network Connections                                                                                                    |                                                                                                    | _ @ X   |
|----------------------------------------------------------------------------------------------------|----------------------------------------------------------------------------------------------------|---------|
| File Edit View Favorites Tools Advanced Help                                                                                                    |                                                                                                    |         |
| 🚱 Back 🝷 🚫 🕤 🏂 🔎 Search 🎼 Folders 🛛 🏢 -                                                                                                    |                                                                                                    |         |
| Address 🔕 Network Connections                                                                                                    |                                                                                                    | 🛩 🔁 Go  |
| Address Network Connections          Network Tasks       Image: Create a new connection         Create a new connection       Set up a home or small<br>office network.         Create a new connection       Image: Create a new connection         Set up a home or small<br>office network.       Image: Create a new connection         Set also       Image: Create a new connection         Network Troubleshooter       Image: Control Panel         My Network Places       My Documents         My Computer       Image: Connections         Details       Image: Connections         System Folder       Image: Connections | New Connection Wizard         Internet Account Information         You will need an account name and password to sign in to your Internet account.         Type an ISP account name and password, then wite down this information and store it in a safe place. (If you have forgotten an existing account name or password, contact your ISP.)         User name:         Password:         Confirm password:         Use this account name and password when anyone connects to the Internet from the computer         V Make this the default Internet connection         ( Back Next >)       Cancel | ▼ So    |
|                                                                                                    |                                                                                                    |         |
| 🔧 start 💦 Network Connections 🔤 New Connection Wizard                                                                                                    | 👹 q2687-6 - Paint 📰 😨 🗘 😒                                                                                                    | 7:11 PM |

14. Click "Finish" to complete adding a new connection

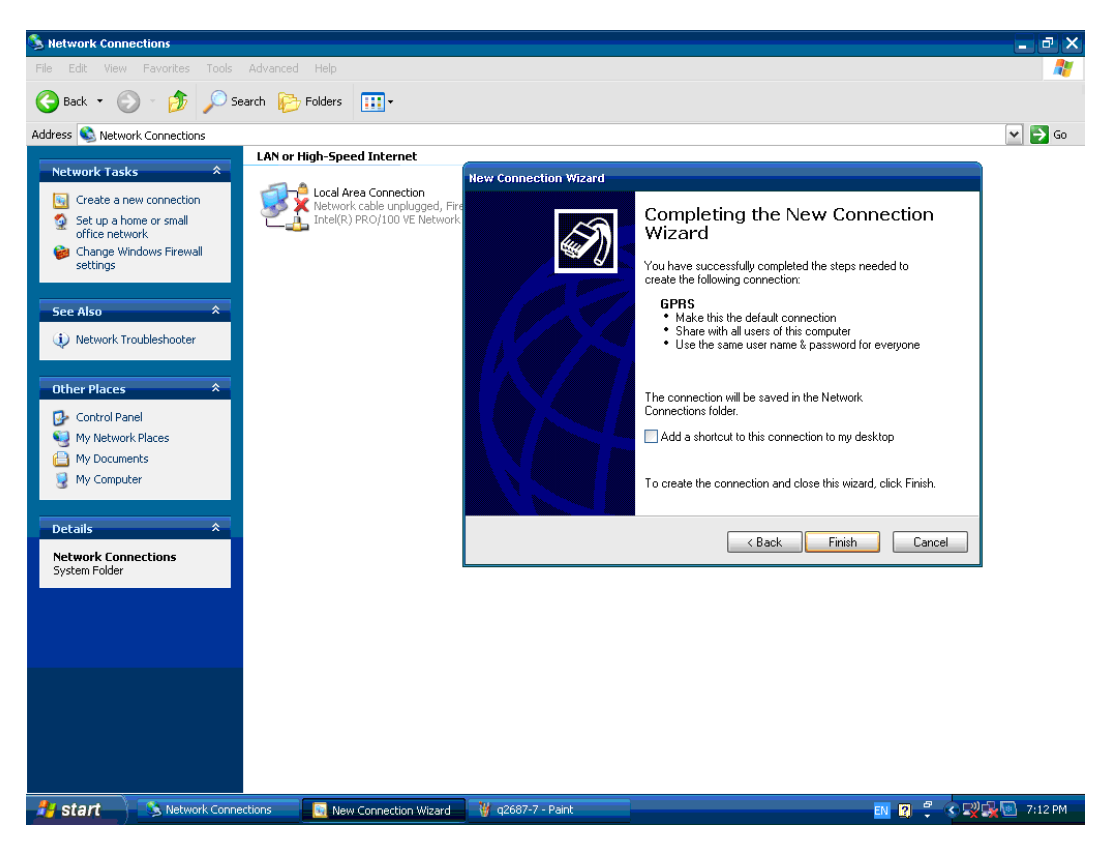

15. Double click the properties of the connection.

| 🯂 Network Conr                                                                                                    | nections                               |                                                                                                    | _ @ X                    |
|----------------------------------------------------------------------------------------------------|----------------------------------------|----------------------------------------------------------------------------------------------------|--------------------------|
| File Edit View                                                                                                    | Favorites Tools Ad                     | vanced Help                                                                                                    | A.                       |
| G Back 🝷 🌘                                                                                                    | 🕥 🕤 🏂 🔎 Search                         | n 💫 Folders 💠                                                                                                    |                          |
| Address 🔕 Netw                                                                                                    | ork Connections                        |                                                                                                    | 💌 🋃 Go                   |
| Aduress Areas<br>Network Tas<br>Create a 1<br>Set up a 1<br>Change W<br>Settings<br>See Also<br>i Network 1<br>Other Places<br>Control Pa<br>My Network<br>My Network<br>My Network<br>My Network<br>My Network<br>Network Con<br>System Folder | ks  ks  ks  ks  ks  ks  ks  ks  ks  ks | AN or HI<br>Save this user name and password for the following users:<br>M or by<br>Save this user name and password for the following users:<br>M or by<br>Cancel Properties Help | V V GU                   |
| 🛃 start                                                                                                    | Network Connection                     | 15 🚔 Connect GPRS 🥞 q2687-8 - Paint                                                                                                    | EN 🗿 ᅾ 🔇 🛒 🙀 💽 7:15 PM — |

16. Set the maximum speed in the Modem Configuration.

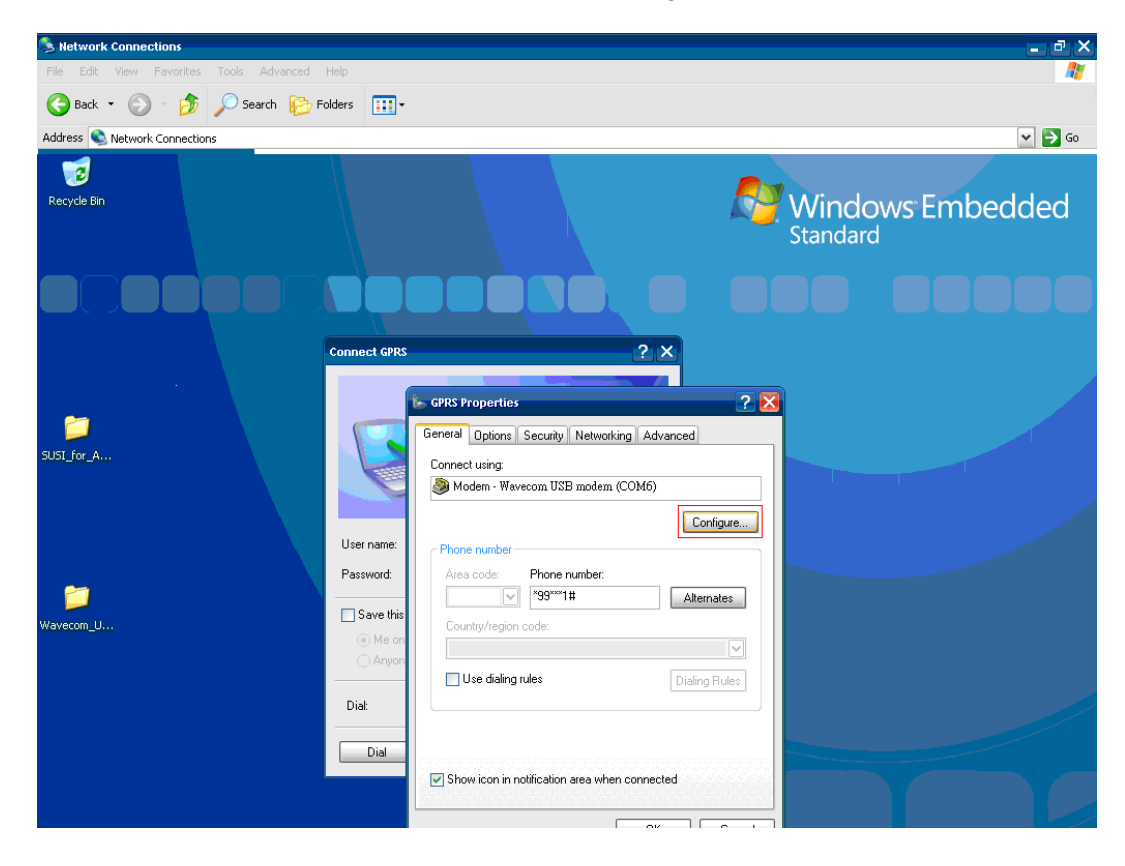

| Introductions Introductions File EX Were Farcher Tools Advanced Help Search Book Connections Introductions Introducti                                                                                                    |                                          |                                              |            |
|----------------------------------------------------------------------------------------------------|------------------------------------------|----------------------------------------------|------------|
| Image: Start View Paradas Todi Advanced Help   Image: Start View Paradas Todi Advanced Help   Image: Start View Paradas Todi Advanced Help   Image: Start View Paradas Todi Advanced Help   Image: Start View Paradas Todi Advanced Help   Image: Start View Paradas Todi Advanced Help   Image: Start View Paradas Todi Advanced Help   Image: Start View Paradas Todi Advanced Help   Image: Start View Paradas Todi Advanced Help   Image: Start View Paradas Todi Advanced Help   Image: Start View Paradas Todi Advanced Help   Image: Start View Paradas Todi Advanced Todi Start View Paradas Todi Start View Paradas Todi View Paradas Todi View Paradas To                                                                                                    | S Network Connections                    |                                              | _ @ X      |
| Control Panel   Control Panel   Control Panel   Control Panel   Control Panel   My Conguter   Control Panel   My Conguter   Control Panel   My Conguter   Setting:   Setting:                                                                                                    | File Edit View Favorites Tools           | Advanced Help                                | 🥂          |
| Addess Network Connections<br>Network Connections<br>Network Places<br>Network Places<br>Network Pla | 🙆 Back 👻 🕥 - 🏤 🔎 Se                      | Search 🕞 Folders 🔢 🕶                         |            |
| Address Network Connectors                                                                                                    |                                          |                                              |            |
| Network Connections     Pie Edd Verw Parates Tok Advanced Help     Pie Edd Verw Parates Tok Advanced Help     Pie Edd Verwalk Tasks     Pie Edd Verwalk Tasks     Pie Edd Verwalk                                                                                                    | Address S Network Connections            |                                              | Y → G0     |
| File Edit Weive Favorials Folders <b>Cellals</b> Cellals Connoct <b>Cellals</b> Cellals Connoct <b>Cellals</b> Cellals Connoct <b>Cellals</b> Cellals Connoct <b>Cellals</b> Cellals Connoct <b>Cellals</b> Cellals Connoct <b>Cellals</b> Cellals Connoct <b>Cellals</b> Cellals Connoct <b>Cellals</b> Cellals Connoct <b>Cellals</b> Cellals Connoct <b>Cellals</b> Cellals Connoct <b>Cellals</b> Cellals Connoct <b>Cellals</b> Cellals Connoct <b>Cellals</b> Cellals Connoct <b>Cellals Cellals C</b>                                                                                                    | S Network Connections                    |                                              | - @ ×      |
| Solution     Solution     Address     Network Connections     Solution     Solution <td>File Edit View Favorites Tools</td> <td>Advanced Help</td> <td><b>4</b>7</td>                                                                                                    | File Edit View Favorites Tools           | Advanced Help                                | <b>4</b> 7 |
| Address Network Connections View Connections GPBS Properties Connect General Options Security Networking Advanced Configuration Configuration View Connect General Options Security Networking Advanced Weak Connection Configuration View Configuration View Config                                                                                                    | 🌀 Back 🝷 🕥 🕤 🏂 🔎 Se                      | Search 🎼 Folders 🛛 🔢 🕶                       |            |
| Network Tasks   Create a new connection   Step a home or small   Charter this connection   Rename this connection   Delete this connection   Delete this connection   Charter Places   My Network Places   My Network Places   My Network Places   My Network Places   My Network Places   My Nocomputer   Details   Starts Stoppa USB   Potails   Somes FLCS HSPA USB   Modem   Hodem configuration   Other Places   My Documents   My Documents   My Details   Control Panel   Starts Stoppa USB   My Network Places   My Documents   My Documents   Modem   Modem   Modem   Modem   Modem   Modem   Modem   Modem   Modem   Modem   Modem   Modem   Modem   Modem </td <td>Address 🔕 Network Connections</td> <td></td> <td>V 🏹 Go</td>                                                                                                    | Address 🔕 Network Connections            |                                              | V 🏹 Go     |
| Network 1 asks   Create a new connection   Set this connection   Remark this connection   Remark this connection   Detet this connection   Change settings of this   Other Places   Control Panel   My Network Places   My Documents   My Documents   My Documents   Show terminal window   Details   Carres   Carres   Carres   My Documents   Start his connection   Details   Carres   My Documents   Dialup   Disconnect, Firewalled   Stemes HC2S HSDPA USB   Modem   Modem   Modem   Parse 1; p                                                                                                    |                                          | Dial-up                                      |            |
| Create a new connection<br>Set up a home or small<br>of the network.<br>Change Windows Firewalls<br>Start this connection<br>Start this connection<br>Change settings of this<br>Change settings of this<br>Change s                                                                         | Network Tasks 🏾 🐥                        | See and                                      |            |
| Set up a home or small<br>of the network.<br>Shart this connection<br>Remaine this connection<br>Change settings of this<br>Other Places<br>Connecton<br>Other Places<br>Control Panel<br>My Documents<br>My Documents<br>My Documents<br>My Documents<br>Platup<br>Disconnectod, Firewalled<br>Semens HC2S HSDPA USB<br>Modem<br>*99**1.#                                                                                                    | Create a new connection                  | Disconnec GPRS Properties 2 X                |            |
| Change Windows Firewall<br>settings Security Networking Advanced Hordem Configuration Rename this connection Delete this connection Change settings of this Other Places Control Panel My Network Places My Network Places My Computer Dectails Show terminal window Enable modem conpression Show terminal window Enable modem conpression Other Places My Computer Deconnects, Firewalled Server 1, # Other Places Other Places Output: Output: Output: Output: Disconnected, Firewalled Server 1, # Output: Output:                                                                                                    | Set up a home or small<br>office petwork | Connect                                      |            |
| <ul> <li>settings</li> <li>settings</li> <li>Start this connection</li> <li>Rename this connection</li> <li>Delete this connection</li> <li>Change settings of this connection</li> <li>Change settings of this connection</li> <li>Change settings of this connection</li> <li>Change settings of this connection</li> <li>Change settings of this connection</li> <li>Control Panel</li> <li>My Network Places</li> <li>My Network Places</li> <li>My Documents</li> <li>My Computer</li> <li>Details</li> <li>Show terminal window</li> <li>Enable modem speaker</li> <li>Dial-up</li> <li>Disconnected, Firewalled</li> <li>Semens HL2S HSDPA LUSB</li> <li>Modem</li> <li>Show terminal window</li> <li>Enable modem speaker</li> <li>Dial-up</li> <li>Disconnected, Firewalled</li> <li>Semens HL2S HSDPA LUSB</li> <li>Modem</li> <li>Show terminal window</li> <li>Enable modem speaker</li> <li>Disconnected, Firewalled</li> <li>Semens HL2S HSDPA LUSB</li> <li>Modem</li> <li>Show terminal window</li> <li>Enable modem speaker</li> <li>Disconnected, Firewalled</li> <li>Show terminal window</li> <li>Enable modem speaker</li> <li>Disconnected, Firewalled</li> <li>Show terminal window</li> <li>Enable modem speaker</li> <li>Disconnected, Firewalled</li> <li>Show terminal window</li> <li>Enable modem speaker</li> <li>Disconnected, Firewalled</li> <li>Show terminal window</li> <li>Enable modem speaker</li> <li>Disconnected, Firewalled</li> <li>Show terminal window</li> <li>Enable modem speaker</li> <li>Disconnected, Firewalled</li> <li>Show terminal window</li> <li>Enable modem speaker</li> <li>Disconnected, Firewalled</li> <li>Show terminal window</li> <li>Enable modem speaker</li> <li>Disconnected, Firewalled</li> <li>Show terminal window</li> <li>Show terminal window</li> <li>Show terminal window</li> <li>Show terminal window</li> <li>Show terminal window</li> <li>Show terminal window</li> <li>Show terminal window</li> <li>Show terminal window</li> <li>Show terminal window</li> <li>Show terminal window</li> </ul>                                                                                                    | Change Windows Firewall                  | General Options Security Networking Advanced |            |
| Start Chis Connection   Change settings of this   Change settings of this   Control Panel   My Network Places   My Nocuments   My Nocuments   My Computer     Details     CPRS   Dial-up   Disconcetd, Firewalled   Simens Hc25 H5DPA USB     Modem     Modem     OK     Cancel     Dial-up   Disconcetd, Firewalled     Simens Hc25 H5DPA USB     Modem     OK     Cancel     OK                                                                                                    | settings                                 | Modem Configuration ? 🔀 🚬                    |            |
| Network of the connection   Change settings of this   Change settings of this   Connection   We have be address of the connection   Change settings of this   Control Panel   My betwork Places   My bocuments   My bocuments   My Computer     Details   CPRS   Disconnected, Firewalled   Siemers Hc25 HSDPA USB   Modem   Yespet**1,#                                                                                                    | Start this connection                    | A Wavecom USB modem (COM6)                   |            |
| Change settings of this<br>connection  Maximum speed (bps):  Hardware feabures  Modem protocol  Hardware feabures  Hardware feabures  Hardware feabures  Hardware flow control Enable modem error control Enable modem compression  My Computer  Details  FRS Dial-up Disconnected, Firewalled Semens Hc2S HSDPA USB Modem *99**1,#  Dial-up Disconnected, Firewalled Semens Hc2S HSDPA USB Modem                                                                                                    | Delete this connection                   |                                              |            |
| Connection     Other Places     Control Panel   My Documents   My Documents   My Computer     Details   CPRS   Dial-up   Disconcetd, Firewalled   Semens Hc2S HSDPA USB   Mode   *99**1,#                                                                                                    | Change settings of this                  | Maximum speed (hps):                         |            |
| Other Places   Control Panel   My Network Places   My Network Places   My Network Places   My Computer     Details   CPRS   Dialup   Disconnetted, Firewalled   Semens HC25 H5DPA USB   Modem   *99**1,#                                                                                                    | connection                               |                                              |            |
| Other Places       Image: Control Panel         My Network Places       Image: Place Places         My Nocuments       Image: Place Places         My Computer       Image: Place Places         Details       Image: Place Place Places         Details       Image: Place Place Places         Disconceted, Firewaled       Image: Place Place Place Place         Disconceted, Firewaled       Image: Place Place Place Place         My Oddem       Image: Place Place Place         My Oddem       Image: Place Place Place         My Oddem       Image: Place Place Place         My Oddem       Image: Place Place Place         My Oddem       Image: Place Place Place         My Oddem       Image: Place Place Place         My Oddem       Image: Place Place Place         My Oddem       Image: Place Place Place         My Oddem       Image: Place Place Place         My Oddem       Image: Place Place Place         My Oddem       Image: Place Place Place         My Oddem       Image: Place Place Place Place         My Oddem       Image: Place Place Place Place         My Oddem       Image: Place Place Place Place         My Oddem       Image: Place Place Place Place Place         My Oddem       Image: Plac                                                                                                    |                                          | Modern protocol                              |            |
| Control Panel Control Panel My Network Places My Documents My Computer  Details  CPRS Dial-up Disconnected, Firewalled Siemens Hz25 HSDPA USB Modem *99***1,#  Control Pass Control Pass Control Control Control Control Control Control Control Control Con                                                                                                    | Other Places 🖈                           | Hardware features                            |            |
| Wy Network Places   My Documents   My Computer     Details     Show terminal window   Details     Show terminal window   Dialup   Disconnected, Firewalled   Siemens Hc25 HSDPA USB   Modem     *99***1,#                                                                                                    | 🚱 Control Panel                          | Enable hardware flow control                 |            |
| My Documents My Computer  Details  CPRS Dial-up Disconnected, Firewaled Siemens Hc25 H5DPA USB Modem *99***1,#                                                                                                    | Search My Network Places                 | Passt Enable modem error control             |            |
| Details     CPRS   Disconnected, Firewalled   Siemens Hc25 HSDPA USB   Modem     *99***1,#                                                                                                    | My Documents                             | Linable modem compression                    |            |
| Details       *         GPRS       Enable modem speaker         Dial-up       Diatomore termina Window         Disconnected, Firewalled       Image: Cancel         Simems HC25 HSDPA USB       Image: Cancel         Y99#**1,#       Image: Cancel                                                                                                    | 🧕 My Computer                            |                                              |            |
| Details     Chancel       GPRS     Dial       Dial-up     Dial       Disconnected, Firewalled     Modem       Smears HC25 H5DPA USB     0K       Modem     0K       *99**1,#     0K                                                                                                    |                                          | Show terminal window                         |            |
| GPRS<br>Dial-up<br>Disconnected, Firewalled<br>Siemens HC25 H5DPA USB<br>Modem<br>*99***1#                                                                                                    | Details 🕆                                |                                              |            |
| Dia-up<br>Disconnected, Firewalled<br>Siemens HC25 H5DPA USB<br>Modem<br>*99***1#                                                                                                    | GPRS                                     | Diat                                         |            |
| Disconnected, Firewalled<br>Siemens HC25 H5DPA USB<br>Modem<br>*99***1#                                                                                                    | Dial-up                                  |                                              |            |
| *99***1#                                                                                                    | Disconnected, Firewalled                 |                                              |            |
| *99**1#                                                                                                    | Siemens HC25 H5DPA U5B<br>Modem          | OK Cancel                                    |            |
|                                                                                                    | *99***1#                                 |                                              |            |
|                                                                                                    |                                          |                                              |            |

17. Double click the connection and then click "Dial" to connect to Internet.

| S Network Connections                                                                                                    | - 7 ×                                                                                                    |
|----------------------------------------------------------------------------------------------------|----------------------------------------------------------------------------------------------------|
| File Edit View Favorites Tools Advanced Help                                                                                                    | A                                                                                                    |
| 🚱 Back 🝷 🕥 🐇 🥬 Search 🌮 Folders 🛛 🔢 🗸                                                                                                    |                                                                                                    |
| Address 🚳 Network Connections                                                                                                    | 💌 🄁 Go                                                                                                    |
| S Network Connections                                                                                                    | _ @ X                                                                                                    |
| File Edit View Favorites Tools Advanced Help                                                                                                    | A 1997 - 1997 - 1997 - 1997 - 1997 - 1997 - 1997 - 1997 - 1997 - 1997 - 1997 - 1997 - 1997 - 1997 - 1997 - 1997 |
| 🚱 Back 🝷 🚫 🕤 🏂 🔎 Search 😰 Folders 🔛 🕫                                                                                                    |                                                                                                    |
| Address 🗞 Network Connections                                                                                                    | 💌 🄁 60                                                                                                    |
| Network Tasks   Create a new connection   Set up a home or small office network   office network   Connect GPRS   LAN or Hit   See Also   Network Troubleshooter   Other Places   My Documents   My Documents   My Computer   Network Connections   System Folder | an         wern                                                                                                 |
|                                                                                                    |                                                                                                    |

18. You can surf the internet now!

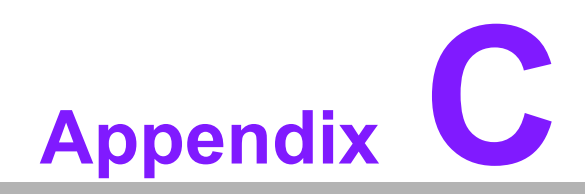

AMO-HSDPA GPRS Module (HC25) Setting Guide

## C.1 AMO-HSDPA GPRS Module (HC25) Setting Guide

 Boot up the ARK system, and enter to device manager, you will see three device items on window as below figure.
 Siemens HC25 HSDPA USB Modem
 Siemens UC25 Wireless Ethernet Adenter

Siemens HC25 Wireless Ethernet Adapter Siemens HC25 USB COM Port (COM6)

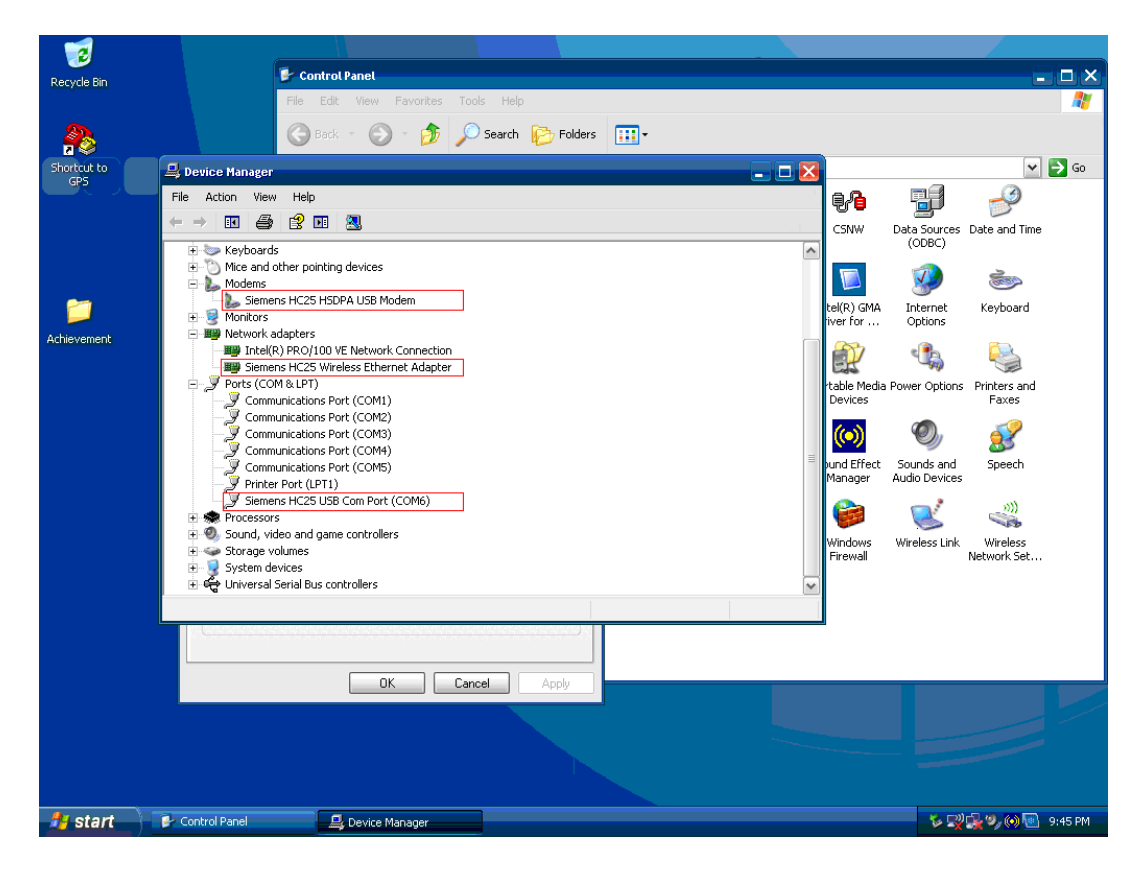

2. Please follow the path as below figure shown to add new Hyper Terminal setting.

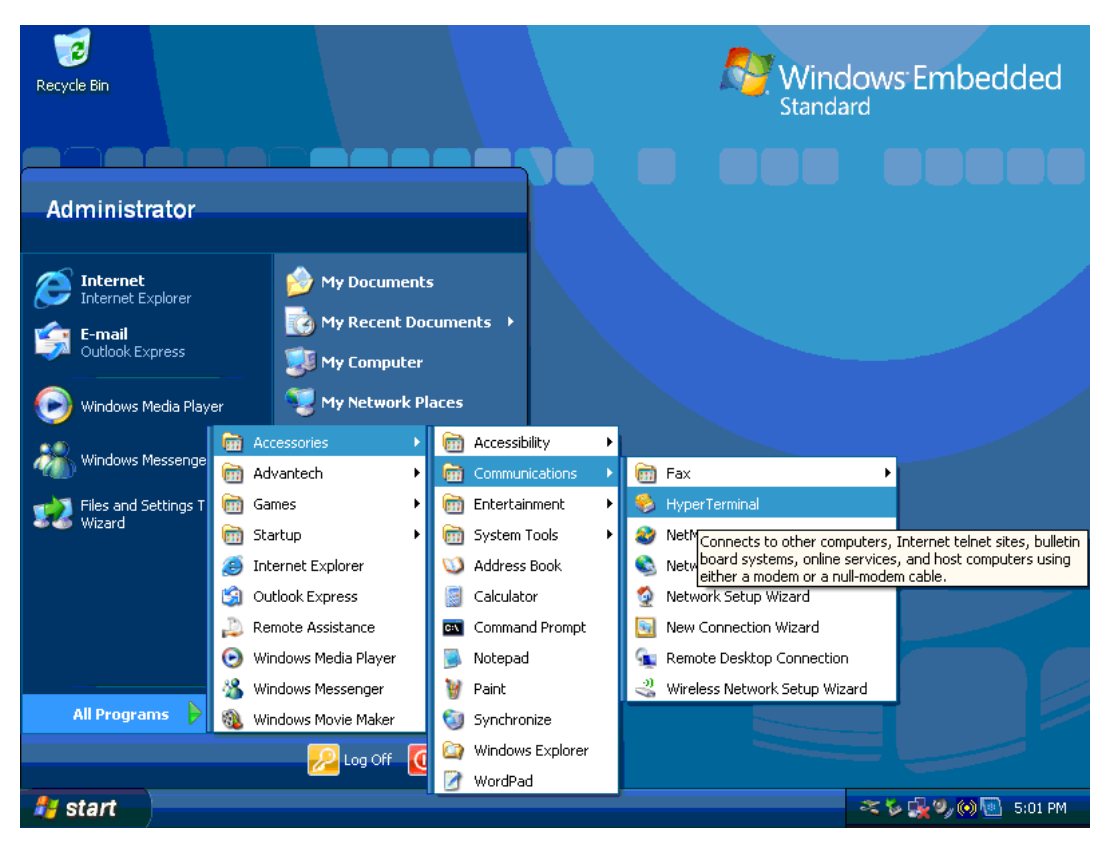

3. Please select the "Yes" for next process.

| Recycle Bin |             |                                                                                           | Windows Embedded<br>Standard |
|-------------|-------------|-------------------------------------------------------------------------------------------|------------------------------|
|             | Default Tel | net Program?<br>We recommend that you make HyperTerminal program. Do you want to do this? | 2 X<br>vour default teinet   |
|             |             |                                                                                           |                              |
| 🐉 start     | 🦉 1 - Paint | - 🤗 Default Telnet Program?                                                               | 🚽 🖓 🚱 🐨 5:02 PM              |

4. Please select the country and key-in area code for your country as below figure, such as the Taiwan is 886.

| FLocation Infor | mation Before you Windows n location. What coun Taiwan What area 886 If you dial a If you dial a The phone To ne dial | can make any phone or modern connections,<br>eeds the following information about your curren<br>try/region are you in now?<br>code (or city code) are you in now?<br>lo specify a carrier code, what is it?<br>number to access an outside line, what is it?<br>system at this location uses:<br>aling 	Pulse dialing | Windows Embedded  |
|-----------------|----------------------------------------------------------------------------------------------------|----------------------------------------------------------------------------------------------------|-------------------|
|                 |                                                                                                    |                                                                                                    |                   |
| 🛃 start         | 🛛 🦉 2 - Paint                                                                                                    | Section Information                                                                                                    | 🌾 🕵 🎱 🔞 🔤 5:02 PM |

- 5. Please select the "COM6", The GPRS Module on ARK-1388V is via COM6.
- 6. Please set the item of "Bits per second" to "115200", "Flow control" set to "None".

| 1             |                                                                                            |                                                                                                    |                                                 |                                          |                      |                                                                                                    |                                                                                                    |                                                                                         |          |
|---------------|--------------------------------------------------------------------------------------------|----------------------------------------------------------------------------------------------------|-------------------------------------------------|------------------------------------------|----------------------|----------------------------------------------------------------------------------------------------|----------------------------------------------------------------------------------------------------|-----------------------------------------------------------------------------------------|----------|
| Re 🥐 HC25 - H | yperTerminal                                                                               |                                                                                                    |                                                 |                                          |                      |                                                                                                    |                                                                                                    |                                                                                         |          |
| File Edit V   | /iew Call Transfer Help                                                                    |                                                                                                    |                                                 |                                          |                      |                                                                                                    |                                                                                                    |                                                                                         | <b>1</b> |
| 0 🛩 🕤         | ) 🍈 🗅 🎦                                                                                    |                                                                                                    |                                                 |                                          |                      |                                                                                                    |                                                                                                    |                                                                                         |          |
| Act           | Cotto Properties Port Settings Bits per second Data bits: Parity: Stop bits: Flow controt: | I15200     Image: Second second second | M Capture Print<br>d store t Mer<br>re Profiles | t echo<br>Secho<br>I User Accounts<br>Nu | windows<br>CardSpace | e CSNW<br>Driver for<br>Portable Media<br>Devices<br>Sound Effect<br>Manager<br>Windows<br>Firewall | Deta Sources<br>(COBC)<br>Deta Sources<br>(COBC)<br>Deta Sources<br>Deta Sources<br>Deta Sources<br>Power Options<br>Composition<br>Sounds and<br>Audio Devices<br>Sounds and<br>Audio Devices<br>Wireless Link | Date and Time<br>Exploard<br>Printers and<br>Faxes<br>Speech<br>Wireless<br>Network Set | → 60     |
| 🏄 start       | Control Panel                                                                              | B Device Manager                                                                                                    | 🦉 1 - Paint                                     | <b>%</b> HC25 - Нур                      | erTerminal           |                                                                                                    | - <b>v</b> R                                                                                                    | \$**,00 <b>B</b>                                                                        | 9:49 PM  |

7. Follow the below figure to set the properties.

|          | 2                   |                    | _              |                        |                             |                     |               |            |         |                |               |                         |         |
|----------|---------------------|--------------------|----------------|------------------------|-----------------------------|---------------------|---------------|------------|---------|----------------|---------------|-------------------------|---------|
| Re       | HC25 - Hv           | perTerminal        |                |                        |                             |                     | -             |            |         |                |               |                         |         |
| F        | ile Edit Vi         | ew Call Transfe    | er Help        |                        |                             |                     |               |            |         |                |               |                         | - 🥂     |
|          | New Conne           | ction              | l 🕾            |                        |                             |                     |               |            |         |                |               |                         |         |
|          | Open                |                    |                |                        |                             |                     |               | 1.4        |         |                |               |                         |         |
| Sli      | Save<br>Save Ac     |                    |                |                        |                             |                     |               |            |         |                |               | ~                       | 🔁 Go    |
| <u> </u> | Dave MS             |                    |                |                        |                             |                     |               |            |         | e 🔒            |               | _3                      |         |
|          | Page Setup<br>Print | h                  |                |                        |                             |                     |               |            |         |                |               |                         |         |
|          | Desculies           |                    |                |                        |                             |                     |               |            | ive     | CRAM           | (ODBC)        | Date and time           |         |
|          | Properties          |                    |                |                        |                             |                     |               |            |         | 1000           |               | <u>ت</u> ے              |         |
|          | Exit                | Alt+F4             |                |                        |                             |                     |               |            |         |                | 3             | <u></u>                 |         |
|          |                     |                    |                |                        |                             |                     |               |            |         | Intel(R) GMA   | Internet      | Keyboard                |         |
| Act      |                     |                    |                |                        |                             |                     |               |            | Ĺ       |                | ()<br>()      | -                       |         |
|          |                     |                    |                |                        |                             |                     |               |            |         |                | ۹ <b>ن</b> ی  | <b>e</b>                |         |
|          |                     |                    |                |                        |                             |                     |               |            | d       | Portable Media | Power Options | Printers and            |         |
|          |                     |                    |                |                        |                             |                     |               |            | Ŀ       | Devices        |               | Faxes                   |         |
|          |                     |                    |                |                        |                             |                     |               |            |         |                | O,            | <u> </u>                |         |
|          |                     |                    |                |                        |                             |                     |               |            |         | Sound Effect   | Sounds and    | Speech                  |         |
| I -      | isplays the pr      | operties of the cu | rrent session  |                        |                             |                     |               |            |         | Manager        | Audio Devices |                         |         |
|          | ispidys the pr      |                    |                |                        |                             |                     | 00            |            |         |                | <b>_</b>      | ())                     |         |
|          |                     |                    | tware Profiles |                        |                             | _ IP .              | <u> </u>      |            |         |                | <b>S</b>      | 1                       |         |
|          |                     |                    | Hardware       | profiles provide a way | for you to set up and store | tbar and<br>rt Menu | User Accounts | CardSpai   | s<br>ce | Firewall       | Wireless Link | Wireless<br>Network Set |         |
|          |                     | 1                  | different h    | ardware configurations |                             |                     |               |            |         |                |               |                         |         |
|          |                     | 9777               |                | Г                      | Usedana Ballar              |                     |               |            |         |                |               |                         |         |
|          |                     |                    |                | L                      | Hardware Profiles           |                     |               |            |         |                |               |                         |         |
|          |                     |                    |                |                        |                             |                     |               |            |         |                |               |                         |         |
|          |                     |                    |                | 01                     | Canad                       | -lu                 |               |            |         |                |               |                         |         |
|          |                     |                    |                | UK                     |                             | Ply                 |               |            |         |                |               |                         |         |
|          |                     |                    |                |                        |                             |                     |               |            |         |                |               |                         |         |
|          |                     |                    |                |                        |                             |                     |               |            |         |                |               |                         |         |
|          |                     |                    |                |                        |                             |                     |               |            |         |                |               |                         |         |
|          |                     |                    |                |                        |                             |                     |               |            |         |                |               |                         |         |
| - 24     | start               | 🛃 Control Pa       | nel            | 🔒 Device Manage        | er 🛛 🦉 2 - Paint            |                     | 🐥 НС25 - Ну   | perTermina | al      |                | ~ ¥ 🛒         | 🕵 <sup>1</sup> 9, 10) 🖻 | 9:50 PM |

|     | 2            |          |               |                                       |                         |           |                         |               |                               |                             |                       |         |
|-----|--------------|----------|---------------|---------------------------------------|-------------------------|-----------|-------------------------|---------------|-------------------------------|-----------------------------|-----------------------|---------|
| Re  |              | lyperTer | minal         | HC25 Properties                       | ? 🔀                     |           |                         |               |                               |                             |                       |         |
|     | File Edit '  | View Cal | l Transfer    | Connect To Settings                   |                         |           |                         |               |                               |                             |                       | - 🥂     |
|     | 🗅 🗳 🔞        | 3        | D 🎦 🖞         | C Function, arrow, and ctrl keys a    | ct as                   |           |                         |               |                               |                             |                       |         |
| Sł  |              |          |               | 💿 Terminal keys 🛛 Wir                 | ndows keys              |           |                         | -14           |                               |                             | ~                     | 5 60    |
|     |              |          |               | - Paekenaas key sende                 |                         |           |                         |               | - 0                           | <b>H</b>                    |                       |         |
|     |              |          |               | Ctrl+H O Del O Ctrl                   | +H, Space, Ctrl+H       |           |                         |               | 4°8                           |                             | <b>S</b>              |         |
|     |              |          |               |                                       |                         |           |                         |               | ve CSNW                       | Data Sources<br>(ODBC)      | Date and Time         |         |
|     |              |          |               | Emulation:                            | Terminal Solution       |           |                         |               |                               |                             | ~                     |         |
|     |              |          |               |                                       | Terminal Setap          |           |                         |               |                               | 3                           | (COMP)                |         |
|     |              |          |               | Telnet terminal ID: ANSI              |                         |           |                         |               | Intel(R) GMA<br>s Driver for  | Internet<br>Options         | Keyboard              |         |
| Act |              |          |               | Backscroll buffer lines: 500          |                         |           |                         |               | <b>A</b>                      | - <b>1</b>                  |                       |         |
|     |              |          |               | Play sound when connecting (          | or disconnecting        |           |                         |               |                               |                             |                       |         |
|     |              |          |               |                                       |                         |           |                         |               | d Portable Media<br>. Devices | Power Options               | Printers and<br>Faxes |         |
|     |              |          |               | Input Translation                     | ASCII Setup             |           |                         |               | ((-))                         |                             | 1                     |         |
|     |              |          |               |                                       |                         |           |                         |               | <b>~</b>                      | 9                           | 8                     |         |
|     |              | ~ ~ ~    |               |                                       | OK Cancel               | Drint act | 20 L                    |               | Sound Effect<br>Manager       | Sounds and<br>Audio Devices | Speech                |         |
|     | Connected U: | :01:24   | AUCO O        |                                       |                         | Frinc oci |                         |               |                               | <b>_</b>                    | ))                    |         |
|     |              |          | - Hardwa      | re Profiles                           |                         | and .     | Usor Accounts           | Windows       | Windows                       | Wixelogs Link               | Wirelass              |         |
|     |              |          |               | Hardware profiles provide a way for j | you to set up and store | rt Menu   | USEF ACCOUNTS           | CardSpac      | e Firewall                    | WIPEIESS LINK               | Network Set           |         |
|     |              |          |               | different hardware configurations.    |                         |           |                         |               |                               |                             |                       |         |
|     |              |          | ale and a     |                                       | Hardware Profiles       |           |                         |               |                               |                             |                       |         |
|     |              |          |               |                                       |                         |           |                         |               |                               |                             |                       |         |
|     |              |          |               |                                       |                         |           |                         |               |                               |                             |                       |         |
|     |              |          |               |                                       | Cancel Apply            |           |                         |               |                               |                             |                       |         |
|     |              |          |               |                                       |                         |           |                         |               |                               |                             |                       |         |
|     |              |          |               |                                       |                         |           |                         |               |                               |                             |                       |         |
|     |              |          |               |                                       |                         |           |                         |               |                               |                             |                       |         |
| -   | etart        |          | Control Daged | Device Manager                        | W 2 - Daint             |           |                         | orTorminal    |                               | <b>K.</b> (D))              | n 1. 19. (A) 🗔        | 0-51 DM |
| ~   | Start        |          | control Panel | Device Manager                        | gra - Paint             |           | - <del>1025 - Нур</del> | per i erminal |                               | X                           |                       | 9:51 PM |

| 7                              |                                                                                                    |      |                                                  |                     |                                                                                                    |                                                                                                    |
|--------------------------------|----------------------------------------------------------------------------------------------------|------|--------------------------------------------------|---------------------|----------------------------------------------------------------------------------------------------|----------------------------------------------------------------------------------------------------|
| Re 🍓 HC25 - HyperTerminal      | HC25 Properties                                                                                                    | ? ×  |                                                  | x _                 |                                                                                                    | _ <b>_</b> X                                                                                                    |
| File Edit View Call Transfer   | Connect To Settings                                                                                                    |      |                                                  |                     |                                                                                                    |                                                                                                    |
| 0 🗳 💿 🕉 🗅 🎦 🖆                  | ASCII Setup ? 🛛                                                                                                    |      |                                                  |                     |                                                                                                    |                                                                                                    |
| Ad<br>Connected 0:01:44 Auto d | ASCII Setup     ASCII Setup     ASCII Setup     ASCII Sending     ASCII Sending     Send line ends with line feeds     Dent setup and setup and setup a | ncel | Print echo<br>Der and User Accounts V<br>Menu Ca | Vindows<br>ard5pace | Intel(R) GMA     Internet<br>Copulor       Intel(R) GMA     Internet<br>Copulor       Intel(R) GMA     Internet<br>Copulor       Internet<br>Driver for     Internet<br>Copulor       Internet<br>Copulor     Internet<br>Copulor       Internet<br>Copulor     Internet<br>Copulor       Internet | box     box     b |
|                                |                                                                                                    |      |                                                  |                     |                                                                                                    |                                                                                                    |
|                                |                                                                                                    |      |                                                  |                     |                                                                                                    |                                                                                                    |
| 🛃 start 🔗 Control Panel        | 🚇 Device Manager 🛛 🦉 4 - Pain                                                                                                    |      | RC25 - Hyper                                     | Terminal            | <b>\$</b> 1                                                                                                    | 🦹 🕵 🎱 🛞 💽 - 9:51 PM —                                                                                                    |

 AMO-0101 GPRS module need to enable the configuration at first time using it. The command is as below : AT^SUSB="MdmNet/TO","0"

| 1   | 2                 |                    | a construction of the second second se |                                             |            |              |         |          |               |           |        |                            |                             |                       |             |
|-----|-------------------|--------------------|----------------------------------------------------------------------------------------------------|---------------------------------------------|------------|--------------|---------|----------|---------------|-----------|--------|----------------------------|-----------------------------|-----------------------|-------------|
| Re  | 🍓 нс25 - нչ       | yperTen            | minal                                                                                                    |                                             |            |              |         |          | -             |           |        |                            |                             | _                     |             |
|     | File Edit V       | 'iew Call          | l Transfer Help                                                                                                    |                                             |            |              |         |          |               |           |        |                            |                             |                       |             |
|     | D 🖨 🐵 🕉 🗉 🖰 🖬     |                    |                                                                                                    |                                             |            |              |         |          |               |           |        |                            |                             |                       |             |
| Sh  | SF AT             |                    |                                                                                                    |                                             |            |              |         |          |               | <b>_</b>  |        |                            |                             | ~                     | <b>→</b> 60 |
| -   | AT^SUSE<br>^SUSB: | B=''Mdml<br>''MdmN | Net/TO","0"<br>et/TO","0"                                                                                                    |                                             |            |              |         |          |               |           |        | <b>.</b>                   |                             | P                     |             |
|     | ок                |                    |                                                                                                    |                                             |            |              |         |          |               |           | ive    | CSNW                       | Data Sources<br>(ODBC)      | Date and Time         |             |
|     |                   |                    |                                                                                                    |                                             |            |              |         |          |               |           |        |                            |                             | 1                     |             |
|     |                   |                    |                                                                                                    |                                             |            |              |         |          |               |           | s      | Intel(R) GMA<br>Driver for | Internet<br>Options         | Keyboard              |             |
| Act |                   |                    |                                                                                                    |                                             |            |              |         |          |               |           |        | <b>P</b>                   | 4                           |                       |             |
|     |                   |                    |                                                                                                    |                                             |            |              |         |          |               |           | d<br>· | Portable Media<br>Devices  | Power Options               | Printers and<br>Faxes |             |
|     |                   |                    |                                                                                                    |                                             |            |              |         |          |               |           |        | (••)                       | O,                          | <u>8</u>              |             |
|     | Connected 0:0     | 12:46              | Auto detect                                                                                                    | 115200 8-N-1                                | SCROLL CO  |              | Capture | Print ed | no            | ~         |        | Sound Effect<br>Manager    | Sounds and<br>Audio Devices | Speech                |             |
|     | connected o.c     | 52.40              |                                                                                                    | 113200 0-14-1                               |            | -5 146/4     |         |          | <u></u>       | 3         |        |                            |                             | (((:                  |             |
|     |                   |                    | Hardware Pro                                                                                                    | files                                       |            |              |         | bar and  | User Accounts | Window    | IS     | Windows                    | Wireless Link               | Wireless              |             |
|     |                   |                    |                                                                                                    | oware pronies provid<br>rent hardware confi | gurations. | set up and s | tore    | C Menu   |               | Caruspa   | ice.   | r ii ewaii                 |                             | Network Set           |             |
|     |                   |                    |                                                                                                    |                                             | Hard       | ware Profile | \$      |          |               |           |        |                            |                             |                       |             |
|     |                   |                    |                                                                                                    |                                             |            |              |         |          |               |           |        |                            |                             |                       |             |
|     |                   |                    |                                                                                                    |                                             | OK Car     | icel         | Apply   | )        |               |           |        |                            |                             |                       |             |
|     |                   |                    |                                                                                                    |                                             |            |              |         |          |               |           |        |                            |                             |                       |             |
|     |                   |                    |                                                                                                    |                                             |            |              |         |          |               |           |        |                            |                             |                       |             |
|     |                   |                    |                                                                                                    |                                             |            |              |         |          |               |           |        |                            |                             |                       |             |
| 2   | start             | ) 🕑 🔿              | Control Panel                                                                                                    | 📇 Device                                    | Manager    | 🛛 🥡 5-       | Paint   |          | 🥀 НС25 - Ну   | perTermin | al     |                            | \$ <b>\$</b>                | <b>1</b> 29, (0) 💽    | 9:52 PM     |

ARK-1388V User Manual

- 9. The next it needs to check your SIM card have PIN Code number or not. If yes, you need to login in your SIM.
- 10. Key-in the command show below to open the PIN Code on hyper terminal: **AT+CPIN=xxxx ( The xxxx is the SIM card PIN Code )** Example: If the PIN Code is 0000, places key in the command as below figures the set of the set of the

Example: If the PIN Code is 0000, please key-in the command as below figure.

| • | <mark>⊘HC25・超級終端機</mark><br>備案(£) 編輯(£) 檢視(?) 呼叫( <u>C</u> ) 轉送(1) 説『 | (明田)                                                                         |  |
|---|-----------------------------------------------------------------------|------------------------------------------------------------------------------|--|
|   | 16 93 08 6                                                            |                                                                              |  |
|   | at<br>OK                                                              |                                                                              |  |
|   | AT+CPIN=0000<br>OK<br>AT+COPS?<br>+COPS: 0                            | open the SIM Card Code PIN<br>xample: 0000                                   |  |
|   | OK<br>AT+CSQ<br>+CSQ: 11,99                                           | 1.bmp<br>Ag型: 點陣圖圖像<br>大小: 2.25 MB<br>nis value >7 is good 尺寸: 1024 x 768 像素 |  |
|   | OK<br>AT+COPS?<br>+COPS: 0,0,"Chunghwa",2<br>OK<br>-                  | Ensure the connection between ARK system and telecommunication               |  |
|   |                                                                       | DLL CAPS NUM 期 列印                                                            |  |

11. If normally, it will respond "OK", and your SIM card PIN Code is open.

12. Execute the "Siemens Connection Manager", and follow the red mark as below figure:

APN name:internet

Authentication Preference:PAP

| 1                                                                             |                                            |                                                                                                   |                              |  |  |  |  |  |  |  |
|-------------------------------------------------------------------------------|--------------------------------------------|---------------------------------------------------------------------------------------------------|------------------------------|--|--|--|--|--|--|--|
| Recycle Bin                                                                   | 🐓 Control Panel                            |                                                                                                   |                              |  |  |  |  |  |  |  |
|                                                                               | File Edit View Favorites Tools Help        |                                                                                                   |                              |  |  |  |  |  |  |  |
| - <del>?</del> }                                                              | 🕜 Back 👻 ⊘ 🗉 🏂 🔎 Search 😥 Folders 💷        |                                                                                                   |                              |  |  |  |  |  |  |  |
| Shortcut to<br>GPS                                                            | Address 🚱 Control Panel                    |                                                                                                   | 💌 🋃 Go                       |  |  |  |  |  |  |  |
|                                                                               |                                            | 🔥 🚿 🐔 🖬 📭                                                                                         | . <u>.</u>                   |  |  |  |  |  |  |  |
| - <del>*</del> *                                                              | Control Panel                              | Accessibility Add Hardware Add or Administrative CSNW Data Sou                                    | rces Date and Time           |  |  |  |  |  |  |  |
| Shortcut to<br>HC25                                                           | Switch to Category View                    | Options Remov Tools (ODBC                                                                         | .)                           |  |  |  |  |  |  |  |
|                                                                               | See Also                                   | 🕵 💋 🧭 🐃 🗾 🥨                                                                                       | ) 💩 🚺                        |  |  |  |  |  |  |  |
|                                                                               |                                            | Display Folder Options Fonts Game Intel(R) GMA Intern<br>Controllers Driver for Option            | et Keyboard<br>ns            |  |  |  |  |  |  |  |
| Administrator                                                                 |                                            | 1 1 1 1 1 1 1 1 1 1 1 1 1 1 1 1 1 1 1                                                             | . 🙉                          |  |  |  |  |  |  |  |
|                                                                               |                                            |                                                                                                   |                              |  |  |  |  |  |  |  |
| 🚈 Internet                                                                    | 🄗 My Documents                             | Mouse Network Network Setup Phone and Portable Media Power Op<br>Connections Wizard Modem Devices | Faxes                        |  |  |  |  |  |  |  |
| Internet Explorer                                                             | My Recent Documents 🔸                      | 🍥 📖 🙆 🎒 🔘                                                                                         | , 🌮                          |  |  |  |  |  |  |  |
| Outlook Express                                                               | My Computer                                | Regional and Scanners and Scheduled Security Sound Effect Sounds a                                | and Speech                   |  |  |  |  |  |  |  |
| W Delet                                                                       | ares                                       | Language Cameras Tasks Center Manager Audio Der                                                   | vices                        |  |  |  |  |  |  |  |
|                                                                               | Accessories                                | 🕺 🛃 😫 🚺 🏟 👿                                                                                       |                              |  |  |  |  |  |  |  |
| 🕞 Windows Media Play                                                          | Games                                      | System Taskbar and User Accounts Windows Windows Wireless<br>Start Menu CardSpace Firewall        | Link Wireless<br>Network Set |  |  |  |  |  |  |  |
| HyperTerminal                                                                 | Startup tions                              |                                                                                                   |                              |  |  |  |  |  |  |  |
|                                                                               | 🧭 Internet Explorer es                     |                                                                                                   |                              |  |  |  |  |  |  |  |
| Windows Messenge                                                              | Outlook Express                            |                                                                                                   |                              |  |  |  |  |  |  |  |
|                                                                               | Remote Assistance                          |                                                                                                   |                              |  |  |  |  |  |  |  |
|                                                                               | Windows Media Player     Windows Messenger |                                                                                                   |                              |  |  |  |  |  |  |  |
|                                                                               | 🚳 Windows Movie Maker                      |                                                                                                   |                              |  |  |  |  |  |  |  |
| All Programs 👂 🚋 Siemens 🔹 🙀 HC25 H5DPA USB Modem 🔸 👌 HC25 Connection Manager |                                            |                                                                                                   |                              |  |  |  |  |  |  |  |
| Log Off 🕕 Shut Down                                                           |                                            |                                                                                                   |                              |  |  |  |  |  |  |  |
| 🔰 start 🕑 Control Panel 🖳 Device Manager 🔤 🖓 🖓 🖗 🚳 10:09 PM                   |                                            |                                                                                                   |                              |  |  |  |  |  |  |  |

13. Press the "Connect" to surf the internet through GPRS.

| 12          |               |                                |                         | _       |          |                                       |                         |          |
|-------------|---------------|--------------------------------|-------------------------|---------|----------|---------------------------------------|-------------------------|----------|
| Recycle Bin | 🛃 Contro      | ol Panel                       |                         |         |          |                                       |                         |          |
|             | File Ed       | t View Favorites Tools Help    |                         |         |          |                                       |                         | 2        |
| <u>8</u>    | G Bac         | - 🕥 - 🏤 💭 Search 🚺             | 🕞 Folders 💷 🗸           |         |          |                                       |                         |          |
| Shortcut to |               | Siemens Connection Manager     |                         |         | 🛛        |                                       |                         |          |
| GP5         | Address       | Connection Profiles SIM        |                         |         |          |                                       |                         | 60       |
| 8           | V-2-          |                                |                         |         |          |                                       | 2                       |          |
|             |               | Select Device: Siemens HC25 Wi | reless Ethernet Adapter |         | •        | W Data Sources                        | Date and Time           |          |
| HC25        |               |                                |                         |         |          | (0000)                                |                         |          |
|             | See 4         | Override                       |                         |         |          |                                       |                         |          |
|             |               | 3GPP Profile ID:               |                         |         | <b>_</b> | GMA Internet                          | Keyboard                |          |
| Achievement | 0 н           | elp Primary DNS:               |                         |         |          |                                       | =                       |          |
|             |               | Secondary DNS:                 |                         |         |          | / <b>4</b>                            |                         |          |
|             |               | Primary NBNS:                  |                         |         |          | Media Power Options                   | Printers and            |          |
|             |               | Secondary NBNS:                |                         |         |          |                                       |                         |          |
|             |               | APN Name:                      | internet                |         |          |                                       | 2                       |          |
|             |               | IP Address:                    |                         | 1       |          | ffect Sounds and<br>per Audio Devices | Speech                  |          |
|             |               | Authentication Preference:     | PAP                     |         |          | /                                     | n))                     |          |
|             |               | Username:                      |                         |         |          |                                       | Carbo Carbo             |          |
|             |               | Password:                      |                         |         |          | ows Wireless Link<br>all              | Wireless<br>Network Set |          |
|             |               |                                |                         |         |          |                                       |                         |          |
|             |               |                                | Connect                 |         |          |                                       |                         |          |
|             |               | Systray on minimized           |                         |         |          |                                       |                         |          |
|             |               | Auto Connect                   |                         | GSM GSM |          |                                       |                         |          |
|             |               |                                |                         |         |          |                                       |                         |          |
|             |               |                                |                         |         |          |                                       |                         |          |
|             |               |                                |                         |         |          |                                       |                         |          |
|             |               |                                |                         |         |          |                                       |                         |          |
|             |               |                                |                         |         |          |                                       |                         |          |
| 🏄 start     | Control Panel | 📕 Device Manager               | Siemens Connection      |         |          |                                       | y 🕵 9, 🏷 💽 (0)          | 10:08 PM |

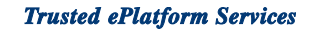

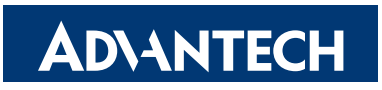

### www.advantech.com

Please verify specifications before quoting. This guide is intended for reference purposes only.

All product specifications are subject to change without notice.

No part of this publication may be reproduced in any form or by any means, electronic, photocopying, recording or otherwise, without prior written permission of the publisher.

All brand and product names are trademarks or registered trademarks of their respective companies.

© Advantech Co., Ltd. 2007